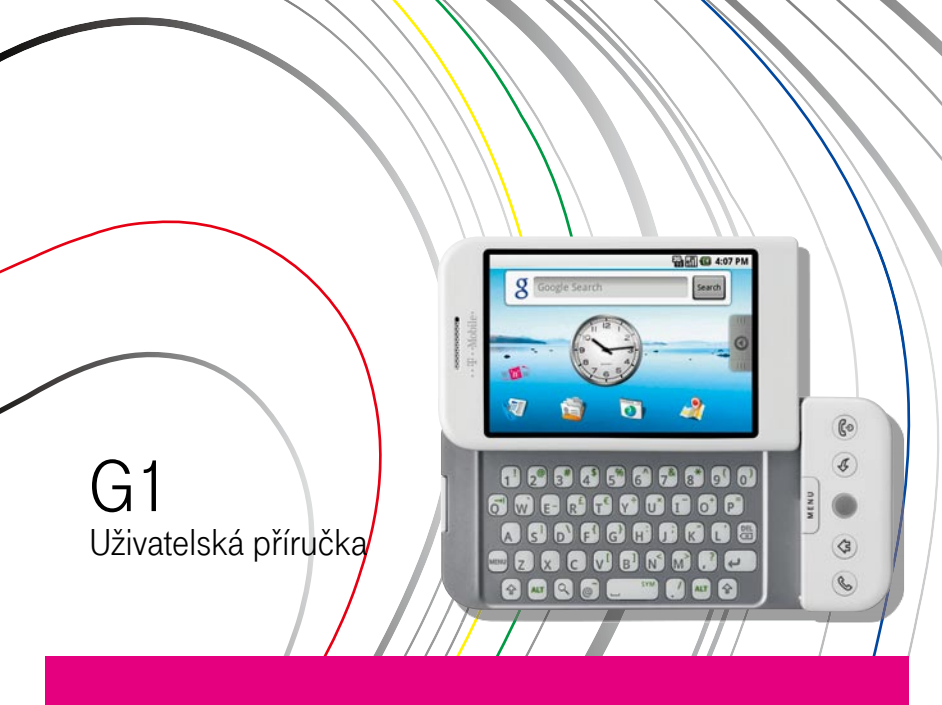

# 

# Důležité úvodní informace

Pamatujte, že baterie není dodávána nabitá.

Nevyjímejte modul baterie, pokud se telefon nabíjí.

Pokud otevřete vnější plášť telefonu nebo do něj jakkoli zasáhnete, záruka pozbyde platnosti.

#### Ochrana soukromí

Některé země vyžadují úplné zpřístupnění zaznamenaných telefonních hovorů a stanovují, že musíte osobu, se kterou hovoříte, informovat o tom, že hovor zaznamenáváte. Při používání funkce záznamu v telefonu vždy dodržujte příslušné zákony a nařízení vaší země.

#### Informace o právech k duševnímu vlastnictví

Copyright © 2008 HTC Corporation. Všechna práva vyhrazena.

HTC, logo HTC, HTC Innovation, ExtUSB a HTC Care jsou ochranné známky nebo známky služeb společnosti HTC Corporation.

Bluetooth a logo Bluetooth jsou ochranné známky vlastněné společností Bluetooth SIG, Inc.

Java, J2ME a všechny ostatní známky založené na názvu Java jsou ochranné známky nebo registrované ochranné známky společnosti Sun Microsystems, Inc. v USA a dalších zemích.

Google je registrovaná ochranná známka a Mapy Google je ochranná známka společnosti Google, Inc. v USA a dalších zemích.

YouTube je ochranná známka společnosti Google, Inc.

Licenci poskytla společnost QUALCOMM Incorporated na základě jednoho či více z následujících patentů:

 4 901 307
 5 490 165
 5 056 109
 5 504 773
 5 101 501
 5 778 338

 5 506 865
 5 109 390
 5 511 073
 5 228 054
 5 535 239
 5 710 784

 5 267 261
 5 544 196
 5 267 262
 5 568 483
 5 337 338
 5 659 569

 5 600 754
 5 414 796
 5 657 420
 5 416 797

Všechny ostatní názvy společností, produktů a služeb uvedené v tomto textu jsou ochranné známky, registrované ochranné známky nebo známky služeb příslušných vlastníků.

Společnost T-Mobile nenese zodpovědnost za technické nebo textové chyby nebo opomenutí v tomto dokumentu ani za následné nebo nepřímé škody způsobené poskytnutím tohoto materiálu. Tyto informace jsou poskytovány "tak, jak jsou", bez jakýchkoli záruk a mohou být změněny bez předchozího upozornění. Společnost T-Mobile si také vyhrazuje právo kdykoli obsah tohoto dokumentu revidovat bez předchozího upozornění.

Žádná část tohoto dokumentu nesmí být reprodukována nebo přenášena jakoukoli formou nebo jakýmikoli prostředky, elektronicky, mechanicky, pomocí fotokopií, záznamů nebo uložením v systému pro získávání informací, ani v jakékoli podobě přeložena do jakéhokoli jazyka bez předchozího písemného svolení společnosti T-Mobile.

# Omezení odškodného

V maximálním rozsahu, který platné zákony připouštějí, nebudou výrobce ani jeho poskytovatelé v žádném případě odpovědni uživateli nebo třetí straně za náhrady žádných nepřímých, speciálních, následných nebo vedlejších škod či náhrady škod plnící represivní funkci, ať vzniklých na základě porušení smlouvy nebo porušení zákona. Toto omezení se týká zejména zranění, ztráty příjmu, ztráty dobrého jména, ztráty obchodní příležitosti, ztráty dat nebo ztráty zisku, které vzniknou na základě dodání, plnění nebo neplnění povinností či použití informací o počasí, dat nebo dokumentace, jichž se toto omezení týká, nebo ve spojení s takovým dodáním, plněním, neplněním či použitím, a to bez ohledu na to, zda bylo možné vznik takových škod předvídat.

# Informace o ochraně zdraví a bezpečnostní zásady

Při používání tohoto výrobku dodržujte níže uvedené bezpečnostní zásady, abyste předešli případným škodám a zákonné odpovědnosti za způsobené škody.

Uschovejte si všechny bezpečnostní a provozní pokyny a pečlivě je dodržujte. Dbejte na všechna upozornění v návodu k obsluze výrobku.

Ke snížení nebezpečí ublížení na zdraví, zásahu elektrickým proudem, vzplanutí nebo poškození přístroje dodržujte následující bezpečnostní zásady.

### Elektrická bezpečnost

Tento výrobek je určen k použití výhradně s určenou baterií nebo napájecí jednotkou. Jiný způsob může být nebezpečný a ruší platnost jakéhokoli osvědčení uděleného tomuto výrobku.

### Bezpečnostní zásady pro správnou instalaci uzemnění

**Pozor:** Připojení k nesprávně uzemněnému zařízení může mít za následek zásah telefonu elektrickým proudem.

Tento výrobek je dodáván s kabelem USB pro připojení ke stolnímu nebo přenosnému počítači. Před připojením výrobku k počítači zkontrolujte, zda je počítač řádně uzemněn. Napájecí kabel stolního nebo přenosného počítače je vybaven zemnicím vodičem a zemnicím kolíkem. Zástrčka musí být připojována do odpovídající zásuvky, která je správně nainstalována a uzemněna v souladu s veškerými místními zákony a nařízeními.

### Bezpečnostní zásady pro napájecí zdroj Používejte správný externí napájecí zdroj

Výrobek musí být napájen pouze z odpovídajícího typu napájecího zdroje uvedeného na štítku se jmenovitým elektrickým výkonem. Pokud si typem požadovaného napájecího zdroje nejste jisti, obraťte se na autorizovaného poskytovatele služeb nebo místní energetickou společnost. U výrobku, který je napájen z baterie nebo jiného zdroje, zjistíte potřebné informace z přiloženého návodu k obsluze.

Tento výrobek byste měli používat pouze s následujícími určenými napájecími zdroji:

Síťový adaptér

Phihong, Model PSAA05K-050 Phihong, Model PSAA05E-050

### S modulem baterie zacházejte opatrně

Tento výrobek obsahuje baterii Li-lon. Při nesprávném zacházení s modulem baterie hrozí nebezpeční vznícení a popálenin. Nepokoušejte se modul baterie otevírat nebo opravovat. Modul baterie nerozebírejte, nepromačkávejte, nepropichujte, nezkratujte vnější kontakty nebo obvody, neodhazujte do ohně nebo do vody ani jej nevystavujte teplotám převyšujícím 60 °C.

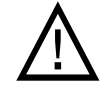

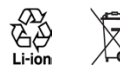

**Upozornění:** Při nesprávné výměně baterie hrozí nebezpečí výbuchu. Abyste snížili nebezpečí vzniku požáru a popálenin, baterii nerozebírejte, nepromačkávejte, nepropichujte, nezkratujte vnější kontakty, nevystavujte teplotám převyšujícím 60° C a neodhazujte do ohně nebo do vody. Při výměně používejte pouze předepsaný typ baterie. Použité baterie recyklujte nebo zlikvidujte podle místních nařízení nebo referenční příručky dodané s výrobkem.

Poznámka: Tento výrobek byste měli používat pouze s následujícími určenými bateriemi.

HTC, Model DREA160

# Dodržujte zásady správné péče

Uchovávejte baterii a telefon v suchu a mimo dosah vody či jakýchkoli tekutin, protože by mohlo dojít ke zkratu.

Uchovávejte kovové předměty v dostatečné vzdálenosti, aby nepřišly do kontaktu s baterií nebo jejími konektory. Mohlo by tak dojít ke zkratu během provozu.

Nepoužívejte baterii, která se jeví jako poškozená, deformovaná nebo zbarvená, jejíž plášť je zrezivělý, která se přehřívá nebo vydává zápach.

Vždy uchovávejte baterii mimo dosah batolat a malých dětí, aby nedošlo ke spolknutí baterie. V případě spolknutí baterie se ihned obraťte na lékaře. Pokud z baterie uniká tekutina:

Zabraňte kontaktu tekutiny s pokožkou nebo oděvem. Pokud již došlo ke kontaktu, opláchněte okamžitě zasaženou oblast vodou a vyhledejte lékařskou pomoc.

Zabraňte kontaktu tekutiny s očima. Pokud již došlo ke kontaktu, oči **nemněte**; vypláchněte je okamžitě vodou a vyhledejte lékařskou pomoc.

Dbejte, aby se unikající baterie nedostala do kontaktu s ohněm, protože hrozí nebezpečí vznícení nebo výbuchu.

# Bezpečnostní zásady na přímém sluneční záření

Uchovávejte výrobek mimo místa s nadměrnou vlhkostí a extrémními teplotami. Nenechávejte výrobek nebo jeho baterii uvnitř vozidla nebo v místech s teplotou přesahující 60 °C, například na přístrojové desce ve vozidle, na okenním parapetu nebo za sklem dlouhodobě vystaveném přímému slunečnímu záření nebo silnému ultrafialovému záření. Mohlo by dojít k poškození výrobku, přehřátí baterie nebo poškození vozidla.

# Nebezpečí poškození sluchu

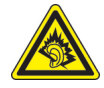

**Pozor:** Používání sluchátek a dlouhodobý poslech nadměrně hlasité hudební reprodukce může způsobit trvalé poškození sluchu.

**Poznámka:** Pro Francii byla mobilní zavřená i otevřená sluchátka (uvedeno níže) pro použití s tímto telefonem testována a vyhovují požadavku na úroveň tlaku zvuku stanovenému příslušnou normou NF EN 50332-1:2000 nebo NF EN 50332-2:2003 v souladu s ustanovením pro Francii L 5232-1.

Sluchátka, vyrobená společností Cotron, model HS S200.

# Bezpečnost v letadle

Vzhledem k možnému rušení navigačního systému letadla a jeho komunikační sítě je používání funkce telefonu tohoto výrobku na palubě letadla ve většině zemí protizákonné. Chcete-li tento výrobek používat na palubě letadla, nezapomeňte vypnout telefon přepnutím do režimu Letadlo.

# Omezení používání v nebezpečném prostředí

Nepoužívejte tento výrobek u čerpacích stanic, ve skladech paliva, chemických závodech nebo v místech, kde probíhá odstřel, a dále v místech s potenciálně výbušným prostředím, například v oblastech, kde probíhá čerpání pohonných hmot, ve skladech pohonných hmot, v podpalubí lodí, zařízeních pro převoz nebo uchovávání paliva nebo chemikálií a oblastech, ve kterých jsou ve vzduchu obsaženy chemikálie nebo částečky jako obilí, prach nebo kovové částice. Mějte na paměti, že jiskry mohou v takovém prostředí způsobit výbuch nebo požár, což může mít za následek ublížení na zdraví nebo dokonce smrt.

# Výbušné prostředí

Pokud se nacházíte v prostředí, kde hrozí nebezpečí výbuchu nebo kde se nacházejí hořlavé materiály, měl by být přístroj vypnutý a jeho uživatel by se měl řídit všemi pokyny a značeními. Jiskry mohou v takovém prostředí způsobit výbuch nebo požár, což může mít za následek ublížení na zdraví nebo dokonce smrt. Doporučujeme uživatelům nepoužívat tento přístroj v místech pro doplňování paliva, jako jsou servisní nebo čerpací stanice. Uživatelé by neměli zapomínat na dodržování omezení týkajících se používání vysokofrekvenčních přístrojů ve skladech paliva, chemických závodech nebo v místech, kde probíhá odstřel. Oblasti s potenciálně výbušným prostředím jsou často, ale ne vždy, zřetelně označeny. Patří mezi ně oblasti, kde probíhá čerpání pohonných hmot, podpalubí lodí, zařízení pro převoz nebo uchovávání paliva nebo chemikálií a oblasti, ve kterých jsou ve vzduchu obsaženy chemikálie nebo částečky jako obilí, prach nebo kovové částice.

# Bezpečnost silniční dopravy

Pamatujte, že používání telefonu během řízení je nezákonné, pokud nemáte vhodnou sadu hands-free.

# Bezpečnostní zásady pro vystavení vysokofrekvenčnímu záření

Nepoužívejte telefon v blízkosti kovových konstrukcí (například ocelová konstrukce stavby).

Nepoužívejte telefon v blízkosti zdrojů silného elektromagnetického pole, například mikrovlnné trouby, reproduktorů, televizoru a rozhlasového přijímače.

Používejte pouze originální příslušenství schválené výrobcem nebo příslušenství, které neobsahuje žádné kovy.

Použitím neoriginálního příslušenství neschváleného výrobcem můžete porušovat místní směrnicemi pro vystavení vysokofrekvenčnímu záření a je třeba se mu vyhnout.

# Rušení funkcí lékařských přístrojů

Tento telefon může zapříčinit chybnou funkci lékařských přístrojů. Ve většině nemocnic a zdravotnických zařízení je používání tohoto telefonu zakázáno.

Používáte-li jakékoli jiné lékařské zařízení, obraťte se na výrobce tohoto zařízení a zjistěte, zda je dostatečně stíněno proti externímu vysokofrekvenčnímu záření. Při získávání těchto informací vám může pomoci lékař.

Ve zdravotních střediscích, kde jsou vyvěšeny příslušné pokyny, telefon **vypněte**. V nemocnicích a zdravotních střediscích může být používáno zařízení, které je citlivé na vnější vysokofrekvenční záření.

# Naslouchátka

Některé digitální bezdrátové telefony mohou způsobovat rušení některých naslouchátek. V případě takového rušení se obraťte na společnost T-Mobile nebo zavolejte na zákaznickou servisní linku a poraďte se o možných alternativách.

# Neionizující záření

Tento telefon obsahuje vnitřní anténu. K zajištění bezpečnosti provozu a vydávaného záření by měl být tento telefon provozován pouze v obvyklé poloze. Stejně jako u jiných mobilních rádiových zařízení platí, že k zajištění uspokojivé funkce zařízení a bezpečnosti osob je doporučeno, aby se během provozu zařízení anténa nenacházela v těsné blízkosti žádné části lidského těla.

Používejte pouze dodávanou vnitřní anténu. Při použití neschválené nebo upravené antény může dojít ke zhoršení kvality hovorů a poškození telefonu a tím ke ztrátě funkčnosti a překročení doporučených limitů úrovní SAR; dále může dojít k porušení místních předpisů platných v dané zemi.

K zajištění optimálního využití telefonu a zaručení toho, že vystavení lidského organizmu vysokofrekvenčnímu záření nepřekročí hodnoty stanovené v příslušných normách, telefon vždy používejte jen v obvyklé poloze. Kontakt s oblastí antény může zhoršit kvalitu hovoru a způsobit, že telefon bude pracovat na vyšší hladině výkonu, než je nezbytné. Zabráněním kontaktu s oblastí antény, když je telefon **používán,** dosáhnete optimálního výkonu antény a životnosti baterie.

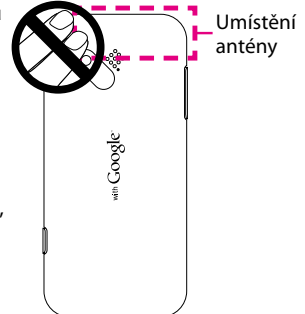

# Všeobecné bezpečnostní zásady

### Nevyvíjejte na telefon nadměrný tlak

Netlačte na obrazovku a zařízení nadměrně, zabráníte tak jejich poškození; před usazením si zařízení vyjměte ze zadní kapsy kalhot. Dále je doporučeno, abyste zařízení uchovávali v ochranném obalu a abyste k ovládání dotykového displeje používali pouze pero zařízení nebo prst. Na prasknutí displeje v důsledku nesprávného zacházení se nevztahuje záruka.

### Zahřívání telefonu při delším používání

Při delším používání, například při telefonování, dobíjení baterie nebo procházení webu, se telefon může zahřívat. Tento jev je ve většině případů normální a není třeba jej považovat za závadu telefonu.

### Čtěte informace na telefonu

Kromě případů vysvětlených jinde v provozních nebo servisních pokynech neopravujte žádný výrobek sami. Opravy součástí uvnitř telefonu by měly být prováděny výhradně autorizovaným servisním technikem nebo dodavatelem.

### Poškození vyžadující opravu

V následujících případech odpojte výrobek ze zásuvky a požádejte autorizovaného servisního technika nebo dodavatele o odbornou opravu:

Došlo k potřísnění výrobku tekutinou nebo do něj zapadl nějaký předmět.

Výrobek byl vystaven dešti nebo vodě.

Výrobek byl upuštěn na zem nebo poškozen.

Jsou patrné znaky přehřátí výrobku.

Výrobek při dodržování návodu k obsluze nepracuje normálně.

### Zabraňte působení tepla

Výrobek by neměl být umístěn v blízkosti zdrojů tepla, jakými jsou radiátory, akumulátory tepla, kamna nebo jiná zařízení (včetně zesilovačů), která vydávají teplo.

### Zabraňte působení vlhkosti

Výrobek nikdy nepoužívejte ve vlhkém prostředí.

#### Zabraňte použití telefonu po extrémních změnách teploty

Pokud telefon přenášíte mezi prostředími s extrémně rozdílnými teplotami a úrovněmi vlhkosti, může se na jeho povrchu i uvnitř kondenzovat voda. Abyste zamezili poškození telefonu, před použitím nechejte vlhkost po dostatečnou dobu odpařit. **Upozornění**: Při přenesení telefonu z prostředí s nízkou teplotou do teplejšího prostředí nebo naopak před zapnutím napájení nechejte telefon, aby získal teplotu okolního prostředí.

#### Zabraňte vstupu cizích předmětů do výrobku

Nikdy nevkládejte jakékoli cizí předměty do slotů ani do jiných otvorů výrobku. Tyto sloty a otvory jsou určeny k větrání. Tyto otvory nesmí být zakryty ani jinak omezeny.

#### Upevňovací příslušenství

Nepoužívejte výrobek na vratkém stole, vozíku, stojanu, trojnožce nebo podpěře. Jakékoli upevnění výrobku by mělo odpovídat pokynům výrobce, přičemž by mělo být použito výrobcem doporučované upevňovací příslušenství.

#### Vyvarujte se nestabilního upevnění

Neodkládejte výrobek na nestabilní podložku.

### Používejte výrobek jen se schváleným vybavením

Tento výrobek by měl být používán pouze s osobními počítači a volitelným vybavením, které je označeno jako vhodné k použití s tímto zařízením.

#### Nastavení hlasitosti

Před použitím sluchátek nebo jiného zvukového příslušenství snižte hlasitost přístroje.

### Čištění

Před čištěním výrobku jej odpojte ze zdroje elektrického napětí. Nepoužívejte tekuté nebo aerosolové čističe. K čištění používejte vlhký hadřík, ale k čištění displeje LCD **nikdy** nepoužívejte vodu.

# Obsah

| Kapitola 1 Začínáme                                         | 16  |
|-------------------------------------------------------------|-----|
| 1.1 Seznámení s telefonem T-Mobile G1 a jeho příslušenstvím | 16  |
| 1.2 Instalace karty SIM, baterie a paměťové karty           | 20  |
| 1.3 Dobíjení baterie                                        | 25  |
| 1.4 Ovládací prvky telefonu                                 | 26  |
| 1.5 Navigace v telefonu                                     | 27  |
| 1.6 Začínáme                                                | 29  |
| 1.7 Výchozí obrazovka                                       | 33  |
| 1.8 Stavové ikony a oznámení                                | 40  |
| 1.9 Aplikace                                                | 45  |
| 1.10 Nastavení                                              | 47  |
| 1.11 Úprava hlasitosti                                      | 48  |
| 1.12 Použití telefonu jako jednotky USB                     | 50  |
| Kanitola 2. Použití funkcí telefonu                         | 52  |
|                                                             | 52  |
|                                                             |     |
| 2.2 IEIETONOVANI                                            | .53 |
| 2.3 Přijetí hovoru                                          | 56  |
| 2.4 Ukončení hovoru                                         | 57  |

| 2.6 | Použití protokolu hovorů60                                      |
|-----|-----------------------------------------------------------------|
| 2.7 | Úprava nastavení volání62                                       |
| 2.8 | Použití sluchátka s mikrofonem Bluetooth a telefonní autosady63 |
| 2.9 | Zapnutí a vypnutí funkce telefonu64                             |

# Kapitola 3 Zadávání textu......65

| 3.1 | Použití klávesnice                      | 5 |
|-----|-----------------------------------------|---|
| 3.2 | Vytváření klávesových zkratek aplikací6 | 8 |
| 3.3 | Úprava nastavení textu7                 | 0 |

### Kapitola 4 Synchronizace informací......71

| 4.1 | O synchronizaci71               |
|-----|---------------------------------|
| 4.2 | Řízení synchronizace aplikací72 |
| 4.3 | Zastavení synchronizace73       |

### Kapitola 5 Práce s kontakty a kalendářem ......74

| 5.1 | Kontakty74 | ł |
|-----|------------|---|
| 5.2 | Kalendář   | ' |

| Kapitola 6 Zasílání zpráv  | 99  |
|----------------------------|-----|
| 6.1 Zprávy SMS a MMS       | 99  |
| 6.2 Typy e-mailových účtů  | 110 |
| 6.3 Google Mail            | 110 |
| 6.4 Externí e-mailové účty | 120 |
| 6.5 Rychlé zprávy          | 124 |

| Kapitola 7 Připojení              |     |
|-----------------------------------|-----|
| 7.1 Způsoby připojení k Internetu |     |
| 7.2 web'n'walk                    |     |
| 7.3 Prohlížeč                     |     |
| 7.4 Bluetooth                     | 150 |

# Kapitola 8 Cestování s aplikací Mapy......154

| Kaj | pitola 9 Multimédia                 | 166 |
|-----|-------------------------------------|-----|
| 9.1 | Fotografování                       | 166 |
| 9.2 | Použití aplikace Obrázky            | 169 |
| 9.3 | Použití služby YouTube <sup>™</sup> |     |
| 9.4 | Použití aplikace Hudba              | 182 |

### Kapitola 10 Správa telefonu T-Mobile G1 ...... 189

| 10.1 | Změna základního nastavení      |  |
|------|---------------------------------|--|
| 10.2 | Ochrana telefonu T-Mobile G1    |  |
| 10.3 | Správa paměti                   |  |
| 10.4 | Resetování telefonu T-Mobile G1 |  |
| 10.5 | Aktualizace softwaru            |  |
| 10.6 | Tipy pro úsporu energie baterie |  |

| Kapitola 11 Da     | alší aplikace200 |
|--------------------|------------------|
| 11.1 Tržiště Andro | -<br>9id         |
| 11.2 Budík         |                  |
| 11.3 Kalkulačka    |                  |

| Příloha                 |     |
|-------------------------|-----|
| A.1 Technické parametry |     |
| A.2 Právní předpisy     | 211 |

| Obsah |  |
|-------|--|
|-------|--|

# Kapitola 1 Začínáme

# 1.1 Seznámení s telefonem T-Mobile G1 a jeho příslušenstvím

### Horní panel

#### Západka pro uvolnění zadního krytu

Viz část Sejmutí zadního krytu dále v této kapitole.

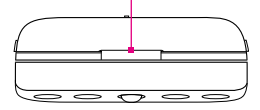

### Dolní panel

Mikrofon

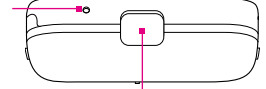

Konektor pro připojení k počítači / konektor pro sluchátka Po vyklopení krytu lze připojit dodaný kabel USB a přenášet soubory nebo připojit síťový adaptér a dobít baterii. Konektor lze rovněž použít k připojení dodaných stereofonních sluchátek s mikrofonem s konektorem USB pro volání v režimu hands-free nebo k poslechu hudby a videa.

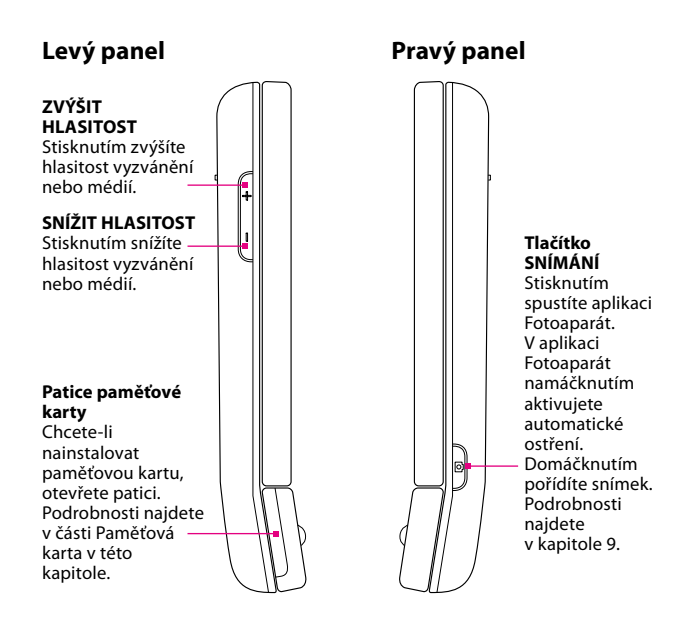

### Přední panel

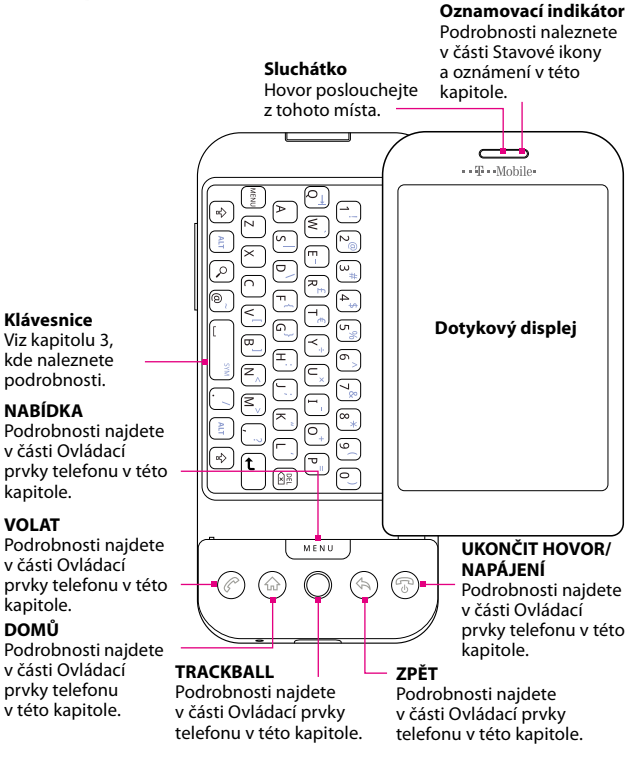

# Zadní panel Fotoaparát s rozlišením 3,2 milionu pixelů Podrobnosti najdete v části Fotografování v kapitole 9. Reproduktor Žadní kryt Viz část Sejmutí zadního krytu v této kapitole.

# Obsah balení

Balení produktu obsahuje následující položky a příslušenství:

T-Mobile G1 Kabel USB Síťový adaptér Kabelová stereofonní sluchátka s mikrofonem Pouzdro Baterie 2GB paměťová karta Disk s uživatelskou příručkou Ochranná fólie na displej Návod Začínáme Bezpečnostní informace a informace o předpisech

# 1.2 Instalace karty SIM, baterie a paměťové karty

Před instalací či výměnou karty SIM, baterie nebo paměťové karty telefon vždy vypněte. Před instalací karty SIM a baterie je také nutné sejmout zadní kryt.

### Sejmutí zadního krytu

- 1. Přesvědčte se, že je telefon vypnutý.
- 2. Uchopte telefon na šířku s ovládacími tlačítky vpravo.
- Vysunutím panelu s displejem nahoru zpřístupněte klávesnici a západku pro uvolnění zadního krytu.
- Prstem jemně zatlačte na západku pro uvolnění krytu, až se zadní kryt uvolní od telefonu.

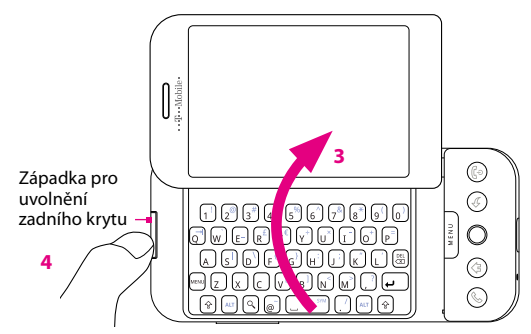

5. Vytáhněte kryt a odložte jej.

# Karta SIM

Karta SIM obsahuje vaše telefonní číslo, informace o službách a paměť telefonního seznamu a zpráv. Telefon T-Mobile G1 podporuje karty SIM typu 1,8 V i 3 V.

Poznámka Některé starší karty SIM nebudou vtelefonu T-Mobile G1 fungovat. V takovém případě je třeba požádat společnost T-Mobile o vydání náhradní karty. Tato služba může být zpoplatněna.

### Instalace karty SIM

- Přesvědčte se, že je telefon vypnutý.
- Najděte patici karty SIM, vložte kartu SIM pozlacenými kontakty směrem dolů a zkoseným rohem směrem ven z patice.
- 3. Zasuňte celou kartu SIM do patice.

# Zkosený roh

### Vyjmutí karty SIM

- Sejměte zadní kryt a vyjměte baterii, pokud jsou nainstalovány.
- Najděte drážku pod paticí karty SIM a vysuňte kartu SIM prstem.

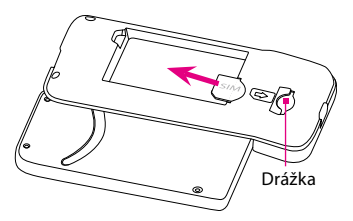

### Baterie

Telefon T-Mobile G1 je dodáván s dobíjecí lithium-iontovou baterií a je určen k použití pouze originálních baterií a příslušenství určeného výrobcem. Výkon baterie závisí na mnoha faktorech včetně síťové konfigurace, síly signálu, teploty prostředí, ve kterém telefon T-Mobile G1 používáte, vybraných a používaných funkcí a nastavení, periferií připojených k portům telefonu a způsobu používání hlasu, dat a dalších programů.

Předpokládaná životnost baterie (přibližné údaje vycházejí z laboratorních testů výrobce telefonu):

| Doba hovoru:        | Až <b>350</b> minut pro službu WCDMA |
|---------------------|--------------------------------------|
|                     | Až <b>406</b> minut pro službu GSM   |
| Pohotovostní režim: | Až <b>402</b> hodin pro službu WCDMA |
|                     | Až <b>319</b> hodin pro službu GSM   |
|                     |                                      |

| Poznámka | Životnost baterie závisí na používání sítě a telefonu. |
|----------|--------------------------------------------------------|
|----------|--------------------------------------------------------|

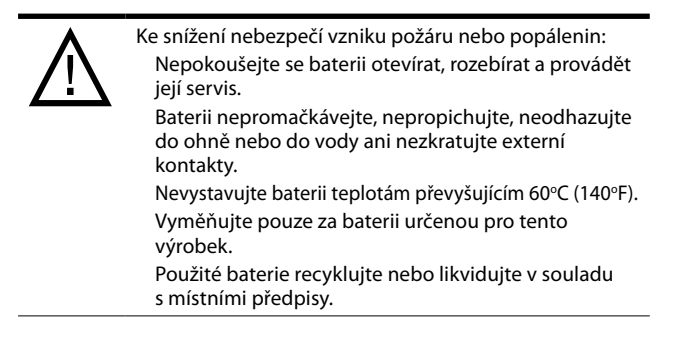

### Instalace baterie

- Vyrovnejte nechráněné měděné kontakty baterie s konektory v prostoru pro baterii.
- Vložte nejprve stranu baterie s kontakty a potom baterii jemně zatlačte na místo.
- 3. Nasaďte znovu zadní kryt.

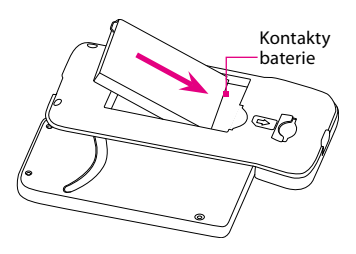

### Vyjmutí baterie

- 1. Přesvědčte se, že je telefon vypnutý.
- 2. Sejměte zadní kryt.
- Na horní pravé straně baterie je výstupek. Zvedněte baterii za výstupek a vyjměte ji.

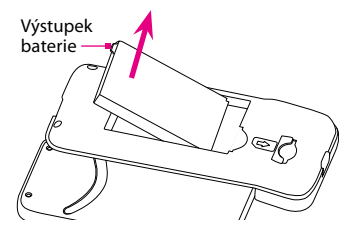

# Paměťová karta

K ukládání obrázků, hudby a aplikací si do zařízení nainstalujte dodávanou kartu microSD<sup>®</sup>.

| Poznámka | Před použitím aplikace Fotoaparát je nutné nainstalovat<br>kartu microSD. Pokud ide o kopírování obrázků a hudby |
|----------|----------------------------------------------------------------------------------------------------|
|          | na paměťovou kartu, viz části Použití aplikace Obrázky a<br>Použití aplikace Hudba v kapitole 9.                 |

#### Instalace paměťové karty

- 1. Přesvědčte se, že je telefon vypnutý.
- 2. Uchopte telefon na šířku s ovládacími tlačítky vpravo.
- Vysuňte klávesnici a najděte patici paměťové karty na straně vedle ovládacích tlačítek.
- 4. Vyklopte kryt patice paměťové karty.
- 5. Vložte kartu microSD do patice zlatými kontakty orientovanými dolů.

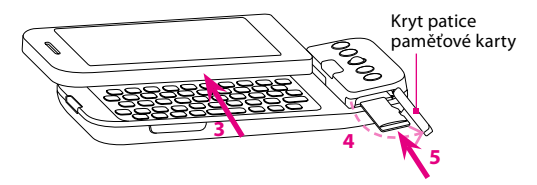

6. Znovu nasaďte kryt patice paměťové karty.

Poznámka Při nasazování krytu patice dbejte, aby oba konce krytu byly správně usazeny na patici. Nebude-li kryt patice správně nasazen, telefon nerozpozná paměťovou kartu.

### Instalace paměťové karty

- 1. Přesvědčte se, že je telefon vypnutý.
- 2. Vysuňte klávesnici a otevřete kryt patice paměťové karty.
- Zatlačte na kartu microSD, vysuňte ji z patice a zavřete kryt patice paměťové karty.

Poznámka Chcete-li paměťovou kartu vyjmout, zatímco je zařízení zapnuté, postupujte podle pokynů v části Vyjmutí paměťové karty ze zapnutého telefonu dále v této kapitole.

# 1.3 Dobíjení baterie

Nové baterie jsou dodávány částečně nabité. Dříve než začnete telefon T-Mobile G1 používat, doporučujeme nainstalovat a nabít baterii. Některé baterie poskytují nejlepší výkon až po několika cyklech úplného nabití a vybití.

### Dobíjení baterie

- 1. Vyklopte kryt konektoru počítače na dolním panelu telefonu.
- 2. Zasuňte konektor USB síťového adaptéru do konektoru počítače.

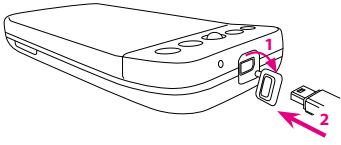

 Zapojte síťový adaptér do elektrické zásuvky, čímž zahájíte dobíjení baterie.

Poznámka Kdobíjení baterie používejte pouze síťový adaptér a kabel USB dodaný s telefonem T-Mobile G1.

Další informace o oznamovacím indikátoru najdete v části Stavové ikony a oznámení v této kapitole.

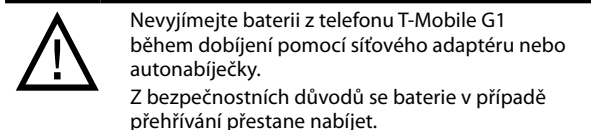

# 1.4 Ovládací prvky telefonu

# Ovládací tlačítka

Stisknutím ovládacích tlačítek telefonu můžete používat následující funkce:

| Tlačítko   | Funkce                                                                                                    |
|------------|----------------------------------------------------------------------------------------------------|
| DOMŮ ( 🍙 ) | Stisknutím tohoto tlačítka se z kterékoli aplikace vrátíte na<br>výchozí obrazovku.<br>Stisknutím a přidržením vyvoláte okno s naposledy<br>použitými aplikacemi.       |
| NABÍDKA    | Stisknutím otevřete seznam akcí, které lze provést na aktuální<br>obrazovce nebo v aktuálním dialogovém okně.                                                           |
| ZPĚT ( 🔄 ) | Stisknutím se vrátíte na předchozí obrazovku nebo zavřete<br>dialogové okno či nabídku.<br>Stisknutím a přidržením se vrátíte na hlavní obrazovku<br>aktuální aplikace. |

| VOLAT ( (?)                             | Stisknutím tohoto tlačítka otevřete kartu <b>Call log (Protokol</b><br><b>hovorů</b> ), na které jsou zobrazeny všechny poslední hovory.<br>Je-li na obrazovce zvýrazněn kontakt, kontaktní číslo nebo<br>telefonní číslo, stisknutím tohoto tlačítka tento kontakt či<br>telefonní číslo vytočíte.<br>Stisknutím tohoto tlačítka během hovoru přidáte další<br>hovor.<br>Pokud jste během hovoru přešli do jiné aplikace, stisknutím<br>tohoto tlačítka zobrazíte na obrazovce probíhající hovor. |
|-----------------------------------------|----------------------------------------------------------------------------------------------------|
| UKONČIT<br>HOVOR/<br>NAPÁJENÍ<br>(  ( ) | Stisknutím tohoto tlačítka během hovoru zavěsíte.<br>Pokud neprobíhá hovor, stisknutím a přidržením otevřete<br>nabídku možností telefonu, která umožňuje zamknout<br>obrazovku, vypnout telefon nebo jej přepnout do tichého<br>režimu.                                                                                                    |
| Tlačítko<br>SNÍMÁNÍ                     | Stisknutím tohoto tlačítka spustíte aplikaci Fotoaparát.<br>Podrobnosti najdete v kapitole 9.                                                                                                    |

# 1.5 Navigace v telefonu

Na výchozí obrazovce, v nabídkách a na aplikačních obrazovkách telefonu se lze pohybovat různými způsoby.

# Ovládání dotykem prstu

Snadný a rychlý způsob, jak pracovat s výchozí obrazovkou a celým rozhraním telefonu T-Mobile G1, je dotykem. Při práci s telefonem T-Mobile G1 lze provádět následující typy akcí, nazývané gesta prstem:

### Dotyk nebo klepnutí

Při výběru položek na obrazovce, například položek na kartě **Applications (Aplikace)**, ikon aplikací a nastavení nebo velkých tlačítek na obrazovce, se jich jednoduše dotkněte prstem. Pokud se dotýkáte položky na obrazovce, mírně na ni zatlačte bříškem prstu.

#### Začínáme

Klepnutí znamená lehký a rychlý dotyk bříškem nebo špičkou prstu. Na obrazovkách, na kterých jsou zobrazeny menší položky, můžete položku vybrat přesněji, pokud na ni klepnete špičkou prstu.

#### Sklouznutí

Sklouznutí znamená posunutí prstu po displeji ve vodorovném nebo svislém směru. Sklouznutí se používá například v těchto případech:

### Otevření rozšířených výchozích obrazovek

Vodorovným sklouznutím prstu otevřete rozšířené výchozí obrazovky. Další informace najdete v oddílu Výchozí obrazovka v této kapitole.

### Posouvání

Chcete-li posunout seznam či stránku na obrazovce nahoru nebo dolů, táhněte prst na obrazovce nahoru nebo dolů. Posouvání můžete urychlit pomocí opakovaných krátkých, rychlých lehkých pohybů. Posouvání zastavíte klepnutím prstem.

#### Tažení

Tažení po dotykovém displeji rovněž znamená posunutí prstu, ale před začátkem pohybu je třeba prstem mírně zatlačit a tlak stále udržovat. Během tažení prst neuvolňujte, dokud nedosáhnete cílové polohy.

### Rychlé pohyby

Rychlé pohyby po displeji se podobají sklouznutí s tím rozdílem, že je třeba prstem provádět lehké, rychlejší tahy. Toto gesto prstem se vždy provádí ve svislém směru, jako například při rychlém procházení seznamu kontaktů nebo zpráv.

# Použití TRACKBALLU

Pomocí trackballu lze také vybírat položky na obrazovce a zvýrazňovat je.

Otáčením trackballu nahoru, dolů, doleva nebo doprava navigujte mezi položkami na obrazovce, které lze vybrat. Stisknutím trackballu vyberete zvýrazněnou položku nebo akci. Stisknutím a přidržením trackballu vyvoláte nabídku možností vybrané položky, pokud existuje.

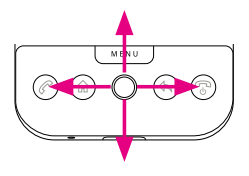

Na webové stránce dvojím stisknutím trackballu aktivujete funkci **změny měřítka a posouvání**. Další informace o funkci změny měřítka a posouvání najdete v části Prohlížeč v kapitole 7. Chcete-li zvýraznit, zkopírovat, vyjmout nebo vložit text na obrazovce, použijte trackball v kombinaci s klávesami klávesnice. Podrobnosti najdete v části Použití klávesnice v kapitole 3.

# 1.6 Začínáme

Po instalaci karty SIM a baterie můžete telefon T-Mobile G1 zapnout a začít používat.

# Zapnutí a vypnutí telefonu T-Mobile G1

### Zapnutí napájení

Stiskněte tlačítko UKONČIT HOVOR/NAPÁJENÍ.

Poznámka Při prvním zapnutí telefonu T-Mobile GI se může zobrazit výzva k nastavení účtu Google. Další informace o prvním nastavení telefonu najdete v části První nastavení telefonu T-Mobile G1 v této kapitole.

#### Vypnutí napájení

- Stiskněte a podržte na několik sekund tlačítko UKONČIT HOVOR/ NAPÁJENÍ.
- 2. Jakmile se zobrazí nabídka Phone options (Možnosti telefonu), klepněte na příkaz Power off (Vypnout napájení).
- Po zobrazení dotazu, zda chcete telefon zcela vypnout, klepněte na tlačítko OK.

# Zadání kódu PIN

Karta SIM má přednastavený kód PIN (Personal Identification Number, osobní identifikační číslo), budete vyzváni k zadání kódu PIN, aby bylo možné pokračovat. Zadejte PIN karty SIM, potom klepněte na tlačítko **OK**.

Informace o povolení nebo zakázání kódu PIN karty SIM najdete v části Ochrana telefonu T-Mobile G1 v kapitole 10.

| Poznámka | Pokud třikrát zadáte nesprávný kód PIN, karta SIM bude<br>zablokována. V takovém případě ji můžete odblokovat<br>pomocí kódu PUK (PIN Unblocking Key), který vám sdělí |
|----------|----------------------------------------------------------------------------------------------------|
|          | operátor T-Mobile.                                                                                                    |

# První nastavení telefonu T-Mobile G1

Po prvním zapnutí telefonu budete vyzváni k nastavení účtu Google Mail. Začněte klepnutím na obrazovku T-Mobile G1.

Poznámka Dříve než začnete vytvářet účet Google Mail, přesvědčte se, že telefon má aktivní datové připojení (3G nebo GPRS). Informace o tom, jak zjistit, zda má telefon aktivní datové připojení, najdete v části Stavové ikony a oznámení v této kapitole.

### Vytvoření účtu Google Mail

- Přečtěte si zobrazené informace o nastavení a klepněte na tlačítko Next (Další).
- 2. Klepněte na tlačítko Create (Vytvořit).
  - Pokud již máte účet Google Mail, klepněte na tlačítko Sign in (Přihlásit se) a potom otevřete klávesnici. Zadejte uživatelské jméno a heslo a klepněte na tlačítko Sign in (Přihlásit se). Jestliže se přihlásíte k existujícímu účtu Google Mail, vaše e-maily, kontakty a události kalendáře budou automaticky synchronizovány s telefonem.
- Otevřete klávesnici, zadejte své jméno a uživatelské jméno účtu Google Mail a klepněte na tlačítko Next (Další).

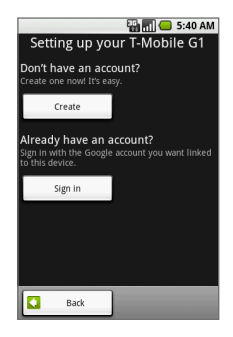

Telefon se připojí k serveru Google a zjistí, zda je zadané uživatelské jméno k dispozici. Je-li uživatelské jméno, které jste zadali, již použito, budete vyzváni, abyste zadali jiné uživatelské jméno nebo si vybrali ze seznamu dostupných uživatelských jmen.

- 4. Zadejte a potvrďte své heslo pro účet Google Mail.
  - Tip Indikátor nalevo od pole s heslem udává, zda je heslo příliš krátké (méně než 8 znaků), slabé, dostatečné, dobré nebo silné.
- Z rozevírací nabídky vyberte bezpečnostní otázku, potom zadejte odpověď na vybranou bezpečnostní otázku.
- 6. Klepněte na tlačítko Create (Vytvořit).
- 7. Když se zobrazí obrazovka Provozní podmínky společnosti Google, klepněte na položky l agree, Next (Souhlasím, Další).
- 8. Zadejte znaky, které jsou zobrazeny na obrazovce, a klepněte na tlačítko Next (Další).
- Po úspěšném vytvoření účtu Google Mail zavřete klávesnici, potom klepněte na tlačítko Finish setup (Ukončit nastavení). Zobrazí se výchozí obrazovka.

### Vypnutí displeje, pokud není používán

Chcete-li displej dočasně vypnout, stiskněte krátce tlačítko UKONČIT HOVOR/NAPÁJENÍ. Vypnutím displeje uvedete telefon T-Mobile G1 do režimu nízké spotřeby, který šetří baterii.

Displej telefonu T-Mobile G1 bude vypnut automaticky po uplynutí určité doby nečinnosti. Zprávy a hovory lze přijímat i v době, kdy je displej telefonu T-Mobile G1 vypnutý. Displej telefonu T-Mobile G1 se zapne po stisknutí kteréhokoli ovládacího tlačítka nebo při přijetí hovoru.

| Poznámky | <ul> <li>Pokud jste nastavili vzor pro odemknutí obrazovky,<br/>budete před odemknutím displeje vyzváni, abyste<br/>tento vzor nakreslili.</li> </ul> |
|----------|----------------------------------------------------------------------------------------------------|
|          | Informace o nastavení doby vypnutí displeje najdete                                                                                                   |
|          | v časti Nastaveni displeje v kapitole TU.                                                                                                    |

# 1.7 Výchozí obrazovka

Výchozí obrazovka, což jsou vlastně tři obrazovky v jedné, je počátečním místem pro používání aplikací telefonu. Výchozí obrazovky si můžete přizpůsobit, aby na nich byly zobrazeny ikony aplikací, zástupci a udělátka, kterým dáváte přednost.

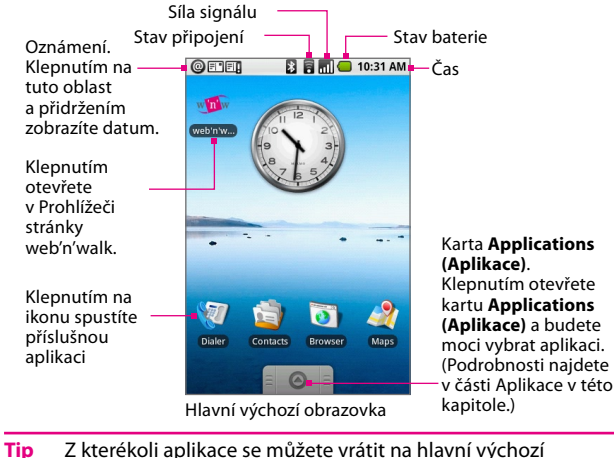

### Rozšířené výchozí obrazovky

Kromě výchozí obrazovky můžete posunutím prstu po displeji doleva nebo doprava po výchozí obrazovce zobrazit rozšířené výchozí obrazovky. Na rozšířené výchozí obrazovky lze také umístit ikony aplikací, zástupce a udělátka.

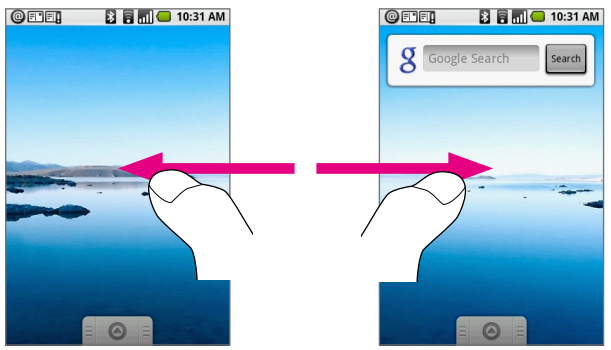

Rozšířená výchozí obrazovka: levá Rozšířená výchozí obrazovka: pravá

### Přizpůsobení výchozích obrazovek Přidání ikony, zástupce nebo udělátka

- 1. Stisknutím tlačítka DOMŮ se vraťte na výchozí obrazovku.
- Klepnutím na obrazovku a přidržením zobrazte nabídku Add to Home (Přidat na výchozí obrazovku). Potom klepněte na některou z následujících položek:

**Application (Aplikace)** – zobrazí se seznam aplikací, které jsou nainstalovány v telefonu. Klepnutím na aplikaci přidáte její ikonu na výchozí obrazovku. **Shortcut (Zástupce)** – přidání zástupce některé z uložených informací, například seznamu stop, záložky webové stránky nebo složky. Další informace o vytváření složek najdete v části Vytváření a správa složek v tomto oddílu.

Widget (Udělátko) – přidání hodin, obrazového rámečku nebo panelu pro vyhledávání Google.

Wallpaper (Tapeta) – výběr nové tapety výchozí obrazovky.

Ikona aplikace, zástupce nebo udělátko se zobrazí na obrazovce.

Tip Chcete-li na výchozí obrazovky rychle přidat zástupce aplikace, klepněte na kartu **Aplikace**, klepněte na ikonu aplikace, přidržte ji a uvolněte.

#### Odebrání ikony, zástupce nebo udělátka

 Stisknutím a přidržením položky na obrazovce aktivujte move mode (režim přesunutí).

 Poznámka
 Po aktivaci move mode (režim přesunutí) se položka zvětší a telefon zavibruje. Karta Application (Aplikace) se také změní na kartu Trash (Koš) (

 Bez zdvižení prstu přetáhněte položku na kartu Trash (Koš) a potom ji uvolněte. Položka i karta Trash (Koš) zčervenají, což znamená, že položka je připravena k odebrání.
#### Začínáme

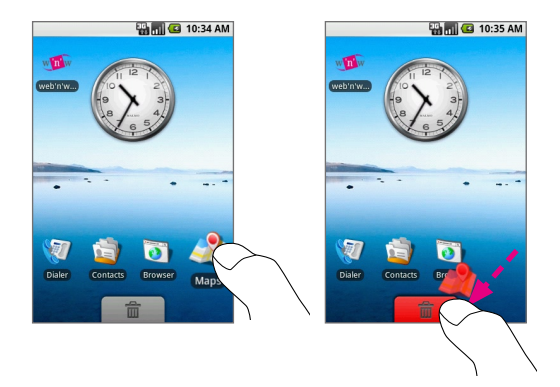

#### Přesunutí ikony, zástupce nebo udělátka

- Stisknutím a přidržením položky na obrazovce aktivujte move mode (režim přesunutí).
- Bez zdvižení prstu přetáhněte položku na požadované místo na obrazovce.

Poznámka Položky lze přesouvat jen v rámci aktuální obrazovky.

#### Změna tapety výchozí obrazovky

Tapetu telefonu můžete změnit na obrázek, který jste zakoupili, na některý z obrázků uložených na kartě microSD nebo na obrázek z galerie tapet, která je nainstalována v telefonu.

 Na kterékoli výchozí obrazovce postupujte některým z následujících způsobů:

Stiskněte tlačítko NABÍDKA a vyberte položku Wallpaper (Tapeta).

Stisknutím a přidržením obrazovky zobrazte nabídku Add to Home (Přidat na výchozí obrazovku) a potom klepněte na položku Wallpaper (Tapeta).

2. Vyberte možnost Pictures (Obrázky) nebo Wallpaper gallery (Galerie tapet).

| Poznámky | <ul> <li>Pokud jste vybrali možnost Wallpaper gallery</li> </ul> |
|----------|------------------------------------------------------------------|
|          | (Galerie tapet), vyberte obrázek, který chcete použít            |
|          | jako tapetu, a klepněte na tlačítko <b>Set wallpaper</b>         |
|          | (Nastavení tapety). Jestliže jste vybrali možnost                |
|          | Pictures (Obrázky), bude spuštěna aplikace Obrázky.              |
|          | Postupujte podle následných pokynů.                              |
|          | Zobrazujete-li obrázky na paměťové kartě poprvé,                 |
|          | může jejich načtení chvíli trvat.                                |

- Rychlými pohyby prstu po displeji nebo otáčením trackballu nahoru či dolů najděte obrázek, který chcete použít, a klepnutím jej vyberte.
- Zobrazí se rámeček pro oříznutí. Postupujte některým z následujících způsobů:

Chcete-li upravit velikost rámečku pro oříznutí, dotkněte se jeho okraje a přidržte jej. Až se zobrazí šipky rámečku pro oříznutí, změňte jeho velikost posunutím prstu směrem do středu nebo od středu rámečku.

Chcete-li rámeček pro oříznutí přesunout do jiné oblasti obrázku, klepněte dovnitř rámečku, přidržte jej a přetáhněte pomocí prstu na požadované místo.

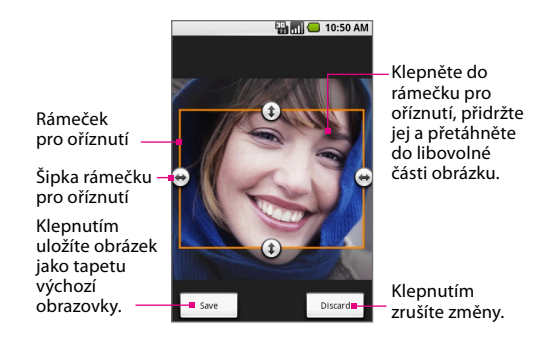

5. Novou tapetu použijete klepnutím na tlačítko Save (Uložit).

#### Změna orientace obrazovky

Vysunutím klávesnice změníte orientaci obrazovky do režimu na šířku.

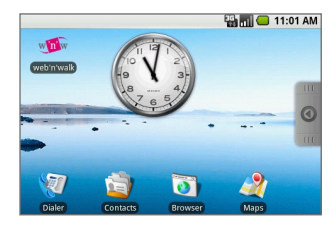

PoznámkaPři používání aplikace Pictures (Obrázky) nebo<br/>Browser (Prohlížeče), můžete vybrat stálou orientaci<br/>obrazovky bez ohledu na to, zda je klávesnice otevřená.<br/>Podrobnosti najdete v kapitolách 7 a 9.

### Spuštění naposledy použité aplikace

 Stisknutím a přidržením tlačítka DOMŮ otevřete okno s naposledy použitými aplikacemi.

V tomto okně se zobrazí posledních šest aplikací, které jste použili po zapnutí telefonu.

2. Klepnutím na ikonu v okně otevřete příslušnou aplikaci.

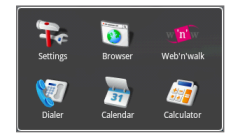

### Vytváření a správa složek

Na výchozí obrazovce můžete vytvářet složky pro ukládání ikon aplikací nebo zástupců.

### Vytvoření složky a přidání položek

 Na kterékoli výchozí obrazovce postupujte některým z následujících způsobů:

Stiskněte tlačítko NABÍDKA a klepněte na položky Add (Přidat) > Shortcut (Zkratka) > Folder (Složka).

Klepnutím na obrazovku a přidržením zobrazte nabídku Add to Home (Přidat na výchozí obrazovku) a potom vyberte položky Shortcut (Zkratka) > Folder (Složka).

Na obrazovce se objeví nová složka.

- Chcete-li přidat položku do složky, klepnutím na aplikaci nebo ikonu zástupce aktivujte režim přesunutí a potom tuto položku přetáhněte do složky.
- Otevřete složku klepnutím. Je-li složka otevřená, můžete ji zavřít klepnutím na její záhlaví.

| Poznámka | Složku můžete odstranit stejným způsobem jako    |
|----------|--------------------------------------------------|
|          | zástupce nebo udělátko. Viz část Odebrání ikony, |
|          | zástupce nebo udělátka dříve v této kapitole.    |

#### Přejmenování složky

- 1. Otevřete klávesnici.
- Klepnutím otevřete složku a potom klepnutím na záhlaví složky a jeho přidržením otevřete dialogové okno Rename folder (Přejmenování složky).
- 3. Zadejte nový název složky a klepněte na tlačítko OK.

### 1.8 Stavové ikony a oznámení

### Stavové ikony

V horní části obrazovky telefonu se nachází stavový řádek. Na levé straně stavového řádku se zobrazují ikony, které vás upozorní na novou zprávu, blížící se událost kalendáře, zmeškaný hovor a další. Na pravé straně stavového řádku se zobrazuje stav připojení, nastavené připomenutí, hlasitost, čas a další.

Tip Je-li stavový řádek plný, klepnutím na tlačítko 🗗 zobrazíte skryté ikony či oznámení.

Následuje přehled některých stavových ikon, které mohou být na telefonu T-Mobile G1 zobrazeny.

| 0                     |                                            | 2              |          | 📶 📒 10:31 AM                    |
|-----------------------|--------------------------------------------|----------------|----------|---------------------------------|
|                       |                                            |                |          |                                 |
|                       | I                                          | ony zobraz     | ené v t  | této oblasti                    |
| @                     | Nová e-mail                                | ová zpráva     | D        | Další (nezobrazená)<br>oznámení |
| =  °                  | Nová zpráva<br>nebo MMS                    | SMS            | C        | Probíhá hovor                   |
| =I                    | Problém s doručením<br>zprávy SMS nebo MMS |                | K        | Zmeškaný hovor                  |
| 9                     | Nová rychlá zpráva                         |                | <b>G</b> | Přidržený hovor                 |
| စ္                    | Nová hlasov                                | á zpráva       | 4        | Přesměrování hovorů<br>zapnuto  |
| 1                     | Blížící se uda                             | ilost          |          | Kompas je třeba<br>zorientovat  |
| $\blacktriangleright$ | Je přehrává                                | na skladba     | <u>û</u> | Odesílání dat                   |
|                       | Potíže s přih<br>synchroniza               | lášením/<br>cí | \$       | Stahování dat                   |
| gi                    | Paměťová ka<br>plná                        | arta je        | È        | Obsah byl stažen                |
| Ŷ                     | Připojeno<br>prostřednict                  | vím USB        |          |                                 |

| 0          |                                                                       | *          | 7           |                  | 10:31 AM       |
|------------|-----------------------------------------------------------------------|------------|-------------|------------------|----------------|
|            |                                                                       |            |             |                  |                |
|            | lkony zobr                                                            | azené      | é v této    | oblasti          |                |
| G<br>++    | GPRS připojeno                                                        |            | <b>5</b> 11 | Roami            | ng             |
| Ę.         | Používá se GPRS                                                       |            | ×.          | Žádný            | signál         |
| Ę          | EDGE připojeno                                                        |            |             | Žádná            | karta SIM      |
| Ę          | Používá se EDGE                                                       |            |             | Režim            | Vibrace        |
| SIG.       | 3G připojeno                                                          |            | X           | Zvuk j           | e vypnutý      |
| 515.<br>41 | Používá se 3G                                                         |            | ¥           | Telefo           | n je ztlumený  |
| [[1•       | Připojeno k síti Wi-Fi                                                |            |             | Velmi<br>baterie | nízký stav     |
| 8          | Wi-Fi je zapnuto, ale<br>není navázáno připoj<br>k žádné bezdrátové s | ení<br>íti |             | Nízký            | stav baterie   |
| *          | Připojení Bluetooth je<br>zapnuto                                     | 2          |             | Baterie          | e je nabitá    |
| *          | Připojeno k jinému<br>zařízení Bluetooth                              |            | 1           | Dobíje           | ní baterie     |
| <b>本</b>   | Režim Letadlo                                                         |            |             | GPS za           | pnuto          |
| Ô          | Je nastaveno připom                                                   | enutí      | 2           | GPS pi           | ipojeno        |
| ս          | Síla signálu                                                          |            | C)          | Hlasity          | poslech zapnut |
| Θ          | Synchronizace dat                                                     |            |             |                  |                |

-

### Sledujte oznámení

Oznámení informují o příchodu nových zpráv, událostech kalendáře, nastaveném připomenutí a probíhajících činnostech, například o zapnutém přesměrování hovorů nebo o stavu aktuálního hovoru. Můžete také otevřít panel oznámení a zjistit operátora bezdrátové sítě nebo otevřít zprávu, připomenutí či oznámení události.

#### Otevření panelu oznámení

Pokud je na stavovém řádku zobrazena ikona nového oznámení, klepnutím na oblast oznámení stavového řádku, přidržením a tažením prstu dolů otevřete panel oznámení.

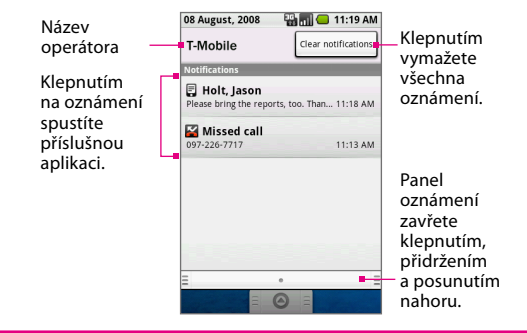

Tip Panel oznámení můžete také otevřít na kterékoli výchozí obrazovce stisknutím tlačítka NABÍDKA a klepnutím na položku Notifications (Oznámení).

Chcete-li zavřít panel oznámení, klepněte a podržte spodní lištu panelu a potom táhněte prst na obrazovce nahoru. Můžete jej také zavřít stisknutím tlačítka BACK (ZPĚT).

### Oznamovací indikátor

Oznamovací indikátor umístěný na pravém konci sluchátka poskytuje informace o stavu telefonu a o čekajících oznámeních.

| Stav indikátoru                                                                              | Význam                    |  |
|----------------------------------------------------------------------------------------------|---------------------------|--|
| Nepřerušovaný zelený         Baterie je plně nabitá (když je telefon připojen k s adaptéru). |                           |  |
| Nepřerušovaný<br>červený                                                                     | Probíhá dobíjení baterie. |  |
| Blikající<br>červený                                                                         | Baterie je téměř vybitá.  |  |
| Blikající zelený                                                                             | Máte čekající oznámení.   |  |
|                                                                                              |                           |  |

Poznámka Indikátory jsou uvedeny vpořadí podle priority. To znamená, že pokud je telefon například připojen k síťovému adaptéru, indikátor bude svítit nepřerušovaným červeným svitem a nezačne blikat zeleně ani v případě čekajícího oznámení.

# 1.9 Aplikace

### Otevření karty Aplikace

Karta **Applications (Aplikace)** obsahuje nainstalované aplikace telefonu T-Mobile G1. Kartu **Applications (Aplikace)** otevřete stisknutím tlačítka DOMŮ a klepnutím na tlačítko

Tip Za účelem snadného spouštění aplikací můžete vytvořit zástupce často používaných aplikací na výchozích obrazovkách nebo ve složkách, které vytvoříte. Podrobnosti najdete v části Přizpůsobení výchozích obrazovek dříve v této kapitole.

V telefonu T-Mobile G1 jsou předinstalovány následující aplikace.

| Ikona | Popis                                                                                                    |
|-------|----------------------------------------------------------------------------------------------------|
|       | <b>Budík</b> Umožňuje nastavit libovolný počet připomenutí.<br>Připomenutí lze nastavit pro schůzky, události a podobně. Viz část<br>Budík v kapitole 11.     |
|       | Prohlížeč Procházení webu a stránek WAP a stahování nových<br>programů a souborů z Internetu. Viz část Prohlížeč v kapitole 7.                                |
|       | Kalkulačka Provádění základních a rozšířených aritmetických<br>výpočtů, například sčítání, odčítání, násobení a dělení. Viz část<br>Kalkulačka v kapitole 11. |
| 31    | Kalendář Sledování událostí a schůzek. Podrobnosti najdete<br>v kapitole 5.                                                                                   |
| 1     | Fotoaparát Pořizování snímků pomocí fotoaparátu zabudovaného<br>do telefonu T-Mobile G1. Podrobnosti najdete v kapitole 9.                                    |
| 1     | Kontakty Evidence údajů o přátelích a spolupracovnících.<br>Podrobnosti najdete v kapitole 5.                                                                 |

| Ikona                | Popis                                                                                                    |
|----------------------|----------------------------------------------------------------------------------------------------|
| C.                   | <b>Telefon</b> Volání a příjem hovorů, přepínání mezi hovory a vytváření konferenčních hovorů. Podrobnosti najdete v kapitole 2.           |
| @                    | <b>E-mail</b> Nastavení dalších e-mailových účtů a přístup k těmto účtům<br>pomocí nastavení e-mailu. Podrobnosti najdete v kapitole 6.    |
|                      | Google Mail Nastavení e-mailů, přístup k e-mailům a synchronizace<br>e-mailů z účtu služby Google Mail. Podrobnosti najdete v kapitole 6.  |
| 2                    | <b>Rychlé zprávy</b> Konverzace s rodinou a přáteli pomocí služby<br>Google Talk. Podrobnosti najdete v kapitole 6.                        |
| <u> 2</u>            | Mapy Zobrazení aktuální polohy, hledání míst zájmu a adres,<br>hledání trasy a další. Podrobnosti najdete v kapitole 8.                    |
|                      | <b>Tržiště</b> Přístup k Tržišti Android, kde můžete do telefonu stahovat aplikace a hry. Podrobnosti najdete v kapitole 11.               |
|                      | <b>Zprávy</b> Odesílání a příjem zpráv SMS a MMS pomocí telefonu.<br>Podrobnosti najdete v kapitole 6.                                     |
| \$                   | Hudba Přehrávání zvukových souborů, vytváření seznamů stop a další. Podrobnosti najdete v kapitole 9.                                      |
| -                    | <b>Obrázky</b> Prohlížení, organizování a třídění obrázků uložených na<br>paměťové kartě. Podrobnosti najdete v kapitole 9.                |
| -                    | Nastavení Úprava nastavení a konfigurace telefonu. Podrobnosti<br>jsou uvedeny v části Nastavení v této kapitole.                          |
| w <mark>'n</mark> 'w | web'n'walk Spuštění Prohlížeče a přechod přímo na stránku<br>T-Mobile Favourites (T-Mobile Oblíbené). Podrobnosti najdete<br>v kapitole 7. |
| You<br>Tube          | YouTube™ Hledání videoklipů odeslaných na web YouTube a jejich<br>sledování v telefonu T-Mobile G1. Podrobnosti najdete v kapitole 9.      |

### Skrytí karty Applications (Aplikace)

Klepněte na tlačítko

## 1.10 Nastavení

Nastavení telefonu lze řídit a přizpůsobit na obrazovce Nastavení. Obrazovku Nastavení můžete otevřít některým z následujících způsobů:

Stiskněte tlačítka HOME (DOMŮ) > MENU (NABÍDKA) a potom klepněte na položku **Settings (Nastavení)**.

Na kterékoli výchozí obrazovce klepněte na kartu **Applications** (Aplikace) a potom klepněte na položku **Settings (Nastavení)**.

| Bezdrátové<br>ovládání    | Konfigurace bezdrátového připojení telefonu, například<br>Wi-Fi a Bluetooth, zapnutí režimu Letadlo nebo nastavení<br>možností roamingu, sítí a dalších. Podrobnosti najdete<br>v kapitole 7.         |
|---------------------------|----------------------------------------------------------------------------------------------------|
| Nastavení volání          | Nastavení služeb volání, například hlasové schránky,<br>přesměrování hovorů, dalšího hovoru a ID volajícího.<br>Podrobnosti najdete v kapitole 2.                                                     |
| Zvuk a displej            | Nastavení vyzváněcích tónů volání a oznámení, jasu<br>obrazovky a vypršení obrazovky. Podrobnosti najdete<br>v kapitole 10.                                                                           |
| Synchronizace<br>dat      | Výběr synchronizovaných aplikací. Můžete také nastavit<br>automatickou synchronizaci služby Google Mail, kalendáře<br>a kontaktů. Podrobnosti najdete v kapitole 4.                                   |
| Zabezpečení<br>a umístění | Výběr bezdrátové sítě nebo zjištění aktuální polohy<br>pomocí služby GPS. Můžete také nastavit vzor pro<br>odemknutí obrazovky a povolit zámek karty SIM.<br>Podrobnosti najdete v kapitolách 8 a 10. |
| Aplikace                  | Správa aplikací a instalace nových programů nebo<br>nastavení klávesových zkratek pro spouštění aplikací.<br>Podrobnosti najdete v kapitole 3.                                                        |

### Nastavení telefonu

| Karta SD<br>a úložné místo<br>na telefonu | Zkontrolujte dostupnou paměťovou kartu a vnitřní paměť<br>telefonu. Lze také obnovit výchozí nastavení telefonu<br>z výroby. Podrobnosti najdete v kapitole 10.                                    |
|-------------------------------------------|----------------------------------------------------------------------------------------------------|
| Datum a čas                               | Nastavení data, času, časového pásma a formátu data<br>a času. Podrobnosti najdete v kapitole 10.                                                                                                  |
| Text                                      | Konfigurace nastavení textu pro rychlejší a přesnější<br>zadávání textu. Podrobnosti najdete v kapitole 3.                                                                                         |
| O telefonu                                | Zobrazení informací o stavu telefonu, například typu<br>sítě, síly signálu, stavu baterie a názvu sítě. Pomocí této<br>nabídky můžete také zobrazit právní informace a verzi<br>softwaru telefonu. |

# 1.11 Úprava hlasitosti

Úpravou hlasitosti vyzvánění změníte hlasitost vyzvánění telefonu, zatímco úpravou hlasitosti médií změníte hlasitost zvukových oznámení a přehrávání hudby či videa. Hlasitost vyzvánění a hlasitost médií lze upravit zvlášť.

### Úprava hlasitosti vyzvánění

Na kterékoli výchozí obrazovce nebo na obrazovce kterékoli aplikace (kromě případu, kdy probíhá hovor nebo je přehrávána hudba či video):

- Stisknutím tlačítka ZVÝŠIT HLASITOST nebo SNÍŽIT HLASITOST na levém panelu telefonu upravte hlasitost vyzvánění na požadovanou úroveň. Na obrazovce se objeví okno Ringer volume (Hlasitost vyzvánění), kde je zobrazena úroveň hlasitosti.
- Pokud je nastavena nejnižší hlasitost vyzvánění, jedním stisknutím tlačítka SNÍŽIT HLASITOST nastavíte v telefonu režim Vibrace. Telefon zavibruje a na stavovém řádku se zobrazí ikona režimu vibrací ( 10).

- Pokud je nastaven režim Vibrace, jedním stisknutím tlačítka SNÍŽIT HLASITOST telefon ztlumíte. Na stavovém řádku se zobrazí ikona ztlumení telefonu ( ).
- Tip Chcete-li telefon rychle ztišit, stiskněte tlačítko UKONČIT HOVOR/NAPÁJENÍ, přidržte je a potom v nabídce možností klepněte na položku Silent mode (Tichý režim).

Hlasitost vyzvánění lze upravit také na obrazovce Settings (Nastavení).

- Stiskněte tlačítka HOME (DOMŮ) > MENU (NABÍDKA) a potom klepněte na položku Settings (Nastavení).
- 2. Klepněte na položky Sound & display (Zvuk a displej) > Ringer volume (Hlasitost vyzvánění).
- Jakmile se zobrazí okno Ringer volume (Hlasitost vyzvánění), posuňte posuvník doleva (snížení hlasitosti) nebo doprava (zvýšení hlasitosti).
- 4. Zavřete okno klepnutím na tlačítko OK.
- Tip Hlasitost lze také zvýšit nebo snížit během hovoru. Podrobnosti o úpravě hlasitosti během hovoru najdete v kapitole 2.

### Úprava hlasitosti médií

Při přehrávání hudby nebo sledování videa stisknutím tlačítka ZVÝŠIT HLASITOST nebo SNÍŽIT HLASITOST na levém panelu telefonu upravte hlasitost médií na požadovanou úroveň. Na obrazovce se objeví okno **Music/video volume (Hlasitost hudby nebo videa)**, kde je zobrazena úroveň hlasitosti.

Hlasitost médií lze upravit také na obrazovce Settings (Nastavení).

- Stiskněte tlačítka HOME (DOMŮ) > MENU (NABÍDKA) a potom klepněte na položku Settings (Nastavení).
- 2. Klepněte na položky Sound & display (Zvuk a displej) > Media volume (Hlasitost médií).
- Jakmile se zobrazí okno Media volume (Hlasitost médií), posuňte posuvník doleva (snížení hlasitosti) nebo doprava (zvýšení hlasitosti).
- 4. Zavřete okno klepnutím na tlačítko OK.

# 1.12 Použití telefonu jako jednotky USB

Chcete-li snadno přenášet hudbu a obrázky z počítače na paměťovou kartu telefonu, můžete paměťovou kartu nastavit jako jednotku USB flash.

### Použití paměťové karty telefonu jako jednotky USB

- 1. Připojte zařízení k počítači pomocí kabelu USB.
- Když se na stavovém řádku zobrazí ikona ( ) USB připojeno, klepněte na stavový řádek a přidržte jej, potom tažením prstu dolů otevřete panel oznámení.
- 3. Klepněte na položku USB connected (USB připojeno), potom klepněte na položku Mount (Připojovat).
- 4. V počítači přejděte na jednotku USB a otevřete ji.
- Začněte soubory kopírovat nebo přesouvat mezi počítačem a paměťovou kartou.
- 6. Po dokončení odpojte zařízení od počítače.

Poznámka Je-li telefon používán jako jednotka USB, nerozpozná paměťovou kartu. Nezapomeňte odpojit zařízení od počítače, když dokončíte přesouvání nebo kopírování souborů.

#### Vyjmutí paměťové karty ze zapnutého telefonu

Pokud potřebujete vyjmout paměťovou kartu, zatímco je telefon zapnutý, postupujte následujícím způsobem.

- Stiskněte tlačítka HOME (DOMŮ) > MENU (NABÍDKA) a potom klepněte na položku Settings (Nastavení).
- 2. Přejděte na obrazovce dolů a klepněte na položku SD card and phone storage (Karta SD a úložný prostor telefonu).
- 3. Klepněte na možnost Unmount/eject SD card (Odinstalovat/ vysunout kartu SD).
- Vyjměte paměťovou kartu podle pokynů uvedených dříve v této kapitole.

### Kapitola 2 Použití funkcí telefonu

### 2.1 Použití telefonu

Pomocí telefonu T-Mobile G1 můžete telefonovat, evidovat údaje o telefonátech a zasílat zprávy.

### Spuštění programu Telefon

Program Telefon můžete spustit některým z následujících způsobů:

Na výchozí obrazovce klepněte na položku **Dialer (Telefon)** (je-li k dispozici).

Na kterékoli výchozí obrazovce klepněte na kartu **Applications** (**Aplikace**) a potom klepněte na položku **Dialer (Telefon)**.

Na obrazovce kterékoli aplikace stiskněte tlačítko VOLAT (⑦) a potom klepněte na kartu **Dialer (Telefon)**.

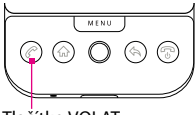

Tlačítko VOLAT

# 2.2 Telefonování

Telefonovat lze pomocí karet Dialer (Telefon), Call log (Protokol hovorů), Contacts (Kontakty) a Favorite (Oblíbené položky).

### Telefonování z karty Dialer (Telefon)

- Pomocí kláves v programu Telefon zadejte telefonní číslo. Pokud klepnete na nesprávné číslo, klepnutím na tlačítko můžete jednotlivé číslice postupně mazat. Chcete-li vymazat celé číslo, klepněte na tlačítko a přidržte jej.
- 2. Stisknutím tlačítka VOLAT vytočíte hovor.
  - Tip Během hovoru můžete stisknutím tlačítka ZVÝŠIT HLASITOST nebo SNÍŽIT HLASITOST na levém panelu telefonu T-Mobile G1 upravit hlasitost hovoru.

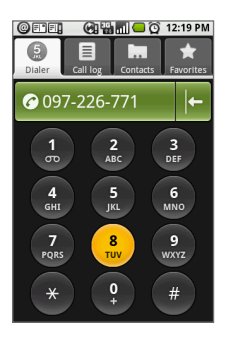

### Telefonování z karty Protokol hovorů

- 1. Na obrazovce kterékoli aplikace stiskněte tlačítko VOLAT a potom klepněte na kartu **Call log (Protokol hovorů)**.
- Klepněte na zmeškaný hovor, vytočené číslo nebo přijatý hovor, na který chcete zavolat zpět.

Poznámka Další informace najdete včásti Protokol hovorů v této kapitole.

### Telefonování z karty Contacts (Kontakty)

- 1. Na obrazovce kterékoli aplikace stiskněte tlačítko VOLAT a potom klepněte na kartu **Contacts (Kontakty)**.
- 2. Postupujte některým z následujících způsobů:

Klepnutím na kontakt otevřete obrazovku s podrobnostmi tohoto kontaktu a potom v části Dial number (Vytočit číslo) klepněte na telefonní číslo, na které chcete zavolat.

Klepněte na kontakt, na který chcete volat, přidržte jej a potom v nabídce možností klepněte na položku **Call Mobile (Mobil), Call Work (Zaměstnání)** nebo **Call Home (Domů)**.

Poznámka Další informace ovytváření kontaktů najdete v části Kontakty v kapitole 5.

#### Telefonování z karty Favorites (Oblíbené položky)

Na kartě **Favorites (Oblíbené položky)** jsou uvedeny všechny vaše oblíbené kontakty. Další informace o vytváření oblíbených kontaktů najdete v části Kontakty v kapitole 5.

- Na obrazovce kterékoli aplikace stiskněte tlačítko VOLAT a potom klepněte na kartu Favorites (Oblíbené položky). Zobrazí se seznam oblíbených kontaktů.
- 2. Postupujte některým z následujících způsobů:

Klepnutím na kontakt otevřete obrazovku s podrobnostmi tohoto kontaktu a potom v části Dial number (Vytočit číslo) klepněte na telefonní číslo, na které chcete zavolat.

Klepněte na kontakt, na který chcete volat, přidržte jej a potom v nabídce možností klepněte na položku **Call Mobile (Mobil), Call Work (Zaměstnání)** nebo **Call Home (Domů)**.

#### Tísňové volání

Na kartě **Dialer (Telefon)** zadejte mezinárodní číslo tísňového volání pro vaši zemi a stiskněte tlačítko VOLAT na telefonu T-Mobile G1.

Tip Na kartě SIM mohou být obsažena další čísla tísňového volání. Podrobnosti získáte od operátora T-Mobile.

#### Mezinárodní volání

- Klepněte na tlačítko 0 na kartě Dialer (Telefon) a přidržte jej, dokud se nezobrazí znak plus (+). Znak plus (+) nahrazuje mezinárodní předčíslí země, do které voláte.
- Zadejte úplné telefonní číslo, které chcete vytočit, a stiskněte tlačítko VOLAT na telefonu T-Mobile G1. Úplné telefonní číslo se skládá ze směrového čísla země, směrového čísla oblasti (bez případné úvodní nuly) a telefonního čísla.

### Vytočení hlasové schránky

Číslo 1 je obvykle vyhrazeno pro hlasovou schránku. Klepněte na toto tlačítko na kartě **Dialer (Telefon)** a přidržte jej, abyste vytočili hlasovou schránku a vyzvedli si hlasové zprávy.

| Poznámka | Pokud jste nenastavili hlasovou schránku, zobrazí se<br>na obrazovce po klepnutí na číslo 1 a jeho přidržení<br>chybová zpráva <b>Chybí číslo hlasové schránky</b> . |
|----------|----------------------------------------------------------------------------------------------------|
|          | Informace o nastavení čísla hlasové schránky najdete v části Nastavení volání v této kapitole.                                                                       |

### 2.3 Přijetí hovoru

Při přijetí telefonního hovoru se na obrazovce objeví ikona, jméno a telefonní číslo volajícího, je-li tento volající uložen v kontaktech.

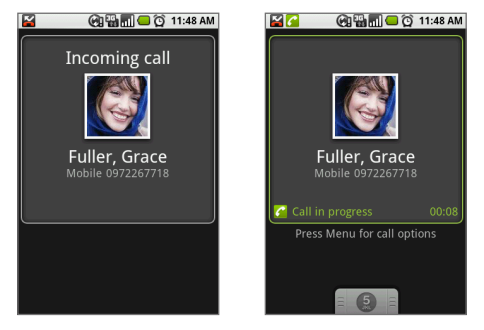

### Přijetí nebo odmítnutí příchozího hovoru

Chcete-li hovor přijmout, stiskněte tlačítko VOLAT ( (?).

Chcete-li hovor odmítnout a přesměrovat jej do hlasové schránky, stiskněte tlačítko UKONČIT HOVOR/NAPÁJENÍ ( ()).

#### Zapnutí nebo vypnutí hlasitého poslechu

Během hovoru stiskněte tlačítko NABÍDKA a potom klepnutím na položku **Speaker (Reproduktor)** přepněte mezi zapnutým a vypnutým hlasitým poslechem. Je-li hlasitý poslech zapnutý, zobrazí se na stavovém řádku ikona hlasitého poslechu ( Abyste zabránili poškození sluchu, nedržte telefon T-Mobile G1 u ucha, pokud je zapnutý hlasitý poslech.

#### Ztlumení mikrofonu při hovoru

Stiskněte tlačítko NABÍDKA a potom klepnutím na položku **Mute** (**Ztlumit**) přepněte mezi zapnutým a vypnutým mikrofonem. Pokud je mikrofon vypnutý, zobrazí se na stavovém řádku ikona ztlumení (**N**).

## 2.4 Ukončení hovoru

Pokud probíhá hovor, můžete zavěsit některým z následujících způsobů:

Stiskněte tlačítko UKONČIT HOVOR/NAPÁJENÍ. Stiskněte tlačítko NABÍDKA a potom klepněte na příkaz **End call** (Ukončit hovor).

# 2.5 Speciální funkce volání

### Více hovorů

Telefon T-Mobile G1 vás upozorní na další příchozí hovor a umožní vám tento hovor odmítnout nebo přijmout. Pokud již telefonujete a přijmete nový hovor, můžete mezi volajícími přepnout.

Stisknutím tlačítka VOLAT (⑦) převezmete druhý hovor a první hovor přidržíte. Můžete také stisknout tlačítko MENU (NABÍDKA) a klepnout na tlačítko Hold call in progress & answer (Přidržet probíhající hovor & přijmout). Použití funkcí telefonu

Chcete-li druhý hovor ukončit a vrátit se k prvnímu hovoru, stiskněte tlačítko UKONČIT HOVOR/NAPÁJENÍ ( () na telefonu T-Mobile G1. Chcete-li ukončit první hovor a přijmout příchozí hovor, stiskněte tlačítko NABÍDKA a klepněte na tlačítko **End call in progress & answer (Ukončit probíhající hovor & přijmout)**.

Chcete-li přepnout mezi dvěma hovory, stiskněte tlačítko NABÍDKA a klepněte na tlačítko **Swap calls (Přepnout hovory)**.

### Vytvoření konferenčního hovoru

Můžete vytvořit konferenční hovor až se šesti účastníky včetně vás.

| Poznámky | <ul> <li>Konferenční hovory nejsou podporovány ve všech<br/>mobilních telefonních sítích.</li> <li>Podrobnosti získáte od operátora T-Mobile.</li> <li>Během konferenčního hovoru může být také přidržen<br/>další volající, a to bez ohledu na počet účastníků<br/>konferenčního hovoru.</li> </ul> |
|----------|----------------------------------------------------------------------------------------------------|
|----------|----------------------------------------------------------------------------------------------------|

- Vytočte číslo prvního účastníka konferenčního hovoru. Podrobnosti najdete v části Telefonování dříve v této kapitole.
- Po připojení k prvnímu účastníkovi stiskněte tlačítko VOLAT nebo NABÍDKA a klepnutím na tlačítko Add call (Přidat hovor) otevřete program Telefon.
- Zadejte číslo druhého účastníka a stiskněte tlačítko VOLAT. První hovor bude automaticky přidržen.
- 4. Po připojení k druhému účastníkovi stiskněte tlačítko MENU (NABÍDKA) a klepnutím na tlačítko Merge calls (Sloučit volání) zahajte konferenční hovor.
- Chcete-li přidat další účastníky, opakujte kroky 2 až 4. Do konferenčního hovoru lze přidat až šest účastníků.

 Chcete-li spravovat konferenční hovor, stiskněte tlačítko MENU (NABÍDKA) a klepněte na tlačítko Manage conference (Správa konference).

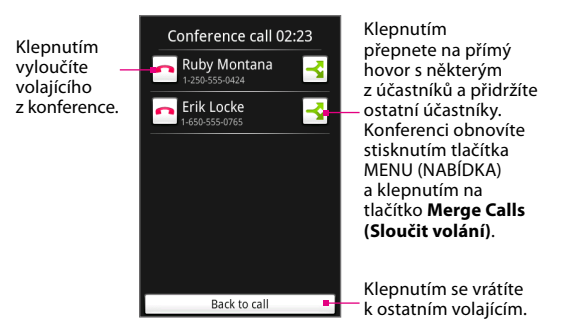

 Pokud chcete konferenční hovor ukončit a odpojit všechny volající, stiskněte tlačítko UKONČIT HOVOR.

# 2.6 Použití protokolu hovorů

V **Call log (protokolu hovorů)** jsou uvedeny všechny zmeškané hovory ( A), vytočená čísla ( ) a přijaté hovory ( ).

#### Otevření a použití karty Protokol hovorů

- 1. Na obrazovce kterékoli aplikace stiskněte tlačítko VOLAT a potom klepněte na kartu **Call log (Protokol hovorů)**.
- 2. Postupujte některým z následujících způsobů:

Klepnutím na jméno nebo číslo v seznamu provedete volání. Klepnutím na jméno nebo číslo v seznamu a jeho přidržením zobrazíte nabídku možností, pomocí které lze kontakt zavolat, zobrazit informace o kontaktu (pokud je uložen v seznamu kontaktů), upravit číslo před voláním a použít další funkce.

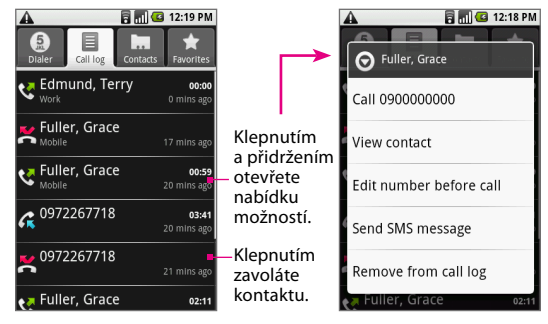

Poznámka Je-li kdispozici, zobrazí se také na kartě **Call log** (Protokol hovorů) stav online kontaktu. Další informace najdete v části Kontakty v kapitole 5.

#### Přidání nového telefonního čísla do kontaktů po ukončení hovoru

Pokud telefonní číslo osoby, která volala, není v kontaktech, můžete se po zavěšení rozhodnout, že číslo uložíte.

- Na obrazovce kterékoli aplikace stiskněte tlačítko VOLAT (⑦) a potom klepněte na kartu Call log (Protokol hovorů).
- Klepněte na přijatý hovor, který chcete uložit do seznamu kontaktů, přidržte jej a klepněte na tlačítko Add to contacts (Přidat do kontaktů).
- Až se zobrazí obrazovka Kontakty, klepněte na tlačítko Create new contact (Vytvořit nový kontakt). Číslo přijatého hovoru je automaticky přidáno do pole Mobilní telefon.
- 4. Zadejte kontaktní informace.
- 5. Přejděte na obrazovce dolů a klepněte na tlačítko Save (Uložit).

#### Kontrola zmeškaného hovoru

Pokud zmeškáte hovor, uvidíte na stavovém řádku ikonu zmeškaného hovoru ( **S**). Chcete-li zjistit, kdo byl volající, postupujte některým z následujících způsobů:

Klepněte na oblast oznámení stavového řádku, přidržte ji a tažením prstu dolů otevřete panel oznámení. Zobrazí se číslo zmeškaného hovoru nebo jméno kontaktu.

Tip Je-li na panelu více oznámení, zobrazíte je posunutím obrazovky nahoru.

Na obrazovce kterékoli aplikace stiskněte tlačítko VOLAT (⑦) a potom klepněte na kartu **Call log (Protokol hovorů)**. Zmeškané hovory jsou označeny ikonou zmeškaného hovoru (**M**).

#### Vymazání protokolu hovorů

Postupujte některým z následujících způsobů:

Chcete-li odebrat položku protokolu hovorů, klepněte na ni, přidržte ji a klepněte na **Remove from Call log (Odebrat z protokolu hovorů)**. Chcete-li vymazat celý protokol hovorů, stiskněte tlačítko NABÍDKA a klepněte na tlačítko **Clear call log (Vymazat protokol hovorů)**.

# 2.7 Úprava nastavení volání

Můžete upravit nastavení volání v telefonu včetně čísla hlasové schránky a služeb volání nabízených poskytovatelem bezdrátových služeb.

Nabídku nastavení volání otevřete stisknutím tlačítek DOMŮ > NABÍDKA a klepnutím na položky Settings (Nastavení) > Call settings (Nastavení volání).

| Možnosti               | Popis                                                                                                    |
|------------------------|----------------------------------------------------------------------------------------------------|
| Povolená čísla         | Pomocí povolených čísel lze omezit odchozí hovory na<br>pevnou sadu čísel. K povolení této funkce musíte znát kód<br>PIN2 karty SIM telefonu. Kód PIN2 vám sdělí poskytovatel<br>bezdrátových služeb za předpokladu, že je tato funkce<br>podporována. |
| Hlasová                | Nastavte číslo hlasové schránky, které nebylo přečteno                                                                                                    |
| schránka               | z karty SIM.                                                                                                    |
| Přesměrování<br>hovorů | Vyberte, jakým způsobem má telefon postupovat, pokud<br>je volané číslo obsazeno, nedostupné nebo hovor není<br>přijat. Můžete také nastavit možnost přesměrování všech<br>příchozích hovorů.                                                          |
| Další nastavení        | Zapnutí nebo vypnutí služby ID volajícího a služby Další                                                                                                    |
| volání                 | hovor.                                                                                                    |
| Výběr                  | Vyhledejte a vyberte operátora bezdrátové sítě ručně                                                                                                    |
| operátora              | nebo nastavte <b>Automatický</b> výběr sítě.                                                                                                    |

# 2.8 Použití sluchátka s mikrofonem Bluetooth a telefonní autosady

Hovory můžete vytáčet a přijímat pomocí sluchátka s mikrofonem Bluetooth typu hands-free nebo telefonní autosady hands-free.

- Zkontrolujte na telefonu T-Mobile G1, zda je zapnutá komunikace Bluetooth a nastaven režim viditelnosti. Informace o zapnutí komunikace Bluetooth a povolení režimu viditelnosti najdete v části Bluetooth v kapitole 7.
- Pomocí funkce Bluetooth připojte sluchátko s mikrofonem Bluetooth nebo telefonní autosadu k telefonu T-Mobile G1. Informace o postupu připojení najdete v příručce ke sluchátku s mikrofonem nebo k autosadě.
- 3. Pokud párujete sluchátko s mikrofonem Bluetooth nebo telefonní autosadu s telefonem T-Mobile G1 poprvé, zadejte v telefonu T-Mobile G1 heslo sluchátka s mikrofonem Bluetooth nebo autosady. Nyní jste připraveni k vytáčení anebo přijímání hovorů pomocí sluchátka s mikrofonem nebo autosady.

# 2.9 Zapnutí a vypnutí funkce telefonu

V mnoha zemích je zákonem vyžadováno vypnutí telefonu na palubě letadla. Funkci telefonu lze vypnout přepnutím telefonu T-Mobile G1 do **režimu Letadlo**. Povolením režimu Letadlo budou vypnuty všechny bezdrátové vysílače v telefonu T-Mobile G1 včetně funkce telefonu, Bluetooth a Wi-Fi.

### Povolení nebo zakázání režimu Letadlo

- Stiskněte tlačítka HOME (DOMŮ) > MENU (NABÍDKA) a potom klepněte na položky Settings (Nastavení) > Wireless controls (Bezdrátové ovládání).
- Pomocí zaškrtávacího políčka Airplane mode (Režim Letadlo) povolte nebo zakažte režim Letadlo. Je-li tento režim povolen, na stavovém řádku se zobrazí ikona režimu Letadlo ( ).
- Tip Po zakázání režimu Letadlo bude opět zapnuta funkce telefonu a obnoven předchozí stav funkce Bluetooth.

### Kapitola 3 Zadávání textu

## 3.1 Použití klávesnice

Pokud spustíte aplikaci nebo vyberete pole, které vyžaduje zadání textu nebo čísla, můžete tyto informace zadat pomocí klávesnice QWERTY. Tato klávesnice se podobá standardní klávesnici počítače.

#### Otevření klávesnice

- 1. Uchopte telefon na šířku s ovládacími tlačítky vpravo.
- 2. Vysunutím panelu s displejem nahoru zpřístupněte klávesnici.

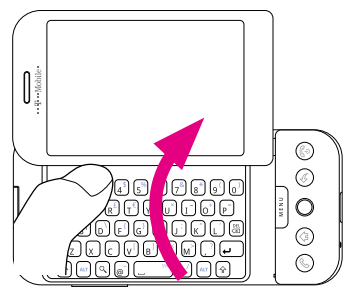

Poznámka Po otevření klávesnice se orientace displeje telefonu automaticky změní do režimu na šířku (kromě programů Prohlížeč a Obrázky, kde můžete orientaci nastavit podle potřeby).

### Použití klávesnice

S klávesnicí lze provádět následující operace:

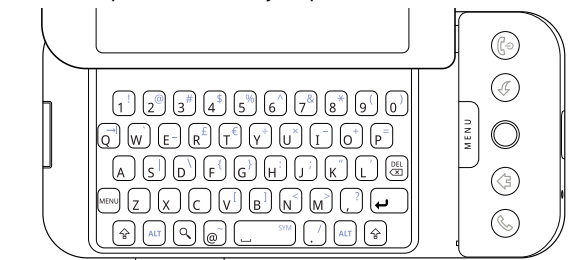

| Operace                                                                                                | Postup                                                                                                    |
|----------------------------------------------------------------------------------------------------|----------------------------------------------------------------------------------------------------|
| Zadávání malých písmen a číslic                                                                        | Tiskněte klávesy palci nebo prsty.                                                                                                    |
| Zadávání pouze velkých písmen                                                                          | Stiskněte dvakrát klávesu SHIFT (☉). Zpět<br>na malá písmena přepnete opětovným<br>stisknutím klávesy ☉.                                                                |
| Zadání jednoho velkého<br>písmene                                                                      | Stiskněte klávesu (↔) a potom stiskněte<br>příslušnou klávesu.                                                                                                    |
| Zadání symbolu nebo<br>interpunkčního znaménka<br>vyznačeného v pravém horním<br>rohu abecední klávesy | Stiskněte klávesu ALT () a potom<br>stiskněte příslušnou klávesu.                                                                                                    |
| Zadání symbolu nebo<br>interpunkčního znaménka<br>vyznačeného v pravém horním<br>rohu číselné klávesy  | Stiskněte klávesu ⊕ a potom stiskněte<br>příslušnou klávesu.                                                                                                    |
| Vložení speciálního znaku                                                                              | Stisknutím kláves 🗁 + mezerník ( [])<br>otevřete okno se speciálními znaky.<br>Pomocí trackballu vyberte speciální znak<br>a stisknutím trackballu jej vložte do textu. |

| Operace                                             | Postup                                                                                                    |
|-----------------------------------------------------|----------------------------------------------------------------------------------------------------|
| Vložení znaku @                                     | Stiskněte klávesu ⊚<br>Stiskněte klávesy ∲ + 2                                                                                                    |
| Odstranění znaku vlevo                              | Stiskněte klávesu DEL ( 🗟 )                                                                                                    |
| Odstranění znaku vpravo                             | Stiskněte klávesy 🕞 + 🖾                                                                                                    |
| Odstranění celého řádku textu                       | Stiskněte klávesy 🖾 + 🖾                                                                                                    |
| Přesunutí kurzoru na začátek<br>nebo na konec řádku | Stiskněte klávesu 🖂 a potom otočte<br>trackballem doleva nebo doprava                                                                                                    |
| Vytvoření tabulátoru                                | Stiskněte klávesy 🖾 + <b>q</b>                                                                                                    |
| Zvýraznění (výběr) textu                            | Stiskněte klávesy  + ⊕ a potom otočte<br>trackballem                                                                                                    |
| Vyjmutí textu                                       | Pokud je text zvýrazněn (vybrán),<br>stiskněte klávesy — + <b>x</b><br>Zvýrazněte text, stiskněte a přidržte<br>trackball a v nabídce klepněte na příkaz<br><b>Cut (Vyjmout)</b> .  |
| Zkopírování textu do schránky                       | Pokud je text zvýrazněn (vybrán),<br>stiskněte klávesy — + c<br>Zvýrazněte text, stiskněte a přidržte<br>trackball a v nabídce klepněte na příkaz<br>Copy (Kopírovat).              |
| Vložení textu zkopírovaného do<br>schránky          | Pokud je text zvýrazněn (vybrán),<br>stiskněte klávesy — + <b>v</b><br>Zvýrazněte text, stiskněte a přidržte<br>trackball a v nabídce klepněte na příkaz<br><b>Paste (Vložit)</b> . |
| Vrácení změny                                       | Stiskněte klávesy 📼 + <b>z</b>                                                                                                    |
| Výběr veškerého textu v poli                        | Stiskněte klávesy 📼 + <b>a</b><br>Zvýrazněte text, stiskněte a přidržte<br>trackball a v nabídce klepněte na příkaz<br><b>Select (Vybrat)</b> .                                     |

### Speciální klávesy Hledat (्ि)

Stisknutím klávesy **Search (Hledat)**, která se nachází vlevo od klávesy , spustíte panel hledání. Na panelu hledání zadejte informace, které chcete vyhledat, a stiskněte znovu klávesu nebo klepněte na tlačítko **Search (Hledat)**.

| 8 T-Mobile | Search |
|------------|--------|
|------------|--------|

### Nabídka ( 🔤 )

Chcete-li otevřít nabídku příslušné obrazovky, můžete namísto tlačítka NABÍDKA stisknout klávesu **Nabídka**, která se nachází nalevo od klávesy Z. To znamená, že pokud je otevřena klávesnice, můžete levou rukou otevřít nabídku (stisknutím klávesy Nabídka) a pravou rukou vybrat položku nabídky (otáčením a stisknutím trackballu).

# 3.2 Vytváření klávesových zkratek aplikací

Můžete nastavit klávesové zkratky, které budou v kombinaci s klávesou **Search (Hledat)** spouštět jednotlivé aplikace. Je-li například zkratka aplikace **Browser (Prohlížeč)** "b", pak tuto aplikaci můžete spustit z kterékoli aplikační obrazovky telefonu stisknutím kláves **Search (Hledat) + b**.

#### Přiřazení klávesové zkratky

- 1. Stiskněte tlačítko DOMŮ a potom tlačítko NABÍDKA.
- Klepněte na položku Settings (Nastavení), přejděte na obrazovce dolů a klepněte na položky Applications (Aplikace) > Quick launch (Snadné spuštění).

| Poznámka | Obrazovka snadného spuštění je uspořádána nejprve       |
|----------|---------------------------------------------------------|
|          | podle písmen (a až z) a potom podle číslic (1 až 9).    |
|          | Ve výchozím nastavení jsou již některým aplikacím       |
|          | přiřazeny zkratky, například zkratka "b" pro Prohlížeč. |
|          | Tyto výchozí zkratky můžete změnit nebo nahradit.       |

- Klepněte na nepřiřazené písmeno nebo číslici. Zobrazí se seznam nainstalovaných aplikací telefonu.
- Klepněte na aplikaci, které chcete přiřadit jako zkratku vybrané písmeno nebo číslici.

#### Náhrada klávesové zkratky

- 1. Stiskněte tlačítko DOMŮ a potom tlačítko NABÍDKA.
- Klepněte na položku Settings (Nastavení), přejděte na obrazovce dolů a klepněte na položky Applications (Aplikace) > Quick launch (Snadné spuštění).
- Klepněte na zkratku aplikace, kterou chcete nahradit, a potom vyberte novou aplikaci, které chcete tuto klávesovou zkratku přiřadit.

# 3.3 Úprava nastavení textu

Některé nastavení textu lze změnit, aby bylo možné zadávat text rychleji a přesněji.

#### Úprava nastavení textu

- 1. Stiskněte tlačítko DOMŮ a potom tlačítko NABÍDKA.
- Klepněte na položku Settings (Nastavení), přejděte na obrazovce dolů a klepněte na položku Text.
- 3. Podle potřeby povolte nebo zakažte následující možnosti:

Auto-nahrazení. Tuto funkci zapněte, pokud chcete, aby byly automaticky opravovány časté překlepy ve slovech. Pamatujte však, že funkce Auto-nahrazení nepracuje jako kontrola pravopisu. Auto-velká písm. Je-li tato funkce povolena, bude první písmeno v textovém poli nebo první písmeno za tečkou (.), otazníkem (?) či vykřičníkem (!) automaticky napsáno jako velké.

**Auto-přerušení**. Je-li tato funkce povolena, bude po zadání dvou mezer za sebou automaticky vložena tečka (.).

Poznámka Všechna textová nastavení jsou ve výchozí konfiguraci povolena.

### Kapitola 4 Synchronizace informací

### 4.1 O synchronizaci

Některé aplikace Google v telefonu (Google Mail, Kalendář a Kontakty) poskytují přístup ke stejným osobním informacím, které můžete přidávat, zobrazovat a upravovat v počítači pomocí webových aplikací Google Mail. To znamená, že když přidáte, změníte nebo odstraníte informace v kterékoli z těchto aplikací na webu, zobrazí se aktualizované informace i v telefonu a naopak. Také platí, že pokud dojde ke ztrátě nebo zničení telefonu, zůstanou vaše osobní informace zachovány a v novém telefonu se zobrazí stejně jako dříve.

Toto "zrcadlení" informací je možné díky bezdrátové synchronizaci dat. Synchronizace dat je prováděna na pozadí a nijak nevadí při práci. Probíhající synchronizaci dat poznáte podle ikony synchronizace dat ( ) na stavovém řádku.

Vzhledem k tomu, že bezdrátové přenášení dat může určitou dobu trvat a vyžaduje značnou přenosovou kapacitu, můžete upravit některé nastavení v telefonu, které řídí synchronizaci dat.
# 4.2 Řízení synchronizace aplikací

#### Řízení synchronizace aplikací

- 1. Stiskněte tlačítko HOME (DOMŮ) a potom tlačítko MENU (NABÍDKA).
- 2. Klepněte na položky Settings (Nastavení) > Data synchronization (Synchronizace dat).

Poznámka Ve výchozím nastavení budou osobní informace v aplikacích Google Mail, Kalendář a Kontakty synchronizovány, kdykoli provedete změnu nebo vám bude doručena nová zpráva.

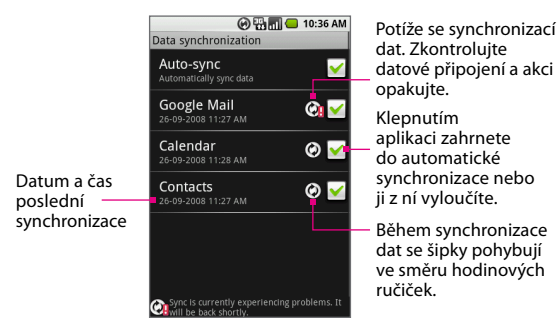

 Upravte následující možnosti synchronizace a aplikací podle potřeby:

**Auto-sync**. Je-li tato funkce povolena (zaškrtnuta), budou aplikace Google Mail, Kalendář a Kontakty synchronizovány automaticky, kdykoli provedete změnu nebo vám bude doručena nová zpráva. Pokud je tato funkce zakázána, informace nebudou synchronizovány automaticky. Tip Je-li funkce Auto-sync zakázána, můžete vynutit synchronizaci jednotlivých aplikací, například aplikace Google Mail nebo Kalendář, zaškrtnutím jejich políček nebo stisknutím tlačítka NABÍDKA a klepnutím na položku Synchronizovat.

**Google Mail**. Zrušením zaškrtnutí tohoto políčka vyloučíte tuto aplikaci z automatické synchronizace, klepnutím na tuto položku zahájíte synchronizaci. Synchronizaci lze také řídit tak, že vyberete štítky aplikace Google Mail, které chcete synchronizovat. Podrobnosti najdete v části Výběr štítků k synchronizaci v kapitole 6.

Kalendář. Zrušením zaškrtnutí tohoto políčka vyloučíte tuto aplikaci z automatické synchronizace, klepnutím na tuto položku zahájíte synchronizaci.

Kontakty. Zrušením zaškrtnutí tohoto políčka vyloučíte tuto aplikaci z automatické synchronizace, klepnutím na tuto položku zahájíte synchronizaci.

# 4.3 Zastavení synchronizace

Chcete-li zastavit probíhající synchronizaci, stiskněte tlačítko MENU (NABÍDKA) a **Cancel sync (vyberte příkaz)** Zrušit synchronizaci.

# Kapitola 5 Práce s kontakty a kalendářem

# 5.1 Kontakty

Můžete zobrazovat a vytvářet kontakty, které jsou synchronizovány s vašimi kontakty Google Mail na webu. Aplikace Kontakty podobně jako adresář online poskytuje snadný přístup k osobám, se kterými se chcete spojit.

#### Zobrazení seznamu kontaktů

- Stiskněte tlačítko HOME (DOMŮ) a potom klepněte na tlačítko Contacts (Kontakty).
- Stiskněte tlačítko VOLAT a potom klepněte na kartu Contacts (Kontakty).

Na kartě **Contacts (Kontakty)** se zobrazí jména vašich kontaktů, jejich primární číslo v podrobnostech kontaktu a jejich stav online (pokud jste přihlášeni ke Google Talk a kontakt je v seznamu vašich přátel).

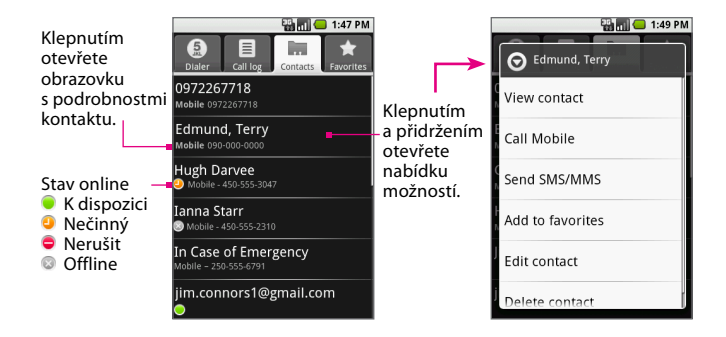

## Přidávání nových kontaktů

#### Přidání nového kontaktu do telefonu T-Mobile G1

- Stiskněte tlačítko HOME (DOMŮ) a potom klepněte na tlačítko Contacts (Kontakty). Zobrazí se seznam kontaktů.
- Stiskněte tlačítko MENU (NABÍDKA) a potom klepněte na příkaz New contact (Nový kontakt).
- 3. Otevřete klávesnici a zadejte všechny informace o kontaktu, které chcete uložit. K přecházení mezi poli použijte trackball.

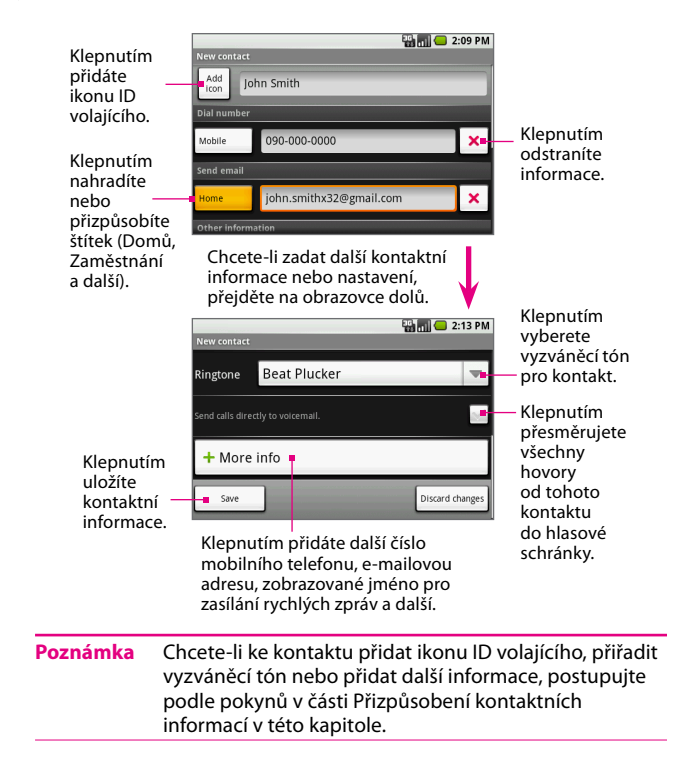

- 4. Chcete-li změnit výchozí štítek, například Domů na Zaměstnání, klepněte na název štítku a potom klepněte na jiný štítek nebo pomocí nabídky štítku vytvořte vlastní štítek.
- 5. Přejděte na obrazovce dolů.
- Pokud chcete, aby všechny hovory od tohoto kontaktu byly přesměrovány přímo do hlasové schránky, zaškrtněte políčko Send calls directly to voicemail (Poslat hovory přímo do hlasové pošty).
- Po dokončení uložte kontakt klepnutím na tlačítko Save (Uložit) nebo stisknutím tlačítka MENU (NABÍDKA) a klepnutím na příkaz Save (Uložit).
- Tip Kdykoli pomocí funkce Odpovědět, Odpovědět všem nebo Předat dál odešlete zprávu na e-mailovou adresu, která dosud nebyla uložena v kontaktech, bude tato adresa automaticky přidána do seznamu kontaktů.

#### Přidávání kontaktů z karty SIM

Kontakty uložené na kartě SIM můžete přidat do seznamu kontaktů v telefonu.

1. Stiskněte tlačítko HOME (DOMŮ) a potom klepněte na tlačítko **Contacts** (Kontakty).

Zobrazí se seznam kontaktů.

- Stiskněte tlačítko MENU (NABÍDKA) a potom klepněte na položky Settings (Nastavení) > SIM contacts importer (Importovat z karty SIM). Počkejte, dokud se nenačte obsah karty SIM.
- **3.** Postupujte některým z následujících způsobů:
- Chcete-li importovat kontakt, vyberte jej v seznamu pomocí trackballu.
   Stiskněte tlačítko MENU (NABÍDKA) a klepněte na příkaz Import.
- Chcete-li importovat všechny kontakty, stiskněte tlačítko MENU (NABÍDKA) a klepněte na příkaz Import all (Importovat vše).

#### Úpravy kontaktních informací

Uložené informace o kontaktu můžete kdykoli změnit.

1. V seznamu kontaktů klepněte na kontakt, jehož informace chcete upravit, a přidržte jej. Zobrazí se nabídka možností.

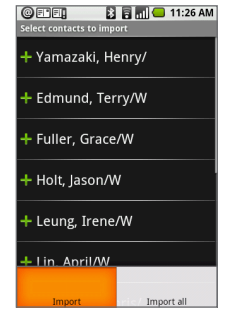

- Klepněte na příkaz Edit contact (Upravit kontakt). Zobrazí se obrazovka Upravit kontakt.
- Upravte kontaktní informace a potom klepněte na tlačítko Save (Uložit). Chcete-li provedené změny kontaktních informací zrušit, klepněte na tlačítko Discard changes (Zrušit změny).

Poznámka Jakmile upravíte podrobnosti kontaktu, příslušný kontakt se automaticky stane součástí skupiny **Moje** kontakty. Další informace o skupině **Moje kontakty** najdete v části Výběr zobrazené skupiny v této kapitole.

#### Přizpůsobení kontaktních informací

Při vytváření nebo úpravách nového kontaktu můžete přidat ikonu ID volajícího, přiřadit vlastní vyzváněcí tón nebo uložit další informace o kontaktu, například poštovní adresu, ID pro zasílání rychlých zpráv či další telefonní čísla.

- Poznámka Zkopírujte fotografii kontaktu na paměťovou kartu a teprve potom přidejte ikonu ID volajícího. Informace o tom, jak kopírovat obrázky na paměťovou kartu najdete v části Použití aplikace Obrázky v kapitole 9.
- 1. Na obrazovce Nový kontakt nebo Upravit kontakt klepněte na tlačítko Přidat ikonu. Spustí se aplikace Obrázky, ve které se zobrazí alba.
- 2. Pomocí trackballu přejděte na fotografii kontaktu a klepněte na ni.
- Zobrazí se rámeček pro oříznutí. Postupujte některým z následujících způsobů:
  - Chcete-li upravit velikost rámečku pro oříznutí, dotkněte se jeho okraje a přidržte jej. Až se zobrazí šipky rámečku pro oříznutí, změňte jeho velikost posunutím prstu směrem do středu nebo od středu rámečku.

- Chcete-li rámeček pro oříznutí přesunout do jiné oblasti obrázku, klepněte dovnitř rámečku, přidržte jej a přetáhněte pomocí prstu na požadované místo.
- Klepněte na tlačítko Save(Uložit). Fotografie bude přidružena ke kontaktu.

Poznámka Tato fotografie se zobrazí na obrazovce při přijetí hovoru od tohoto kontaktu. Jestliže nepřidáte ikonu ID volajícího, bude použita výchozí náhradní ikona (🌠).

- 5. Klepněte na pole **Ringtone (Vyzv. tón)** a vyberte v seznamu vyzváněcí tón.
- Vyzváněcí tón bude krátce přehrán. Chcete-li tento vyzváněcí tón přidružit ke kontaktu, klepněte na tlačítko OK.
- Klepnutím na tlačítko More info (Další informace) otevřete okno Vybrat štítek a přidejte další telefonní číslo, e-mailovou adresu, ID pro zasílání rychlých zpráv, poštovní adresu a další.
  - Tip Nový štítek můžete na obrazovce Nový kontakt upravit.

Klepnutím – Select label zobrazíte a budete moci vybrat další kontaktní informace.

 Po dokončení přejděte na obrazovce dolů a klepněte na tlačítko Save (Uložit) nebo stiskněte tlačítko MENU (NABÍDKA) a klepněte na příkaz Save (Uložit).

- Tipy Pokud vám zavolá osoba, která není uvedena ve vašem seznamu kontaktů a jejíž telefonní číslo si chcete uložit, klepněte na toto telefonní číslo na kartě Call log (Protokol hovorů), přidržte je a klepněte v nabídce na příkaz Save to Contacts (Uložit do kontaktů).
  - Chcete-li uložit telefonní číslo, které je uvedeno ve zprávě, otevřete tuto zprávu a klepněte na podtržená telefonní čísla. Vyberte telefonní číslo, které chcete uložit, stiskněte tlačítko MENU (NABÍDKA) a potom klepněte na příkaz Add to contacts (Přidat do kontaktů).

#### Přidání kontaktu na kartu Oblíbené položky

Kartu Favorites (Oblíbené položky) můžete používat jako filtr seznamu kontaktů.

- V seznamu kontaktů stisknutím a přidržením kontaktu otevřete nabídku možností.
- Klepněte na příkaz Add to favorites (Přidat k oblíbeným položkám). Kontakt bude přidán do seznamu kontaktů na kartě Favorites (Oblíbené položky). U jména kontaktu na obrazovce s podrobnostmi kontaktu se také zobrazí barevná hvězdička.

## Zobrazení, organizování a hledání

#### Procházení seznamu kontaktů

Seznam kontaktů můžete snadno procházet pomocí speciálních tahů prstem.

- Chcete-li pomalu posunout seznam kontaktů dolů, táhněte prstem nahoru. Chcete-li posunout seznam kontaktů nahoru, táhněte prstem dolů.
- Chcete-li seznam kontaktů posouvat automaticky dolů, sklouzněte prstem po dotykovém displeji nahoru. Chcete-li posouvat automaticky nahoru, sklouzněte prstem dolů. Posouvání zastavíte dotykem displeje.

#### Výběr zobrazené skupiny

Kontakty lze snáze spravovat, pokud je v seznamu kontaktů zobrazena jen určitá vybraná skupina, například kontakty s telefonními čísly.

- Stiskněte tlačítko HOME (DOMŮ) a potom klepněte na tlačítko Contacts (Kontakty). Zobrazí se seznam kontaktů.
- Stiskněte tlačítko MENU (NABÍDKA) a potom klepněte na příkaz Display group (Zobrazit skupinu).
- Vyberte skupinu, která má být zobrazena v seznamu kontaktů. Můžete vybrat tyto možnosti:
  - Všechny kontakty. Zobrazí všechny kontakty, které jste vytvořili a které byly automaticky přidány do telefonu.
  - Kontakty s telefonními čísly. Zobrazí pouze kontakty s telefonními čísly.
  - Moje kontakty. Toto je speciální skupina kontaktů, která je v seznamu kontaktů zobrazena jako výchozí. Obsahuje kontakty, se kterými často komunikujete.

Chcete-li přesunout běžný kontakt do skupiny Moje kontakty v telefonu, stačí upravit jeho podrobnosti. Další informace najdete v části Úpravy kontaktních informací dříve v této kapitole.

4. Klepněte na tlačítko OK.

| Poznámka | Všechny e-mailové adresy, na které jste odeslali zprávu,  |
|----------|-----------------------------------------------------------|
|          | jsou automaticky přidány do skupiny <b>Navržené</b>       |
|          | kontakty. Pomocí webového klienta Google Mail na          |
|          | vašem počítači můžete kontakty ze skupiny <b>Navržené</b> |
|          | kontakty kdykoli přesunout do skupiny Moje kontakty.      |
|          | Ve webovém klientovi Google Mail můžete také vytvořit     |
|          | další skupiny kontaktů.                                   |

#### Vyhledání kontaktu v telefonu T-Mobile G1

Je-li seznam kontaktů dlouhý, můžete vyhledat kontakt několika způsoby.

- Kontakty můžete procházet otáčením trackballu nebo posouváním prstu po displeji nahoru a dolů. Posouvání urychlíte rychlými pohyby požadovaným směrem. Posouvání zastavíte klepnutím na displej.
- Kontakty lze rychle hledat také pomocí jezdce Quick scroll (rychlého posouvání).
   Jakmile začnete posouvat seznam kontaktů prstem, zobrazí se napravo jezdec rychlého posouvání, který je spojený s posuvníkem. Klepnutím na tento jezdec a jeho přetažením nahoru nebo dolů můžete rychle procházet abecedou. Až se zobrazí první písmeno hledaného jména, zvedněte prst. Zobrazí se příslušná část seznamu jmen.

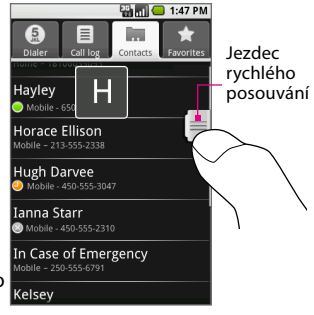

Tip Chcete-li na výchozí obrazovce rychle najít kontakt, otevřete klávesnici a začněte psát jméno kontaktu. Zobrazí se seznam kontaktů s položkami, které odpovídají zadanému jménu kontaktu.

## Komunikace s kontakty

V seznamu kontaktů můžete rychle zavolat nebo odeslat zprávu SMS na výchozí číslo kontaktu, zobrazené pod jménem tohoto kontaktu.

Pokud však chcete zobrazit všechny uložené informace o kontaktu nebo zahájit jiný druh komunikace s tímto kontaktem, otevřete obrazovku Podrobnosti kontaktu. Chcete-li otevřít obrazovku s podrobnostmi kontaktu, klepněte na jméno kontaktu v seznamu kontaktů.

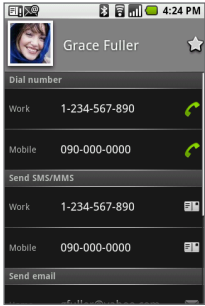

Obrazovka Podrobnosti kontaktu

#### Volání kontaktu

Postupujte některým z následujících způsobů:

- V seznamu kontaktů pomocí trackballu vyberte kontakt, kterému chcete zavolat, a stiskněte tlačítko VOLAT. Vytočí se první číslo kontaktu označené štítkem — první telefonní číslo na obrazovce s podrobnostmi.
- Chcete-li vytočit jiné číslo kontaktu, klepnutím na jméno kontaktu otevřete obrazovku s podrobnostmi kontaktu a klepněte na číslo v části Vytočit číslo.

#### Odeslání zprávy SMS nebo MMS kontaktu

Postupujte některým z následujících způsobů:

- V seznamu kontaktů klepnutím na jméno kontaktu a jeho přidržením otevřete nabídku možností a potom klepněte na příkaz Send SMS/ MMS (Odeslat SMS/MMS). Zobrazí se obrazovka pro vytvoření nové zprávy. Otevřete klávesnici, zadejte zprávu a klepněte na tlačítko Send (Odeslat) nebo stiskněte klávesu .
- Klepnutím na kontakt v seznamu otevřete obrazovku s podrobnostmi kontaktu a potom klepněte na telefonní číslo v části Send SMS/MMS (Odeslat SMS/MMS). Zobrazí se obrazovka pro vytvoření nové zprávy. Otevřete klávesnici, zadejte zprávu a klepněte na tlačítko Send (Odeslat) nebo stiskněte klávesu u.

| Poznámky | <ul> <li>Chcete-li kontaktu odeslat zprávu SMS nebo MMS,<br/>musí být v podrobnostech tohoto kontaktu uvedeno</li> </ul> |
|----------|----------------------------------------------------------------------------------------------------|
|          | číslo mobilního telefonu.                                                                                                |
|          | <ul> <li>Další informace o vytváření a odesílání zpráv SMS</li> </ul>                                                    |
|          | a MMS najdete v kapitole 6.                                                                                              |

#### Odeslání e-mailu kontaktu

- 1. V seznamu kontaktů klepněte na kontakt, kterému chcete odeslat e-mail.
- Na obrazovce s podrobnostmi kontaktu klepněte na e-mailovou adresu v části Send email (Odeslat e-mail). Pokud do telefonu načítáte externí e-mailové účty, pak klepněte na účet, který chcete použít k odeslání zprávy.
- Otevře se obrazovka pro vytvoření nové zprávy. Zadejte zprávu a odešlete ji stisknutím tlačítka e a klepnutím na tlačítko Send (Odeslat) nebo stisknutím klávesy e.

| Poznámky                                 | <ul> <li>Chcete-li kontaktu odeslat e-mail, musí být<br/>v podrobnostech tohoto kontaktu uvedena jeho<br/>e-mailová adresa.</li> <li>Další informace o vytváření a odesílání e-mailových<br/>zpráv najdete v kapitole 6.</li> </ul> |  |  |  |
|------------------------------------------|----------------------------------------------------------------------------------------------------|--|--|--|
| Odeslání ryc                             | chlé zprávy kontaktu                                                                                                    |  |  |  |
| 1. Ujistěte se<br>najdete v              | ., že jste přihlášeni ke službě Google Talk. Podrobnosti<br>části Rychlé zprávy v kapitole 6.                                                                                                    |  |  |  |
| 2. V seznamo<br>rychlou zp<br>zda je ten | u kontaktů klepněte na kontakt, kterému chcete odeslat<br>vrávu. Pomocí ukazatele stavu online můžete zkontrolovat,<br>to kontakt dostupný ( 🔵 ).                                                                                   |  |  |  |
| 3. Na obrazo<br>zpráv v čá               | vce s podrobnostmi kontaktu klepněte na ID pro zasílání<br>sti <b>Send instant message (Odeslat rychlou zprávu)</b> .                                                                                                    |  |  |  |
| 4. Bude zahá<br>zobrazí se               | jena konverzace. Pokud požadovaný kontakt není dostupný,<br>na obrazovce konverzace zpráva, že kontakt je offline.                                                                                                    |  |  |  |
| Poznámka                                 | Chcete-li kontaktu odeslat rychlou zprávu, musí být<br>v podrobnostech tohoto kontaktu uvedeno jeho<br>zobrazované jméno pro zasílání rychlých zpráv. Další<br>informace o zasílání rychlých zpráv najdete v kapitole 6.            |  |  |  |
| Zobrazení a                              | dresy kontaktu na mapě                                                                                                    |  |  |  |

- 1. V seznamu kontaktů klepněte na kontakt, jehož adresu chcete zobrazit na mapě.
- Na obrazovce s podrobnostmi kontaktu přejděte do části Map address (Adresa na mapě) a klepněte na poštovní nebo fyzickou adresu, kterou chcete zobrazit na mapě.
- Bude spuštěna aplikace Mapy a v ní bude vyhledána adresa. Stisknutím tlačítka m zobrazíte další možnosti.

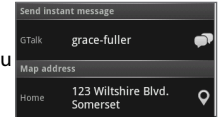

Poznámka Chcete-li zobrazit adresu kontaktu na mapě, musí být v podrobnostech tohoto kontaktu zadána jeho poštovní nebo fyzická adresa. Další informace o použití aplikace Mapy najdete v kapitole 8.

### Klávesové zkratky v programu Kontakty Obrazovka Seznam kontaktů

| Vytvořit nový kontakt                               | Stiskněte klávesy 🔤 + n                                               |
|-----------------------------------------------------|-----------------------------------------------------------------------|
| Zobrazit podrobnosti<br>kontaktu                    | Stiskněte klávesu                                                     |
| Zavolat kontaktu                                    | Stiskněte klávesu 🕜                                                   |
| Přejít na začátek nebo na<br>konec seznamu kontaktů | Stiskněte klávesu 🏧 a potom<br>otočte trackballem nahoru<br>nebo dolů |

#### Obrazovka Podrobnosti kontaktu

Upravit podrobnosti kontaktu Stiskněte klávesy 🔤 + e

# 5.2 Kalendář

Pomocí programu **Kalendář** můžete vytvářet události, například schůzky a další. Pokud jste ve webovém klientovi Google Mail nebo aplikace Kalendář Google vytvořili několik kalendářů, můžete v této aplikaci prohlížet všechny své kalendáře a události. Události jsou barevně odlišeny, takže poznáte, který kalendář používáte. Poznámka Kalendář v telefonu je synchronizován s událostmi Google Mail nebo kalendáře Google na webu. Další informace o synchronizaci kalendáře najdete v kapitole 4.

### Spuštění programu Kalendář

- 1. Stiskněte tlačítko HOME (DOMŮ) a klepněte na kartu Applications (Aplikace).
- Klepněte na položku Calendar (Kalendář). Otevře se kalendář v zobrazení Program jednání.

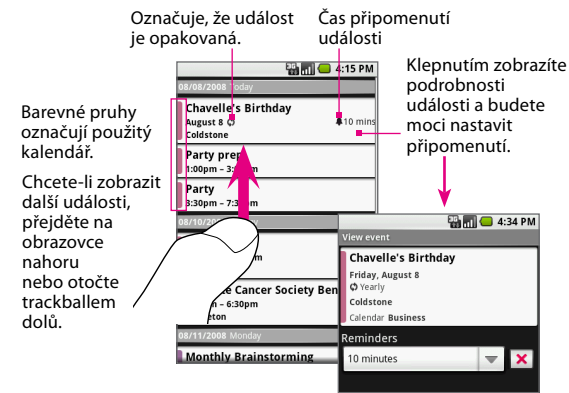

- Chcete-li zobrazit kalendář Google v denním, týdenním nebo měsíčním zobrazení, stiskněte tlačítko MENU (NABÍDKA) a klepněte na položku Day (Den), Week (Týden) nebo Month (Měsíc).
- Chcete-li vytvořit novou událost, stiskněte tlačítko MENU (NABÍDKA) a klepněte na příkaz New event (Nová událost). Další informace najdete v části Vytváření událostí v této kapitole.

- Chcete-li upravit událost, klepnutím na tuto událost zobrazte její podrobnosti, stiskněte tlačítko NABÍDKA a potom klepněte na příkaz Edit event (Upravit událost). Další informace najdete v části Úpravy události v této kapitole.
- Chcete-li zrušit událost, klepněte na příslušnou událost v kalendáři, stiskněte tlačítko MENU (NABÍDKA) a potom klepněte na příkaz Delete event (Odstranit událost).
- V kterémkoli zobrazení kalendáře můžete stisknutím tlačítka MENU (NABÍDKA) a klepnutím na položku Today (Dnes) přejít na kalendář aktuálního dne.

# Vytváření událostí

#### Vytvoření události

- V kterémkoli zobrazení kalendáře stisknutím tlačítka MENU (NABÍDKA) a klepnutím na položku New event (Nová událost) otevřete obrazovku Podrobnosti o události.
- 2. Otevřete klávesnici a zadejte název události.
- **3.** Postupujte některým z následujících způsobů:
  - Je-li událost časově omezena, nastavte datum a čas Od a Do.
  - Pokud se jedná o zvláštní příležitost, například narozeniny, nebo celodenní událost, nastavte datum Od a Do potom zaškrtněte políčko All Day (Celý den).

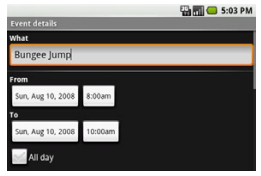

 Zadejte místo události, její popis a zda se opakuje a vyberte kalendář, do kterého má být tato událost uložena (pokud máte více kalendářů).

- 5. Chcete-li nastavit svůj stav online v okamžiku, kdy událost nastane, nebo zadat, zda je událost soukromá nebo veřejná, stiskněte tlačítko a klepněte na příkaz Show extra options (Zobrazit doplňkové možnosti).
- Stisknutím tlačítka a klepnutím na příkaz Add reminder (Přidat připomínku) můžete nastavit připomenutí události.
- 7. Po dokončení klepněte na tlačítko Save (Uložit).
- Tip Chcete-li rychle vytvořit událost v zobrazení Day (Den) nebo Week (Týden), klepněte na prázdný časový interval, přidržte jej a potom klepněte na položku New event (Nová událost). Zobrazí se obrazovka Podrobnosti o události. Vybraný čas bude automaticky vložen do pole času Od.

#### Úpravy události

Událost lze upravit, jen pokud jste ji vytvořili a máte k ní oprávnění zápisu.

- V kterémkoli zobrazení kalendáře pomocí trackballu přejděte k události.
- Klepnutím na vybranou událost nebo stisknutím trackballu zobrazte podrobnosti o události.
- Stiskněte tlačítko a potom klepněte na příkaz Edit event (Upravit událost).

| Poznámky | <ul> <li>Jestliže mezi možnostmi není uveden příkaz Upravit<br/>událost, nemůžete vybranou událost měnit.</li> <li>Pokud je událost opakovaná, bude třeba zvolit, které<br/>události chcete změnit. Můžete upravit jen aktuální<br/>událost, kterou právě upravujete, všechny události<br/>v řadě nebo aktuální události a budoucí události.</li> </ul> |
|----------|----------------------------------------------------------------------------------------------------|
|          |                                                                                                    |

4. Po dokončení úprav události klepněte na tlačítko Save (Uložit).

# Zobrazení událostí

Kromě zobrazení Program jednání můžete své události sledovat ve zobrazení Den, Týden nebo Měsíc.

#### Použití denního zobrazení

V kalendáři stiskněte tlačítko MENU (NABÍDKA) a klepněte na položku **Day (Den)**. Zobrazí se denní kalendář.

Dny jsou rozděleny na vodorovné časové intervaly (řádky). Události jsou zobrazeny jako dlaždice a zabírají dobu, po kterou trvají. Celodenní události jsou zobrazeny v horní části denního seznamu.

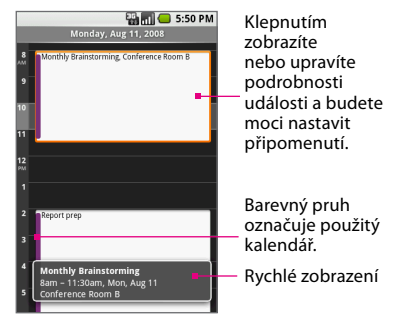

 Chcete-li rychle zobrazit podrobnosti o události, zvýrazněte ji pomocí trackballu.

V dolní části obrazovky se zobrazí okno **Rychlé zobrazení** s podrobnostmi.

 Chcete-li upravit událost, klepnutím na ni otevřete obrazovku s podrobnostmi o události. Stiskněte tlačítko MENU (NABÍDKA) a potom klepnutím na příkaz Edit event (Upravit událost) otevřete událost pro podrobné úpravy.

- Otáčením trackballu nahoru či dolů nebo posouváním prstu po displeji nahoru či dolů procházejte časové intervaly v rámci aktuálního dne.
- Otočením trackballu doleva či doprava nebo posunutím prstu po displeji doleva či doprava přejdete na předchozí nebo další den.
- Stisknutím tlačítka MENU (NABÍDKA) a klepnutím na příkaz Go to today (Přejít na dnešek) přejdete na kalendář aktuálního dne.

#### Použití týdenního zobrazení

V kalendáři stiskněte tlačítko MENU (NABÍDKA) a klepněte na položku **Week (Týden)**. Zobrazí se týdenní kalendář.

Dny jsou v týdenním zobrazení zobrazeny svisle. Časové intervaly jsou definovány vodorovně v řádcích a události jsou zobrazeny jako bloky.

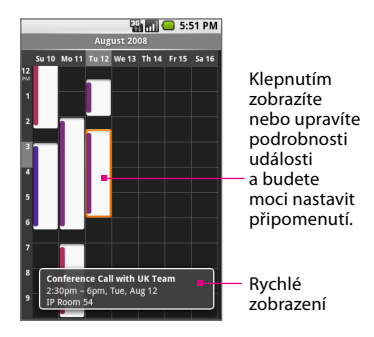

 Chcete-li zobrazit další podrobnosti o události, zvýrazněte událost pomocí trackballu.
 V dolní části obrazovky se zobrazí okno Rychlé zobrazení s podrobnostmi.

- Otáčením trackballu nahoru či dolů nebo posouváním prstu po displeji nahoru či dolů procházejte časové intervaly v rámci aktuálního týdne.
- Otočením trackballu doleva či doprava nebo posunutím prstu po displeji doleva či doprava přejdete na další nebo předchozí týden.

#### Použití měsíčního zobrazení

Dny jsou zobrazeny v mřížce měsíce. Události jsou vyznačeny jako zelené vodorovné pruhy a zabírají přibližný časový interval.

- Klepnutím na den otevřete kalendář v zobrazení Den.
- Otočením trackballu nahoru či dolů nebo posunutím prstu po displeji nahoru či dolů přejdete na další nebo předchozí měsíc.

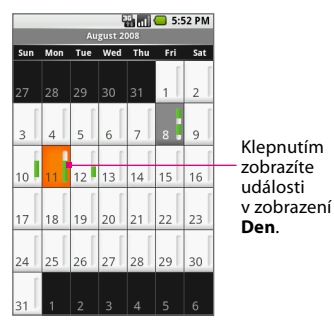

## Výběr použitého kalendáře

Pokud jste ve webovém klientovi aplikace Google Mail nebo Kalendář Google vytvořili více kalendářů (například Pracovní, Osobní nebo Rodina), můžete vybrat kalendáře, jejichž události mají být zobrazeny v programu Kalendář.

#### Výběr použitého kalendáře

- V kterémkoli zobrazení kalendáře stiskněte tlačítko MENU (NABÍDKA) a klepněte na položky More (Další) > My calendars (Mé kalendáře).
- Zobrazí se seznam se všemi kalendáři. Vyberte kalendáře, které mají být zobrazeny v telefonu, nebo zrušte zaškrtnutí políčka kalendáře, pokud nechcete, aby byl zobrazen v programu Kalendář.

#### Použití obrazovky Zobrazit událost

Pomocí obrazovky Zobrazit událost můžete zobrazit podrobnosti události, obnovit nebo přidat připomenutí událostí nebo upravit událost. Obrazovku Zobrazit událost můžete otevřít některým z následujících způsobů:

- Když jste ve zobrazení Den nebo Týden, zvýrazněte událost, abyste zobrazili automaticky otevírané okno Rychlé zobrazení. Klepnutím na okno Rychlé zobrazení otevřete obrazovku Zobrazit událost.
- Když jste ve zobrazení Program jednání, jednoduše klepnutím na událost otevřete obrazovku Zobrazit událost.
- Když jste ve zobrazení Měsíc, vyberte den události a jděte na buď na zobrazení Program jednání nebo Den, potom postupujte podle výše uvedených pokynů.

#### Práce s kontakty a kalendářem

|                                                                  | A T<br>Fr                                  | iday, Sep 26, 2008               | 2:20 PM |                         |                      | View event                                                                                                    |                                                                | 2:20 PM                |
|------------------------------------------------------------------|--------------------------------------------|----------------------------------|---------|-------------------------|----------------------|----------------------------------------------------------------------------------------------------|----------------------------------------------------------------|------------------------|
| Klepnutím<br>na událost<br>zobrazíte<br>automaticky<br>otevírané | Fr<br>2<br>3<br>4<br>5<br>6<br>7<br>8<br>9 | iday, Sep 26, 2008               |         | Klepn<br>otevře         | ,utím<br>ete         | View event<br>Cinderella Ma<br>7:00pm - 10:00pt<br>Lloyds<br>Danh forget the th<br>9:00000000 color<br>Calendar Jim contr<br>Reminders<br>2 hours | atinee<br>n, September<br>ckets, Call Salli<br>Jours before th | 26<br>( at<br>te show. |
| zobrazení.                                                       | 10<br>Cinderella<br>2:15pm<br>Lloyds       | Matinee<br>– 5:15pm, Fri, Sep 26 |         | obraz<br>Zobra<br>událo | ovku<br>izit<br>ist. |                                                                                                    |                                                                |                        |

Na obrazovce Zobrazit událost lze provádět následující operace:

- Klepnutím na políčko Připomenutí můžete změnit čas připomenutí.
- Klepnutím odstraníte připomenutí. Jinak stiskněte tlačítko MENU (NABÍDKA), potom klepněte na položku Add reminder (Přidat připomínku) a přidejte další připomenutí události. Nastavit můžete až pět připomenutí události.
- Stiskněte tlačítko MENU (NABÍDKA), potom klepněte na příkaz Edit event (Upravit událost) nebo Delete event (Odstranit událost).

# Připomenutí událostí

Pokud jste nastavili přinejmenším jedno připomenutí na událost, ikona blížící se události 🔳 se zobrazí v oblasti oznámení stavového řádku, jako připomenutí pro vás.

#### Zobrazení, zavření nebo opětné otevření připomenutí

- Klepněte na stavový řádek, potom táhněte prstem po obrazovce dolů, abyste otevřeli panel oznámení.
- 2. Klepněte na název blížící se události.

Poznámka Pokud máte čekající další připomenutí, zobrazí se na této obrazovce také.

- **3.** Postupujte některým z následujících způsobů:
  - Klepněte na příkaz Snooze all (Připomenout vše znovu), chcete-li otevřít připomenutí události za pět minut.
  - Klepněte na příkaz Dismiss all (Zavřít vše), chcete-li zavřít všechna připomenutí události.
  - Stisknutím tlačítka BACK (ZPĚT) udržíte připomenutí čekající v oblasti oznámení stavového řádku.

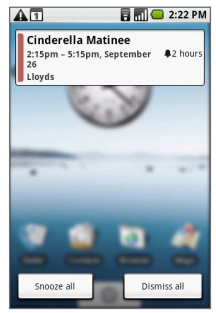

## Změna nastavení kalendáře

Můžete skrýt odmítnuté události nebo nakonfigurovat připomenutí událostí podle potřeby.

#### Otevření nastavení kalendáře

- V kterémkoli zobrazení kalendáře stiskněte tlačítko MENU (NABÍDKA) a klepněte na položky More (Další) > Settings (Nastavení).
- 2. Zaškrtněte nebo vyberte a upravte následující možnosti:
  - Skrýt odmítnuté události. Toto políčko zaškrtněte, pokud chcete ve všech zobrazeních kalendáře skrýt všechny události, které jste odmítli.
  - Nastavit výstrahy a oznámení. Pomocí této položky můžete nastavit požadovaný typ připomenutí události. Můžete vybrat možnost Výstraha, Oznámení na stavovém řádku nebo Vypnuto.
  - Nastavit vyzváněcí tón. Výběrem této položky otevřete nabídku vyzváněcích tónů, kde budete moci vybrat vyzváněcí tón pro všechna nová oznámení událostí. Vybraný vyzváněcí tón bude krátce přehrán.
  - Vibrace. Toto políčko zaškrtněte, pokud chcete, aby telefon při oznamování události vibroval.
  - Nastavit výchozí připomenutí. Klepnutím na tuto položku otevřete nabídku výchozího připomenutí a budete moci vybrat předstih připomenutí pro všechny události kalendáře. Výchozí doba připomenutí se zobrazí na obrazovce Podrobnosti o události při každém vytvoření nové události.

### Klávesové zkratky v programu Kalendář V kterémkoli zobrazení kalendáře

| Vytvořit novou událost                  | Stiskněte klávesy 📖 + n    |
|-----------------------------------------|----------------------------|
| Přejít na dnešní kalendář               | Stiskněte klávesy 🔤 + t    |
| Přepnout do zobrazení Prog. jednání     | Stiskněte klávesy 🔤 + a    |
| Přepnout do zobrazení Den               | Stiskněte klávesy 🔤 + d    |
| Přepnout do zobrazení Týden             | Stiskněte klávesy 🔤 + w    |
| Přepnout do zobrazení Měsíc             | Stiskněte klávesy 🔤 + m    |
| Přejít do nastavení kalendáře           | Stiskněte klávesy 🔤 + p    |
| Otevřít podrobnosti zvýrazněné události | Stiskněte klávesu ႕        |
| Upravit podrobnosti zvýrazněné události | Stiskněte klávesy MENU + e |
| Odebrat zvýrazněnou událost             | Stiskněte klávesu 🖾        |

#### Obrazovka Zobrazit událost

| Přidat připomenutí události  | Stiskněte klávesy 🔤 + r    |
|------------------------------|----------------------------|
| Upravit podrobnosti události | Stiskněte klávesy MENU + e |
| Odstranit událost            | Stiskněte klávesu 🕅        |

#### Obrazovka Upravit událost

| Přidat připomenutí události | Stiskněte klávesy 🔤 + r |
|-----------------------------|-------------------------|
| i nuai pripomenuti uuulosti |                         |

# Kapitola 6 Zasílání zpráv

# 6.1 Zprávy SMS a MMS

Pomocí programu **Zprávy** lze odesílat zprávy SMS a MMS na jiné mobilní telefony.

Můžete vytvářet zprávy SMS délky až 160 znaků. Budete-li pokračovat v psaní po dosažení tohoto limitu, zpráva bude doručena v celku, ale bude počítána jako více zpráv. Takové zprávy jsou nazývány zřetězené.

Zprávy MMS, označované také jako multimediální zprávy, mohou obsahovat text a obrázek, hlasový záznam, zvukový soubor nebo obrázkovou prezentaci.

Poznámka Pokud ke zprávě SMS přidáte druhého příjemce, předmět nebo přílohu, telefon ji automaticky převede na zprávu MMS.

### Spuštění programu Zprávy

Chcete-li spustit program Zprávy, stiskněte tlačítko HOME (DOMŮ), klepněte na kartu **Applications (Aplikace)** a potom klepněte na položku **Messaging (Zprávy)**. Zobrazí se seznam zpráv.

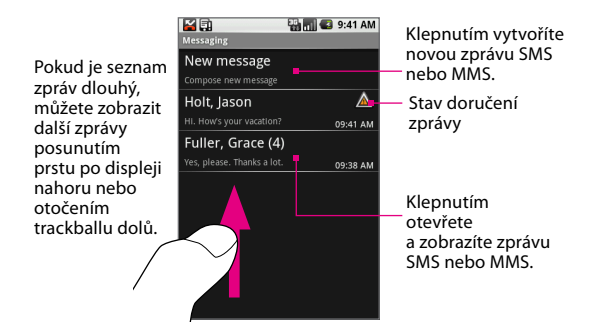

### Vytvoření a odeslání zprávy SMS

- V seznamu zpráv klepněte na tlačítko New message (Nová zpráva). Zobrazí se obrazovka Vytvořit.
- Otevřete klávesnici a do pole Komu zadejte číslo mobilního telefonu příjemce zprávy. Během zadávání telefonního čísla se na obrazovce zobrazí odpovídající kontakty. Klepněte na příjemce nebo pokračujte v zadávání čísla příjemce.

| Poznámka | Pokud jste zadali e-mailovou adresu do pole <b>Komu</b> , |
|----------|-----------------------------------------------------------|
|          | zpráva bude automaticky převedena na zprávu MMS.          |
|          | Podrobnosti naleznete v části Vytvoření a odeslání        |
|          | zprávy MMS v této kapitole.                               |

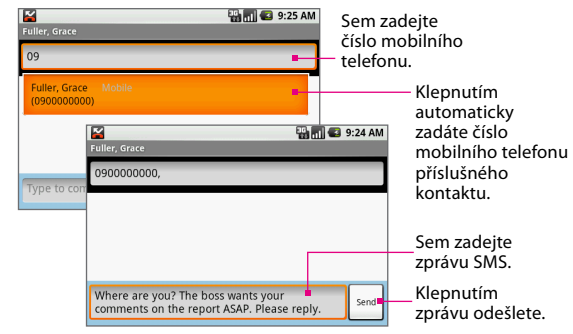

 Otočením trackballu dolů vyberte textové pole a začněte psát zprávu.

| Poznámka | Během zadávání textu se v textovém poli zobrazuje         |
|----------|-----------------------------------------------------------|
|          | počet znaků, které jste zadali. Zprávy SMS mají limit 160 |
|          | znaků. Pokud tento limit překročíte, bude vytvořena nová  |
|          | zpráva, ale zprávy budou po přijetí sloučeny do jedné.    |

 Po dokončení zprávu SMS odešlete klepnutím na tlačítko Send (Odeslat) nebo stisknutím klávesy . V pravé části zprávy se zobrazuje průběh odesílání.

| Poznámka | Pokud chcete, aby vám byla zasílána oznámení<br>o doručení, abyste věděli, že zpráva SMS byla doručena,<br>stiskněte tlačítko  a klepněte na položku <b>Settings</b> |
|----------|----------------------------------------------------------------------------------------------------|
|          | (Nastavení). V části Nastavení SMS zaškrtněte políčko                                                                                                    |
|          | Delivery reports (Oznámení o doručení).                                                                                                    |

### Vytvoření a odeslání zprávy MMS

- Na obrazovce Zprávy klepněte na tlačítko New message (Nová zpráva). Zobrazí se obrazovka Vytvořit.
- 2. Otevřete klávesnici a do pole Komu zadejte čísla mobilního telefonu nebo e-mailové adresy příjemců zprávy. Během zadávání telefonního čísla nebo e-mailové adresy se na obrazovce zobrazí odpovídající kontakty. Klepněte na příjemce nebo pokračujte v zadávání telefonního čísla či e-mailové adresy příjemce.
- Stiskněte tlačítko a klepněte na příkaz Add subject (Piřidat předmět). Pomocí klávesnice zadejte předmět zprávy.
- Otočením trackballu dolů vyberte textové pole a začněte psát zprávu. Během psaní budete moci sledovat, kolik znaků jste zadali a kolik zpráv jste vytvořili.
- Stiskněte tlačítko m a klepněte na tlačítko Attach (Připojit). V okně možností vyberte z následujících souborů přílohy:
  - Obrázky. Po klepnutí na tuto možnost se spustí aplikace Obrázky. Klepnutím na obrázek v albu jej připojíte ke zprávě.
  - Fotoaparát. Klepnutím na tuto možnost spustíte program Fotoaparát a pořídíte snímek. Po pořízení snímku jej klepnutím na tlačítko Select this picture (Vybrat tento obrázek) připojíte ke zprávě.

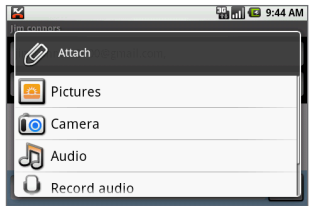

 Zvuk. Klepnutím otevřete nabídku Vybrat zvuk. Klepněte na zvukový soubor, který chcete vybrat, a klepnutím na tlačítko OK jej připojte ke zprávě.

- Záznam zvuku. Klepnutím připojíte hlasový záznam. Po klepnutí na tuto možnost se otevře obrazovka hlasového záznamu. Klepnutím na tlačítko záznam zprávy, klepnutím na tlačítko
   záznam ukončíte.
   Chcete-li záznam přehrát, klepněte na tlačítko
   Klepnutím na tlačítko Use this recording (Použít tuto nahrávku) záznam připojíte ke zprávě.
- Prezentace. Klepnutím otevřete obrazovku Úpravy prezentace. Klepnutím na tlačítko Add slide (Přidat snímek) vytvořte novou prezentaci a potom klepněte na tuto prezentaci (například Snímek 1). Na obrazovce Snímek klepněte na tlačítko Add picture (Přidat obrázek) a potom vyberte obrázek, který chcete přidat do prezentace. Po dokončení klepnutím na tlačítko Done (Hotovo) připojte prezentaci ke zprávě.

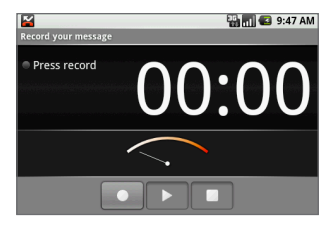

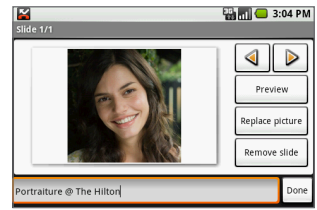

- Tip Chcete-li přílohu zprávy odebrat nebo nahradit, na obrazovce Vytvořit klepněte na tlačítko Odebrat nebo Nahradit vedle přílohy.
- Po dokončení zprávu MMS odešlete klepnutím na tlačítko Send (Odeslat) nebo stisknutím klávesy . Na pravé straně zprávy v seznamu zpráv se zobrazuje průběh odesílání.

| Poznámka | Pokud chcete, aby vám byla zasílána oznámení<br>o doručení, abyste věděli, že zpráva MMS byla doručena,<br>ctickožto tlačítko a klopožto pa položku <b>Sattings</b> |
|----------|----------------------------------------------------------------------------------------------------|
|          | (Nastavení). V části Nastavení MMS zaškrtněte políčko<br>Delivery reports (Oznámení o doručení).                                                                    |

## Uložení zprávy jako konceptu

Během vytváření zprávy SMS nebo MMS můžete stisknutím tlačítka ZPĚT ((s)) tuto zprávu automaticky uložit jako koncept. Chcete-li pokračovat ve vytváření zprávy, v seznamu zpráv klepněte na koncept zprávy, přidržte jej a klepněte na příkaz **View (Zobrazit)**. Pokračujte v úpravách zprávy a odešlete ji klepnutím na tlačítko **Send (Odeslat)** nebo stisknutím klávesy .

# Správa posloupností zpráv SMS a MMS

V závislosti na nastavení oznamování telefon po přijetí nové zprávy SMS nebo MMS přehraje vyzváněcí tón, zavibruje nebo krátce zobrazí zprávu ve stavovém řádku.

V oblasti oznámení stavového řádku se také zobrazí ikona nové zprávy ( ), která vás informuje o nové zprávě SMS nebo MMS.

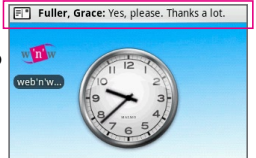

Zprávy SMS a MMS odeslané určitému kontaktu (nebo na určité číslo) a přijaté od tohoto kontaktu (nebo z tohoto čísla) jsou seskupeny do konverzací neboli posloupností zpráv. Pomocí posloupností zpráv SMS a MMS lze zobrazit zprávy, které jste si vyměnili se zobrazeným kontaktem (podobně jako v konverzačním programu). Zprávy v posloupnosti jsou uvedeny v pořadí, ve kterém jste je obdrželi, a nejnovější zpráva je zobrazena jako první.

#### Otevření zprávy

- Klepněte na oblast oznámení stavového řádku, přidržte ji a stažením dolů otevřete panel oznámení. Klepněte na novou zprávu, kterou chcete zobrazit.
- V seznamu zpráv klepněte na posloupnost zpráv SMS nebo MMS, kterou chcete otevřít.
   Chcete-li se z posloupnosti zpráv SMS nebo MMS vrátit do seznamu zpráv, stiskněte tlačítko a klepněte na položku All threads (Všechna vlákna).

#### Odpověď na zprávu SMS nebo MMS v posloupnosti

- 1. V seznamu zpráv klepněte na posloupnost zpráv SMS nebo MMS, kterou chcete otevřít.
- Přejděte do textového pole v dolní části obrazovky, zadejte odpověď a klepněte na tlačítko Send (Odeslat) nebo stiskněte klávesu .

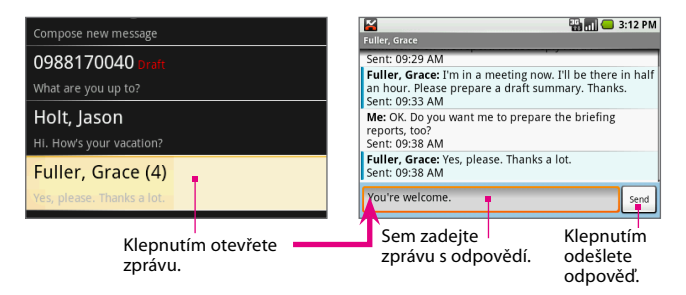

Tip Chcete-li na zprávu SMS odpovědět zprávou MMS, stiskněte tlačítko , a potom klepněte na Add subject (Přidat předmět) nebo Attach (Připojit). Zpráva bude automaticky převedena na zprávu MMS.

#### Odstranění posloupnosti zpráv SMS nebo MMS

- 1. V seznamu zpráv klepněte na posloupnost zpráv SMS nebo MMS, kterou chcete odstranit.
- 2. Postupujte některým z následujících způsobů:
  - Chcete-li odstranit celou posloupnost, stiskněte tlačítko ma a klepněte na příkaz Delete thread (Odstranit vlákno).
     Po zobrazení dotazu, zda chcete odstranit celou posloupnost, klepněte na tlačítko OK.
  - Chcete-li odstranit zprávu v posloupnosti, klepněte na zprávu, kterou chcete odstranit, přidržte ji, v nabídce možností klepněte na příkaz
     Delete message (Odstranit zprávu) a potom klepněte na tlačítko OK.
- Pokud chcete odstranit všechny posloupnosti zpráv, stisknutím tlačítka BACK (ZPĚT) se vraťte do seznamu zpráv, stiskněte tlačítko
   a potom klepněte na příkaz Delete thread (Odstranit vlákno).

#### Zobrazení zprávy MMS

- 1. V seznamu zpráv klepněte na posloupnost zpráv MMS, kterou chcete otevřít.
- 2. Klepnutím na tlačítko Play (Přehrát) zobrazte zprávu MMS.
- Poznámky
   Je-li v nastavení zpráv MMS zakázána funkæutonačíst, bude staženo jen záhlaví zprávy. Chcete-li stáhnout celou zprávu, klepněte na tlačítko Download (Stáhnout).
   Helen Kett: Subjet: Happy Brithdayllo bezpres juli 28
   Po stažení zprávu zobrazte klepnutím na tlačítko Play (Přehrát). Podrobnosti najdete v části Úpravy nastavení zpráv SMS a MMS dále v této kapitole.
   Pokud se obáváte příliš vysokého objemu stahovaných dat, zkontrolujte před stažením velikost

#### Práce se seznamem zpráv a s posloupnostmi

zprávy MMS.

V seznamu nebo v posloupnosti zpráv můžete provádět následující akce:

| Odkazy ve<br>zprávách | Pokud zpráva obsahuje odkaz na webovou stránku,<br>klepnutím na tento odkaz spustíte Prohlížeč a stránku<br>zobrazíte. Jestliže zpráva obsahuje telefonní číslo, které<br>chcete uložit do kontaktů, klepnutím na toto telefonní číslo<br>otevřete kartu <b>Dialer (Telefon)</b> , stiskněte tlačítko co a potom<br>klepněte na tlačítko <b>Add to contacts (Přidat do kontaktů)</b> . |
|-----------------------|----------------------------------------------------------------------------------------------------|
| Potíže<br>s doručením | Pokud je u odeslané zprávy zobrazena tato ikona 🕍, došlo<br>k potížím s doručením. Klepněte na zprávu, přidržte ji,<br>klepněte na příkaz <b>View (Zobrazit)</b> a zprávu upravte, znovu<br>odešlete nebo odstraňte.                                                                                                    |
| Nedoručené<br>zprávy                          | Pokud máte alespoň jednu nedoručenou zprávu, v seznamu<br>zpráv stisknutím tlačítka  a klepnutím na položku<br>Undelivered messages (Nedoručené zprávy) zobrazte<br>všechny nedoručené zprávy.                                                                                                    |
|-----------------------------------------------|----------------------------------------------------------------------------------------------------|
| Zobrazení<br>podrobností<br>o zprávě          | Můžete zobrazit podrobnosti určité zprávy. V posloupnosti<br>zpráv klepnutím na zprávu a jejím přidržením otevřete<br>nabídku možností a potom klepněte na příkaz <b>View message<br/>details (Zobrazit podrobnosti o zprávě)</b> .                                                                                                    |
| Zobrazení<br>oznámení<br>o doručení<br>zprávy | Pokud zpráva obsahuje oznámení o doručení (v nastavení<br>zpráv SMS nebo MMS jste povolili možnost <b>Oznámení</b><br>o doručení), můžete si jej přečíst v posloupnosti zpráv.<br>Klepněte v posloupnosti na zprávu s ikonou oznámení<br>o doručení (🔄), přídržte ji a potom v nabídce možností<br>klepněte na příkaz View report (Zobrazit oznámení).<br>Další informace o přijímání oznámení o doručení najdete<br>v následující části. |

# Úpravy nastavení zpráv SMS a MMS

Chcete-li upravit nastavení zpráv SMS nebo MMS, v seznamu zpráv stiskněte tlačítko a klepněte na tlačítko **Settings (nastavení)**. Lze nastavit následující možnosti:

#### Nastavení zpráv SMS

| Oznámení                     | Tuto možnost vyberte, pokud chcete obdržet oznámení                                                                               |
|------------------------------|----------------------------------------------------------------------------------------------------|
| o doručení                   | o stavu doručení zprávy SMS.                                                                                                    |
| Správa zpráv na<br>kartě SIM | Toto nastavení vyberte, pokud chcete zobrazit zprávy<br>uložené na kartě SIM, odstranit je nebo zkopírovat do<br>paměti telefonu. |

| Nastaveni zprav MMS | Nas | tave | ní z | oráv | MMS |
|---------------------|-----|------|------|------|-----|
|---------------------|-----|------|------|------|-----|

| Oznámení<br>o doručení | Tuto možnost vyberte, pokud chcete obdržet oznámení<br>o stavu doručení zprávy MMS.                                                                                                    |
|------------------------|----------------------------------------------------------------------------------------------------|
| Oznámení o<br>přečtení | Tuto možnost vyberte, pokud chcete obdržet oznámení<br>o tom, zda každý příjemce zprávu přečetl nebo ji<br>odstranil bez přečtení.                                                                                                    |
| Auto-načíst            | Tuto možnost vyberte, pokud chcete načítat všechny<br>zprávy MMS automaticky (do telefonu bude staženo<br>záhlaví i zpráva). Jestliže zaškrtnutí tohoto políčka<br>zrušíte, budou načítána jen záhlaví zpráv, která se<br>zobrazí v seznamu zpráv. Celou zprávu lze stáhnout<br>klepnutím na tlačítko <b>Stáhnout</b> v záhlaví zprávy. Po<br>stažení zprávu zobrazte klepnutím na tlačítko <b>Přehrát</b> . |
| Roaming<br>auto-načíst | Chcete-li, aby byla při roamingu stahována jen záhlaví<br>zpráv, zrušte zaškrtnutí této možnosti. Pokud toto<br>políčko zaškrtnete, budou zprávy MMS stahovány i při<br>roamingu.                                                                                                    |

## Nastavení oznámení

| Oznámení                | Jestliže vyberete tuto možnost, zobrazí se po přijetí<br>nové zprávy SMS nebo MMS oznámení ve stavovém<br>řádku.                                                                                              |
|-------------------------|----------------------------------------------------------------------------------------------------|
| Vybrat vyzváněcí<br>tón | Pokud chcete, aby telefon po přijetí nové zprávy přehrál<br>vyzváněcí tón, klepněte na tuto možnost a potom<br>vyberte vyzváněcí tón pro nové zprávy SMS a MMS.<br>Vybraný vyzváněcí tón bude krátce přehrán. |
| Vibrace                 | Tuto možnost vyberte, pokud chcete, aby telefon po<br>přijetí nové zprávy zavibroval.                                                                                                    |

# 6.2 Typy e-mailových účtů

V telefonu můžete nastavit následující typy e-mailových účtů:

- Google Mail
- Externí e-mailové účty POP3 nebo IMAP, například Yahoo!\* Mail, AOL a další.

# 6.3 Google Mail

V aplikaci **Google Mail** jsou všechny odeslané zprávy seskupovány s přijatými odpověďmi. Tento seznam konverzace s příchodem nových odpovědí stále narůstá, takže zprávy vždy uvidíte v kontextu. Konverzace jsou také označovány jako posloupnosti zpráv. Pokud vytvoříte novou zprávu nebo změníte předmět aktuální zprávy, bude zahájena nová posloupnost.

## Spuštění aplikace Google Mail

Stiskněte tlačítko HOME (DOMŮ), klepněte na kartu **Applications** (**Aplikace**) a potom klepněte na položku **Google Mail**. Zobrazí se složka Doručené se seznamem konverzací. Složka Doručené je výchozím zobrazením programu Google Mail. Všechny e-maily, které načtete do telefonu, budou doručeny do složky Doručené.

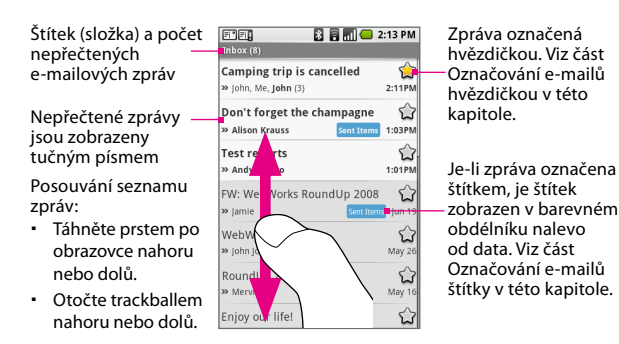

# Vytváření a odesílání e-mailů

## Vytvoření a odeslání e-mailu

- V seznamu konverzací stiskněte tlačítko MENU (NABÍDKA) a klepněte na příkaz Compose (Vytvořit).
- 2. Otevřete klávesnici a do pole Komu zadejte jména nebo e-mailové adresy příjemců zprávy. Během zadávání e-mailových adres se na obrazovce zobrazí odpovídající kontakty. Vyberte příjemce nebo pokračujte v zadávání e-mailové adresy. Můžete přidat libovolný počet příjemců zprávy.
  - Poznámka Chcete-li odeslat kopii nebo skrytou kopii e-mailové zprávy dalším příjemcům, stiskněte tlačítko a klepněte na příkaz Přidat Kopie/Skrytá. Zadejte příjemce zprávy do polí Kopie nebo Skrytá podle potřeby.
- 3. Zadejte předmět e-mailu a napište jeho text.

4. Chcete-li přidat obrazovou přílohu, stiskněte tlačítko e a klepněte na příkaz Attach (Připojit). Vyberte obrázek, který chcete připojit, a klepněte na tlačítko OK. Chcete-li přílohu odebrat, klepněte na tlačítko X vedle názvu souboru.

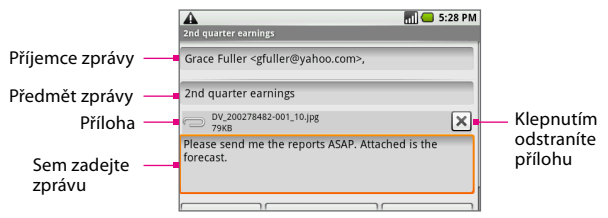

Klepněte na tlačítko Send (Odeslat) nebo stiskněte tlačítko a klepněte na příkaz Send (Odeslat).

| Poznámka | Klepnutím na tlačítko Save as draft (Uložit jako koncept) |
|----------|-----------------------------------------------------------|
|          | nebo stisknutím tlačítka ZPĚT můžete zprávu uložit jako   |
|          | koncept. Chcete-li zobrazit koncepty e-mailových zpráv,   |
|          | v seznamu konverzací ve složce Doručené stiskněte         |
|          | tlačítko 📖 a potom klepněte na položky <b>View labels</b> |
|          | (Zobrazit štítky) > Drafts (Koncepty).                    |

### Přidání podpisu do zpráv

Ke každé odeslané e-mailové zprávě můžete přidat podpis.

- 1. V seznamu konverzace stiskněte tlačítko 🔤 a klepněte na položku Settings (Nastavení).
- 2. Klepněte na položku Signature (Podpis).
- Zadejte do textového pole požadovaný podpis a klepněte na tlačítko OK.

### Odpověď na e-mailovou zprávu nebo předání e-mailové zprávy dál

 Zvýrazněte zprávu nebo ji otevřete ke čtení a přejděte na konec konverzace.

|                                                                        | Camping trip is cancelled                                                                                                    |                                                                                                  |
|------------------------------------------------------------------------|----------------------------------------------------------------------------------------------------|--------------------------------------------------------------------------------------------------|
|                                                                        | Camping trip is cancelled                                                                                                    |                                                                                                  |
|                                                                        | John John<br>To: Jim.connors1@gmail.com                                                                                                    |                                                                                                  |
|                                                                        | Hi Jim. Just want to inform you that our<br>camping trip this weekend has been cancelled<br>due to bad weather. Will inform you of any<br>developments. Tracy said bowling is an option.                                                     |                                                                                                  |
| Možnosti zprávy                                                        | John                                                                                                    | Možnosti posloupposti                                                                            |
| klepnutím<br>odpovíte,<br>odpovíte všem<br>nebo předáte<br>zprávu dál. | Get thousands of games on your PC, your mobile phone, and the web with Windows Starm with Windows Starm with Windows Starm with Windows Starm Starm Windows       Reply     Reply to all       Forward       Archive     Labels       Delete | Klepnutím můžete<br>celou posloupnost<br>zpráv archivovat,<br>označit štítkem nebo<br>odstranit. |

 Klepněte na tlačítko Reply (Odpovědět), Reply to all (Odpovědět všem) nebo Forward (Předat dál).

Poznámka Než budete pokračovat, ujistěte se, že jste vybrali správnou možnost odpovědi nebo předání dál.

3. Zadejte zprávu s odpovědí a klepněte na tlačítko Send (Odeslat).

## Příjem a čtení e-mailů

V závislosti na nastavení oznamování telefon po přijetí nového e-mailu přehraje vyzváněcí tón, zavibruje nebo krátce zobrazí e-mailovou zprávu ve stavovém řádku. V oblasti oznámení stavového řádku se také zobrazí ikona nové e-mailové zprávy ( ()), která vás informuje o nové e-mailové zprávě. Další informace o nastavení oznamování e-mailů najdete v části Nastavení oznamování nových e-mailů dále v této kapitole.

#### Otevření e-mailové zprávy

Postupujte některým z následujících způsobů:

- Klepněte na oblast oznámení stavového řádku, přidržte ji a stažením dolů otevřete panel oznámení. Klepněte na novou e-mailovou zprávu, kterou chcete zobrazit.
- Ve složce Doručené programu Google Mail klepněte na konverzaci, kterou chcete otevřít.

## Otevírání a sbalování zpráv

Pokud otevřete konverzaci ke čtení, v rámečku v horní části obrazovky se zobrazí předmět a na konci posloupnosti se zobrazí nejnovější zpráva.

- Všechny přečtené zprávy jsou sbalené. Chcete-li rozbalit záhlaví všech přečtených zpráv, klepněte na záhlaví X read messages (X přečtených zpráv).
- Po rozbalení přečtených zpráv se zobrazí jejich jednotlivá záhlaví.

Klepnutím na záhlaví otevřete nebo sbalíte text zprávy.

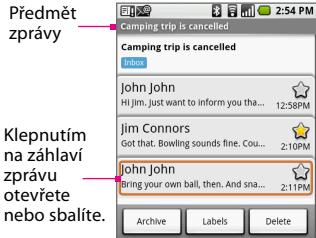

3 read messages

# Označení konverzace jako nevyžádané pošty, přečtené či nepřečtené

- V seznamu konverzací klepnutím na konverzaci a jejím přidržením otevřete nabídku možností.
- 2. Postupujte některým z následujících způsobů:
  - · Klepněte na položku Report spam (Oznámit nevyžádanou poštu).
  - Podle potřeby klepněte na položku Mark read (Označit jako přečtené) nebo Mark unread (Označit jako nepřečtené).
     Nepřečtené zprávy jsou zobrazeny tučným písmem.

## Archivace konverzace

V seznamu konverzací klepněte na konverzaci, přidržte ji a potom v nabídce možností klepněte na tlačítko **Archive (Archivovat)**.

Tip Chcete-li zobrazit archivované zprávy, v seznamu konverzací ve složce Doručené stiskněte tlačítko a potom klepněte na položky View labels (Zobrazit štítky) > All mails (Všechna pošta).

# Označování e-mailů štítky

E-maily můžete uspořádat tak, že konverzace nebo jednotlivé zprávy označíte štítkem. Seznam konverzace také můžete filtrovat, aby byly zobrazeny jen konverzace s určitým štítkem. Můžete vytvořit libovolný počet štítků a konverzaci můžete označit také libovolným počtem štítků.

## Označování e-mailů hvězdičkou

Hvězdička (☆) je speciální systémový štítek. Pomocí hvězdiček můžete označovat důležité konverzace. K dalším systémovým štítkům patří Doručené, Odesláno, K odeslání, Koncepty a Všechna pošta. Hvězdičkou můžete označit celou konverzaci nebo jen některou zprávu v konverzaci. V seznamu konverzací postupujte některým z následujících způsobů:

- Klepněte na konverzaci, přidržte ji a potom klepněte na příkaz Add star (Přidat hvězdičku). Pokud je již posloupnost označena hvězdičkou a chcete hvězdičku odebrat, klepněte na konverzaci, přidržte ji a potom klepněte na příkaz Remove star (Odebrat hvězdičku).
- Klepnutím na konverzaci ji otevřete ke čtení. Klepnutím na záhlaví zprávy tuto zprávu rozbalte a potom klepnutím na hvězdičku zprávu označte. Chcete-li štítek s hvězdičkou odebrat, klepněte na hvězdičku znovu.

### Změna nebo odebrání štítku konverzace

- 1. V seznamu konverzací klepněte na konverzaci, přidržte ji a potom v nabídce vyberte položku **Change labels (Změnit štítky)**.
- Zobrazí se nabídka Štítky. Již použité štítky jsou označeny symbolem
   ; nepoužité štítky jsou označeny symbolem .
- Klepnutím na štítek jej použijte nebo odeberte z konverzace a potom se klepnutím na tlačítko OK vraťte do seznamu konverzací.

#### Filtrování konverzace podle štítků

- 1. V seznamu konverzací stiskněte tlačítko a klepněte na příkaz View labels (Zobrazit štítky).
- Klepněte na štítek konverzací, který chcete zobrazit. Seznam konverzací bude filtrován a budou zobrazeny jen zprávy se štítkem, který jste vybrali.

Poznámka Můžete také vybrat, které konverzace mají být zobrazeny ve složkách Odesláno, K odeslání, Koncepty a Všechna pošta.

3. Stisknutím tlačítka BACK (ZPĚT) se vraťte do složky Doručené.

## Výběr štítků k synchronizaci

Můžete vybrat, které zprávy mají být synchronizovány, podle štítků, které jste jim přiřadili. Omezením množství pravidelně synchronizovaných e-mailů snížíte objem přenášených síťových dat.

- 1. V seznamu konverzací stiskněte tlačítko a klepněte na položku Settings (Nastavení).
- Klepnutím na položku Labels (Štítky) otevřete obrazovku Štítky. Kromě štítků, které jste vytvořili, jsou zobrazeny i všechny systémové štítky (Doručené, Hlavní, Konverzace, Odesláno, Nevyžádaná pošta a Koš).
- Klepnutím na štítek postupně přepínejte mezi následujícími možnostmi synchronizace: Synchronizovat poslední, Synchronizovat vše a Nikdy (nezobrazí se žádná možnost synchronizace).

| Poznámka | Informace ozapnutí nebo vypnutí synchronizace složky   |
|----------|--------------------------------------------------------|
|          | Doručené najdete v části Řízení synchronizace aplikací |
|          | v kapitole 4.                                          |

# Hledání e-mailových zpráv

Konkrétní e-mailovou zprávu můžete vyhledat podle odesílatele, slova v předmětu nebo štítku.

- 1. V seznamu konverzací stiskněte tlačítko ma klepněte na položku Search (Hledat).
- Zadejte do pole hledané slovo a klepněte na tlačítko Search (Hledat).

## Nastavení oznamování nových e-mailů

Pokaždé, když vám bude doručena nová e-mailová zpráva, můžete obdržet oznámení:

- 1. V seznamu konverzací stiskněte tlačítko ma klepněte na položku Settings (Nastavení).
- 2. Postupujte některým z následujících způsobů:
  - Pokud chcete, aby se při přijetí nové e-mailové zprávy zobrazilo oznámení ve stavovém řádku, zaškrtněte políčko Email notifications (Oznámení o e-mailu).
  - Chcete-li, aby telefon po přijetí e-mailové zprávy přehrál vyzváněcí tón, klepněte na tlačítko Select ringtone (Vybrat vyzváněcí tón). V nabídce vyzváněcích tónů vyberte vyzváněcí tón pro nové e-mailové zprávy. Vybraný vyzváněcí tón bude krátce přehrán. Jestliže nechcete, aby byl při přijetí nové e-mailové zprávy přehrán vyzváněcí tón, klepněte na možnost Silent (Tichý režim).
  - Pokud chcete, aby telefon při přijetí nové e-mailové zprávy zavibroval, zaškrtněte políčko Vibrate (Vibrace).

## Klávesové zkratky v aplikaci Google Mail Seznam konverzací

| Aktualizovat seznam konverzací | Stiskněte klávesy 🔤 + u                                      |
|--------------------------------|--------------------------------------------------------------|
| Vytvořit novou zprávu          | Stiskněte klávesy 🔤 + c                                      |
| Otevřít konverzaci ke čtení    | Stiskněte klávesu 🖌                                          |
| Archivovat konverzaci          | Stiskněte klávesy 🔤 + y                                      |
| Přejít na začátek seznamu      | Stiskněte klávesu (AIT) a potom otočte<br>trackballem nahoru |
| Přejít na konec seznamu        | Stiskněte klávesu 🔤 a potom otočte<br>trackballem dolů       |
| O stránku dolů                 | Stiskněte klávesu 🛄 💴                                        |
| O stránku nahoru               | Stiskněte klávesy 🕞 + 🛄 SYM                                  |

## Obrazovka pro čtení zprávy nebo konverzace

| Odpovědět na poslední zprávu<br>v konverzaci      | Stiskněte klávesy 📖 + r      |
|---------------------------------------------------|------------------------------|
| Odpovědět všem na poslední<br>zprávu v konverzaci | Stiskněte klávesy (MENU) + a |
| Předat poslední zprávu<br>v konverzaci dál        | Stiskněte klávesy 📖 + f      |
| Archivovat konverzaci                             | Stiskněte klávesy MENU + y   |

# 6.4 Externí e-mailové účty

Pomocí průvodce e-mailem v telefonu lze nastavit odesílání a přijímání zpráv až z pěti externích e-mailových účtů POP3 nebo IMAP u oblíbených poskytovatelů webového e-mailu, jako jsou služby Yahoo!" Mail Plus, AOL a další.

## Přidání externího e-mailového účtu

- Stiskněte tlačítko HOME (DOMŮ), klepněte na kartu Applications (Aplikace) a potom klepněte na položku Email (E-mail). Zobrazí se obrazovka Nastavení e-mailu.
- 2. Klepněte na tlačítko Next (Další).
- 3. Otevřete klávesnici, zadejte svou e-mailovou adresu a heslo.

Poznámky • Pokud chcete použít tento e-mailový účet pro všechny odchozí e-maily, vyberte možnost Send email from this account by default (Odesílat e-maily z tohoto účtu jako výchozí).

- Chcete-li zadat nastavení e-mailového účtu, například e-mailový server, protokol a další, ručně, klepněte na tlačítko Manual setup (Ruční nastavení).
- Klepněte na tlačítko Next (Další). Průvodce automaticky nastaví externí e-mailový účet.
- Po ověření nastavení účtu klepnutím na tlačítko Finish (Dokončit) zobrazte složku Doručené.

| Poznámka | Chcete-li přidat další e-mailové účty, vraťte se na<br>obrazovku Nastavení e-mailu, stiskněte tlačítko |
|----------|----------------------------------------------------------------------------------------------------|
|          | MENU (NABÍDKA) a klepněte na příkaz Add account (Přidat účet).                                         |

 Chcete-li aktualizovat složku Doručené, ve složce Doručené příslušného účtu stiskněte tlačítko a klepněte na příkaz Refresh (Aktualizovat).

## Správa e-mailů v externím e-mailovém účtu

## Vytvoření a odeslání e-mailu

- Ve složce Doručené stiskněte tlačítko mol a klepněte na příkaz Compose (Vytvořit).
- 2. Otevřete klávesnici a do pole Komu zadejte jména nebo e-mailové adresy příjemců zprávy. Během zadávání e-mailových adres se na obrazovce zobrazí odpovídající kontakty. Vyberte příjemce nebo pokračujte v zadávání adresy. Můžete přidat libovolný počet příjemců zprávy.
- 3. Zadejte předmět zprávy a její text.
- 4. Klepněte na tlačítko Send (Odeslat).

| Poznámka | Klepnutím na tlačítko <b>Save as draft (Uložit jako</b> |
|----------|---------------------------------------------------------|
|          | koncept) nebo stisknutím tlačítka ZPĚT můžete zprávu    |
|          | uložit jako koncept.                                    |

## Řazení zpráv

- Ve složce Doručené stiskněte tlačítko ma a klepnutím na příkaz Sort messages (Seřadit zprávy) otevřete nabídku Seřadit.
- 2. Vyberte z následujících možností řazení:
  - Datum (sestupně). Seřadí e-mailové zprávy podle času přijetí.
  - Předmět. Seřadí e-mailové zprávy podle předmětu v abecedním pořadí.
  - Odesílatel. Seřadí e-mailové zprávy podle odesílatele v abecedním pořadí.

## Odstranění zprávy

- 1. Ve složce Doručené klepnutím otevřete zprávu ke čtení.
- Pomocí prstu nebo trackballu přejděte na konec zprávy a potom klepněte na tlačítko Delete (Odstranit). Zpráva bude přesunuta do složky Koš.
- Po přesunutí zprávy do složky Koš se na obrazovce účtů zobrazí složka Koš. Chcete-li složku Koš vyprázdnit, na obrazovce účtů nebo na obrazovce Koš stiskněte tlačítko MENU (NABÍDKA) a klepněte na příkaz Empty Trash (Vyprázdnit Koš).

# Úpravy nebo odstranění externího e-mailového účtu

Externí e-mailový účet v telefonu můžete kdykoli upravit nebo odstranit.

- Stiskněte tlačítko HOME (DOMŮ), klepněte na kartu Applications (Aplikace) a vyberte položku Email (E-mail). Zobrazí se obrazovka účtů.
- 2. Postupujte některým z následujících způsobů:
  - Klepněte na účet, který chcete odebrat, přidržte jej a klepněte na příkaz Remove account (Odebrat účet). Po zobrazení dotazu klepněte na tlačítko OK.
  - Klepněte na účet, který chcete upravit, přidržte jej a klepněte na položku Account settings (Nastavení účtu).
     Podrobnosti najdete v následujícím oddílu.

# Úpravy nastavení externích e-mailových účtů

Můžete upravit nastavení externích e-mailových účtů.

1. Stiskněte tlačítko HOME (DOMŮ), klepněte na kartu Applications (Aplikace) a vyberte položku Email (E-mail).

- Klepněte na obrazovce na e-mailový účet, přidržte jej a potom klepněte na položku Account settings (Nastavení účtu). Informace o účtu se zobrazí pro úpravy.
- 3. Upravte následující nastavení podle potřeby.

| Kontrolovat<br>novou poštu<br>každých              | Klepněte na rozevírací nabídku a nastavte, jak často<br>mají být v externím e-mailovém účtu zjišťovány nové<br>zprávy. Chcete-li poštu kontrolovat ručné klepnutím<br>na tlačítko nabídky <b>Aktualizovat</b> , vyberte možnost<br><b>Don't check automatically (Nekontrolovat</b><br><b>automaticky)</b> . |
|----------------------------------------------------|----------------------------------------------------------------------------------------------------|
| Odesílat e-maily<br>z tohoto účtu<br>jako výchozí. | Tuto možnost vyberte, pokud chcete tento účet<br>používat při každém odesílání e-mailu z telefonu.                                                                                                    |
| Upozornit mě<br>při příchodu<br>e-mailu.           | Tuto možnost vyberte, pokud chcete, aby se při<br>každém příchodu nové e-mailové zprávy do externí<br>e-mailové složky Doručené zobrazila ve stavovém<br>řádku ikona nové zprávy ( 👰 ).                                                                                                    |
| Nastavení<br>příchozího<br>serveru                 | Klepnutím upravíte nastavení příchozího serveru<br>účtu, například uživatelské jméno a heslo, server<br>POP3, port a další.                                                                                                    |
| Nastavení<br>odchozích zpráv                       | Klepnutím upravíte nastavení odchozích zpráv účtu,<br>například server SMTP, port, typ zabezpečení a další.                                                                                                    |
| Přidat další účet                                  | Klepnutím přidáte nový externí e-mailový účet.<br>Můžete přidat až pět externích e-mailových účtů<br>POP3 nebo IMAP.                                                                                                    |

4. Klepnutím na tlačítko Hotovo uložte změny.

# 6.5 Rychlé zprávy

Pomocí služby **Google Talk** můžete odesílat rychlé zprávy přátelům. Jakmile vytvoříte účet Google Mail nebo se k němu přihlásíte, když poprvé telefon nastavujete, jste připraveni pro službu Google Talk. Chcete-li otevřít službu Google Talk, stiskněte tlačítko DOMŮ, klepněte na kartu **Applications (Aplikace)**, potom klepněte na **IM (Rychlé zprávy)**. Vedle názvu účtu se zobrazuje počet otevřených konverzací. Můžete mít libovolný počet otevřených konverzací. Klepnutím na účet Google Talk na obrazovce zobrazíte seznam přátel.

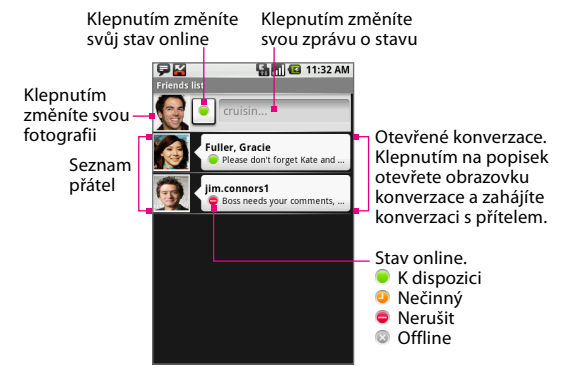

## Přidání nového přítele

Můžete přidat přítele, který je uložen v aplikaci Kontakty, nebo můžete pozvat nového přítele.

| Poznámka | Chcete-li konverzovat spřáteli pomocí služby Google<br>Talk, pozvěte přátele s existujícími účty služby Google |
|----------|----------------------------------------------------------------------------------------------------|
|          | Mail.                                                                                                    |

- V seznamu přátel stiskněte tlačítko MENU (NABÍDKA) a klepněte na příkaz Add friend (Přidat přítele).
- Otevřete klávesnici a zadejte ID pro zasílání rychlých zpráv nebo e-mailovou adresu kontaktu.

| Poznámka | Pokud přidáváte přítele slD pro zasílání rychlých<br>zpráv, který je uložen v seznamu kontaktů, budou se<br>během zadávání informací na obrazovce zobrazovat<br>odpovídající kontakty. Podrobnosti týkající se přidání<br>informací o zasílání rychlých zpráv ke kontaktu |
|----------|----------------------------------------------------------------------------------------------------|
|          | informací o zasílání rychlých zpráv ke kontaktu<br>najdete v části Kontakty v kapitole 5.                                                                                                    |

3. Klepněte na tlačítko Send invitation (Poslat pozvání).

## Zobrazení pozvánek a přijetí pozvání

- V seznamu přátel stiskněte tlačítko MENU (NABÍDKA) a klepněte na položku **Invites (Pozvánky)**. Na obrazovce Pozvánky čekající na vyřízení se zobrazí všechna pozvání ke konverzaci, která jste odeslali nebo přijali.
- Klepněte na pozvání čekající na vyřízení a potom klepněte na tlačítko Accept (Přijmout) nebo Decline (Odmítnout).

Poznámka Pokud osoba, kterou jste pozvali ke konverzaci, přijme vaše pozvání, pozvání čekající na vyřízení zmizí ze seznamu.

#### Změna stavu

Můžete změnit svůj stav online a přizpůsobit zprávu o stavu.

 Chcete-li změnit svůj stav online, klepněte na ikonu stavu online vedle vašeho jména a vyberte v nabídce požadovaný stav.  Chcete-li přizpůsobit zprávu o stavu, klepněte do textového pole napravo od ikony stavu online, zadejte zprávu o stavu a stiskněte klávesu .

# Správa přátel

Přátelé jsou seřazeni nejprve podle stavu online – aktivní konverzace, online, nerušit a offline. V rámci seskupení podle stavu jsou přátelé uvedení v abecedním pořadí.

Ve výchozím nastavení jsou v seznamu přátel uvedeni jen přátelé, se kterými komunikujete nejčastěji – nejoblíbenější přátelé. Pokud chcete zobrazit všechny přátele, stiskněte tlačítko MENU (NABÍDKA) a klepněte na položku **All friends (Všichni přátelé)**. Chcete-li přepnout zpět do zobrazení nejoblíbenějších přátel, stiskněte tlačítko MENU (NABÍDKA) a klepněte na položku **Most popular (Nejpopulárnější)**.

### Vyhledání přítele v seznamu

V seznamu přátel začněte zadávat jméno přítele. Seznam tak bude filtrován a zobrazí se pouze přátelé, jejichž jména odpovídají zadanému textu.

## Blokování přítele

Přítele můžete zablokovat, aby vám nemohl odesílat zprávy. Zablokovaní přátelé budou také odebrání ze seznamu přátel.

- V seznamu přátel klepnutím na jméno přítele a jeho přidržením otevřete nabídku možností.
- Klepněte na příkaz Block friend (Blokovat přítele). Přítel bude odebrán ze seznamu přátel a bude přidán do seznamu blokovaných přátel.

Poznámka Pokud chcete přítele odblokovat, vseznamu přátel stiskněte tlačítko MENU (NABÍDKA) a klepněte na položku **Blocked (Blokováno)**. Klepněte na jméno přítele, kterého chcete odblokovat, a po zobrazení dotazu klepněte na tlačítko **OK**.

## Přišpendlení přítele

Přišpendlením přítele zajistíte, že tento přítel bude vždy uveden v seznamu nejoblíbenějších přátel.

- V seznamu přátel klepnutím na jméno přítele a jeho přidržením otevřete nabídku možností.
- 2. Klepněte na příkaz Pin friend (Přišpendlit přítele).

| Poznámka | Chcete-li přítele odšpendlit, vseznamu přátel klepněte |
|----------|--------------------------------------------------------|
|          | na přítele, kterého chcete odšpendlit, přidržte jej    |
|          | a potom v nabídce klepněte na příkaz Unpin friend      |
|          | (Odšpendlit přítele).                                  |

## Zobrazení přítele v seznamu nejoblíbenějších

- V seznamu přátel klepnutím na jméno přítele a jeho přidržením otevřete nabídku možností.
- 2. Klepněte na příkaz Show friend (Zobrazit přítele).

| Poznámka | Pokud nechcete, aby se přítel objevoval vseznamu       |
|----------|--------------------------------------------------------|
|          | nejoblíbenějších, klepněte na jméno tohoto přítele,    |
|          | přidržte jej a potom v nabídce klepněte na příkaz Hide |
|          | friend (Skrýt přítele).                                |

# Mobilní indikátory

V seznamu přátel se podívejte na ikonu, která je zobrazena zcela napravo od jména přítele. Tato ikona ( ) označuje, že se přítel přihlásil z telefonu Android, zatímco tato ikona ( ) označuje, že se přítel přihlásil z mobilního telefonu.

Pokud není zobrazena žádná ikona, znamená to, že se přítel naposledy přihlásil z počítače.

Můžete také nastavit, aby se v seznamech přátel ostatních uživatelů zobrazoval typ mobilního zařízení, které používáte. Postup:

- V seznamu přátel stiskněte tlačítko MENU (NABÍDKA) a klepněte na položky More (Další) > Settings (Nastavení).
- Vyberte možnost Mobile indicator (Mobilní indikátor) a potom stiskněte tlačítko BACK (ZPĚT).
   Vedle vašeho jména v seznamech přátel ostatních uživatelů se zobrazí kona mobilního indikátoru a vaši přátelé budou vědět, jaký

typ mobilního zařízení používáte. Ikony indikátorů jsou znázorněny výše.

# Konverzace s přáteli

 Chcete-li zahájit konverzaci, klepněte na přítele v seznamu přátel nebo jej zvýrazněte pomocí trackballu a potom stiskněte klávesu
 Zobrazí se obrazovka konverzace.

|                     | Obrazovka konv                                                                                                    | erzace                    |                 |                    |          |
|---------------------|----------------------------------------------------------------------------------------------------|---------------------------|-----------------|--------------------|----------|
|                     |                                                                                                    | <b>¥</b>                  |                 | 🔛 📶 😑 5:53 PM      |          |
| Časové —<br>razítko | Chat with Fuller, Grace     Fuller, Grace: how are     Sent at 5:48 PM on Wednesday     Mountment of the sent of the sent | you?                      |                 |                    |          |
|                     | Fuller, Grace: just got t<br>meet up?                                                                                                    | back from Fra             | nce. you wanna  |                    |          |
|                     |                                                                                                    | Me: Sure. I'm free sature | day afternoon.  | Let's have coffee. |          |
|                     |                                                                                                    | Fuller, Grace: fine with  | me. i'll call y | ou later.          |          |
|                     |                                                                                                    | Great! :-]                |                 | Send               |          |
|                     |                                                                                                    | Sem zadejte zpr           | rávu            | Klepnutím ode      | šlete zp |

- 2. Zadejte zprávu pomocí klávesnice.
- Chcete-li vložit smajlík, stiskněte tlačítko MENU (NABÍDKA) a klepněte na příkaz Insert smiley (Vložit smajlík). Klepnutím vložte smajlík do zprávy.
- Po dokončení klepněte na tlačítko Send (Odeslat) nebo stiskněte klávesu .

Poznámka Po každé minutě nečinnosti se vokně konverzace zobrazí časové razítko.

### Zobrazení aktivních konverzací

Přátelé, kteří s vámi aktivně konverzují, jsou vyznačeni v seznamu přátel. Klepnutím na aktivní konverzaci otevřete obrazovku konverzace. Podrobnosti najdete v části Konverzace s přáteli v této kapitole.

### Přepnutí mezi aktivními konverzacemi

Jestliže probíhá více konverzací, můžete mezi nimi na obrazovce konverzace nebo v seznamu přátel přepnout stisknutím tlačítka MENU (NABÍDKA) a klepnutím na příkaz **Switch chats (Přepnout chaty)**. V panelu, který se otevře, klepněte na konverzaci, do které chcete vstoupit.

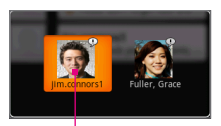

Klepnutím přepnete na konverzaci s tímto přítelem

## Ukončení konverzace

Postupujte některým z následujících způsobů:

- V seznamu přátel klepnutím na přítele s aktivní konverzací a jeho přidržením otevřete nabídku možností a potom klepněte na příkaz End chat (Ukončit konverzaci).
- Na obrazovce s konverzací stiskněte tlačítko a potom klepněte na příkaz Close chat (Zavřít konverzaci).

### Zahájení skupinové konverzace

Z existující obrazovky konverzace můžete pozvat další přátele ke konverzaci.

- V konverzaci stiskněte tlačítko ma klepněte na příkaz Add friend to chat (Přidat přítele ke konverzaci).
- Klepněte na dalšího přítele, kterého chcete pozvat. Až se tento další přítel připojí, objeví se všem účastníkům na obrazovce konverzace oznámení o skupinové konverzaci.

#### Ukončení skupinové konverzace

Chcete-li skupinovou konverzaci ukončit, stiskněte tlačítko a klepněte na příkaz **Close chat (Zavřít konverzaci)**. Na obrazovce se znovu zobrazí seznam přátel.

## Odhlášení

V seznamu přátel stiskněte tlačítko 🔤 a klepněte na položky **More** (Další) > Sign out (Odhlásit se).

# Úprava nastavení zasílání rychlých zpráv

## Nastavení oznámení pro nové rychlé zprávy

Můžete nastavit, aby pokaždé, když obdržíte novou rychlou zprávu, zařízení přehrálo zvuk, vibrovalo nebo zobrazilo na stavovém řádku ikonu oznámení.

- V seznamu přátel stiskněte tlačítko MENU (NABÍDKA) a klepněte na položky More (Další) > Settings (Nastavení).
- 2. Postupujte některým z následujících způsobů:
  - Pokud chcete, aby se při přijetí nové rychlé zprávy zobrazilo oznámení ve stavovém řádku (\$\vec{P}\$), zaškrtněte políčko IM notifications (Oznámení chatu).
  - Chcete-li, aby telefon po přijetí nové rychlé zprávy přehrál vyzváněcí tón, klepněte na tlačítko Select ringtone (Vybrat vyzváněcí tón). V nabídce vyzváněcích tónů klepněte na vyzváněcí tón, který chcete použít. Vybraný vyzváněcí tón bude krátce přehrán. Jestliže nechcete, aby byl při přijetí nové rychlé zprávy přehrán vyzváněcí tón, vyberte možnost Silent (Tichý režim).
  - Pokud chcete, aby telefon při přijetí nové rychlé zprávy zavibroval, zaškrtněte políčko Vibrate (Vibrace).

## Automatické přihlášení

Lze nastavit automatické přihlášení ke službě Google Talk po každém zapnutí telefonu.

- V seznamu přátel stiskněte tlačítko MENU (NABÍDKA) a klepněte na položky More (Další) > Settings (Nastavení).
- 2. Zaškrtněte políčko Automatically sign in (Přihlásit automaticky).
- 3. Uložte nastavení stisknutím tlačítka BACK (ZPĚT).

# Kapitola 7 Připojení

# 7.1 Způsoby připojení k Internetu

Telefon T-Mobile G1 umožňuje přístup k Internetu prostřednictvím některého z následujících připojení:

- GPRS, 3G nebo EDGE
- Wi-Fi

## GPRS/3G

Nastavení GPRS/3G je v telefonu T-Mobile G1 již přednastaveno, telefon je tedy připraven používat služby GPRS/3G společnosti T-Mobile.

Poznámka Nastavení GPRS/3G společnosti T-Mobile nelze měnit.

## Wi-Fi

Připojení Wi-Fi umožňuje bezdrátový přístup k Internetu do vzdálenosti 100 metrů. Chcete-li v telefonu T-Mobile G1 používat připojení Wi-Fi, potřebujete přístup k bezdrátovému přístupovému bodu neboli "hotspotu".

| Poznámka | Dostupnost a dosah signálu Wi-Fi závisí na počtu,      |
|----------|--------------------------------------------------------|
|          | infrastruktuře a dalších vlastnostech objektů, kterými |
|          | signál prochází.                                       |

## Zapnutí Wi-Fi

- Na výchozí obrazovce stiskněte tlačítko MENU (NABÍDKA) a potom klepněte na položky Settings (Nastavení) > Wireless controls (Bezdrátové ovládání).
- Zapněte Wi-Fi zaškrtnutím políčka Wi-Fi. Telefon vyhledá dostupné bezdrátové sítě.

Poznámka Chcete-li Wi-Fi vypnout, zrušte zaškrtnutí políčka Wi-Fi.

#### Připojení k bezdrátové síti

Po zapnutí Wi-Fi vyhledá telefon T-Mobile G1 dostupné bezdrátové sítě v dané oblasti.

 Na obrazovce Bezdrátové ovládání klepněte na položku Wi-Fi settings (Nastavení Wi-Fi). V části Sítě Wi-Fi se zobrazí názvy a nastavení zabezpečení (Otevřená nebo WEP) rozpoznaných bezdrátových sítí. Klepněte na bezdrátovou síť, ke které se chcete připojit.

Poznámka Pokud vyberete Otevřenou (nezabezpečenou) síť, budete k ní automaticky připojeni. Není nutné provádět krok 2.

 Zadejte klíč WEP (klíč zabezpečení) a potom klepněte na tlačítko Connect (Připojit).

Při příštím zjišťování bezdrátových sítí pomocí telefonu T-Mobile G1 již nebudete vyzváni k zadání síťového klíče pro zabezpečené bezdrátové sítě, ke kterým jste již přistupovali (pokud neprovedete reset telefonu T-Mobile G1 na výchozí nastavení z výroby, kterým bude vymazáno veškeré vlastní nastavení telefonu). Poznámka Sítě Wi-Fi jsou zjišťovány automaticky, tj. pro připojení telefonu T-Mobile G1 k síti Wi-Fi nejsou nutné žádné další kroky. Pro některé uzavřené bezdrátové sítě bude pravděpodobně nutné zadat uživatelské jméno a heslo.

## Kontrola stavu bezdrátové sítě

Aktuální stav bezdrátového připojení můžete zkontrolovat na kterékoli z následujících obrazovek telefonu T-Mobile G1:

Stavový řádek

Pokud je telefon připojen k bezdrátové síti, zobrazí se na stavovém řádku ikona Wi-Fi ( 🖥 ), která udává sílu signálu (počet proužků).

Sítě Wi-Fi

Na obrazovce Bezdrátové ovládání klepněte na položku **Wi-Fi settings** (**Nastavení Wi-Fi**) a potom klepněte na bezdrátovou síť, ke které je telefon právě připojen.

Zobrazí se název bezdrátové sítě, stav, rychlost, síla signálu, zabezpečení a konfigurace IP.

Poznámka Chcete-li ztelefonu odebrat nastavení bezdrátové sítě, klepněte na tlačítko Forget (Zapomenout). Po připojení k této bezdrátové síti bude nutné zadat nastavení znovu.

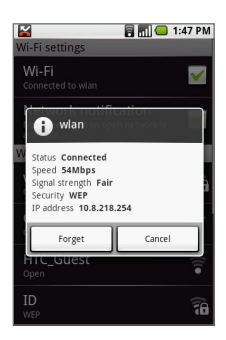

### Připojení k jiné bezdrátové síti

Na obrazovce Bezdrátové ovládání klepněte na položku **Wi-Fi settings** (**Nastavení Wi-Fi**). V části Sítě Wi-Fi se zobrazí názvy a nastavení zabezpečení dostupných bezdrátových sítí. Klepněte na jinou bezdrátovou síť, ke které se chcete připojit.

- Tip Chcete-li ručně vyhledat dostupné bezdrátové sítě, na obrazovce Nastavení Wi-Fi stiskněte tlačítko MENU (NABÍDKA) a potom klepněte na příkaz Scan (Vyhledat).
- Poznámka Jestliže bezdrátová síť, ke které se chcete připojit, není uvedena v seznamu, přejděte na obrazovce dolů a klepněte na tlačítko Add a Wi-Fi network(Přidat Wi-Fi síť). Zadejte nastavení bezdrátové sítě a klepněte na tlačítko Save (Uložit).

# 7.2 web'n'walk

Na výchozí obrazovce klepněte na položku **web'n'walk,** abyste přímo přešli na na domovskou stránku T-Mobile. Tuto stránku lze použít jako počáteční bod pro procházení webu.

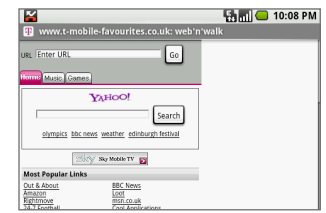

Poznámka

Další informace opoužívání Prohlížeče najdete v následující části.

# 7.3 Prohlížeč

Pomocí programu Browser (Prohlížeč) můžete procházet web.

Poznámka Abyste mohli přistupovat k Internetu, musíte mít aktivní datové (3G, GPRS) nebo bezdrátové (Wi-Fi) připojení k síti.

## Spuštění Prohlížeče

Na výchozí obrazovce klepněte na položku **Browser (Prohlížeč)**. V Prohlížeči se zobrazí domovská stránka Google.

# Používání Prohlížeče

Otevřením klávesnice a stisknutím tlačítka a na obrazovce Prohlížeče můžete přejít na jinou webovou stránku, hledat informace, přidat stránku do záložek, přepnout na jinou otevřenou webovou stránku a používat další funkce. Nabídka – Prohlížeče

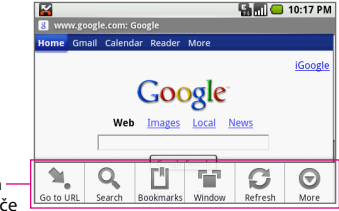

## Přechod na webovou stránku

- Stiskněte tlačítko a potom klepněte na příkaz Go to URL (Přejít na URL).
- Pomocí klávesnice zadejte adresu webové stránky. Během zadávání adresy se na obrazovce zobrazí odpovídající adresy webových stránek. Klepnutím na adresu přejděte přímo na příslušnou webovou stránku nebo pokračujte v zadávání adresy webové stránky.
- 3. Klepněte na tlačítko Go (Přejít) nebo stiskněte klávesu 🕡 .

Tip Adresu webové stránky můžete také zadat přímo na obrazovce Prohlížeče. Ujistěte se, že kurzor nebo výběr není v textovém poli na webové stránce, a začněte zadávat adresu webové stránky.

### Hledání informací

- 1. Stiskněte tlačítko www a klepněte na příkaz Search (Hledat).
- 2. Otevřete klávesnici a zadejte informace, které chcete vyhledat.
- 3. Klepněte na tlačítko Search (Hledat) nebo stiskněte klávesu 🕰

### Přidání zobrazené webové stránky do záložek

- 1. Stiskněte tlačítko ma klepněte na příkaz Bookmarks (Záložky).
- 2. Klepněte na položku New bookmark (Nová záložka).
- 3. Zadejte název stránky, kterou přidáváte do záložek, a klepněte na tlačítko OK.
- Tipy Do záložek můžete také přidat odkaz na webové stránce. Chcete-li přidat odkaz do záložek, zvýrazněte jej pomocí trackballu, stiskněte a přidržte trackball a potom klepněte na příkaz Bookmark link (Přidat odkaz do záložek). Zadejte název odkazu, který přidáváte do záložek, a klepněte na tlačítko OK.
  - Další informace o záložkách najdete v části Správa záložek později v této kapitole.

### Otevření a zobrazení více webových stránek

Chcete-li otevřít více webových stránek najednou, můžete k jejich zobrazení použít více oken. Lze otevřít až osm oken s webovými stránkami.

- Během prohlížení webové stránky stiskněte tlačítko a klepněte na příkaz Go to URL (Přejít na URL).
- Zadejte adresu nové webové stránky a klepněte na tlačítko Go (Přejít) nebo stiskněte klávesu . Aktuálně zobrazená webová stránka bude minimalizována a otevře se nová webová stránka.
- 3. Chcete-li otevřít další webové stránky, opakujte kroky 1 a 2.
- 4. Pokud chcete zobrazit všechny otevřené webové stránky, stiskněte tlačítko a potom klepněte na položku Window (Okno).

| Current windows | 🔛 📶 🖨 10:36 PM                                                                                                    |                                             |
|-----------------|----------------------------------------------------------------------------------------------------|---------------------------------------------|
| +               | WIKIPEDIA<br>teach<br>De law forgeneration<br>Stratter and<br>Tenerotion<br>Freecolo<br>Stratter and<br>Stratter and<br>Stratter a |                                             |
| New window      | Wikipedia 🕺 🕺 🗶                                                                                                    |                                             |
| web'n'walk      | Notice Local Weights                                                                                                    | Klepnutím<br>zavřete<br>webovou<br>stránku. |
|                 | Current windows                                                                                                    | Current Windows                             |

- Tip Pokud jste otevřeli několik webových stránek, můžete zobrazit další okna posunutím prstu na obrazovce s okny nahoru nebo otočením trackballu dolů.
- Stisknutím tlačítka BACK (ZPĚT) se vrátíte na předchozí zobrazenou webovou stránku.

### Nastavení domovské stránky

Můžete nastavit domovskou stránku, aby se vždy po spuštění Prohlížeče zobrazila vaše oblíbená webová stránka.

 Přejděte na webovou stránku, kterou chcete nastavit jako domovskou stránku.

- Stiskněte tlačítko a klepněte na položky More (Další) > Settings (Nastavení). Zobrazí se obrazovka Nastavení.
- 3. Přejděte na obrazovce dolů a klepněte na tlačítko Set home page (Nastavit domácí stránku).

Poznámka Chcete-li jako domovskou stránku nastavit jinou webovou stránku, nahraďte adresu webové stránky v dialogovém okně.

- 4. Klepněte na tlačítko OK.
- Tip Z kterékoli webové stránky můžete stisknutím kláves m + \_\_\_\_\_\_ přejít na domovskou stránku.

## Prohlížení webových stránek

Při prohlížení webové stránky můžete využívat následující ovládací prvky přiblížení a navigace.

### Přiblížení nebo oddálení webové stránky

Dotykem displeje otevřete kartu s ovládacími prvky přiblížení.

Tip Ovládací prvky přiblížení také můžete zobrazit stisknutím tlačítka a klepnutím na položky More (Další) > Zoom (Lupa).

#### Připojení

|              | <b></b>                                      | 🖫 📶 😑 10:47 PM |            |
|--------------|----------------------------------------------|----------------|------------|
|              | www.t-mobile-favourites.co.uk: web'n'wal     | lk             |            |
|              | URL Enter URL Go                             |                |            |
|              | Home Music Games                             |                |            |
|              | YAHOO!                                       |                |            |
|              | Search                                       |                |            |
|              | olympics bbc news weather edinburgh festival |                |            |
|              | Chevy Say Mobile TV                          |                |            |
|              | Most Popular Links                           |                |            |
|              | Out & About<br>Amazon<br>Epitimove           |                |            |
| Klepnutím    |                                              | — Klepnutí     | m oddálíte |
| nřiblížíte   | stránku Karta covládací                      | mi stránku     |            |
| priorizite s |                                              | iiii suanku.   |            |
|              | prvký přibližení                             |                |            |

### Navigace na webové stránce

Navigovat na webové stránce a zobrazit další její oblasti můžete otočením trackballu nebo posunutím prstu po displeji libovolným směrem. Můžete také použít funkci **změny měřítka a posouvání**. Použití funkce změny měřítka a posouvání:

- Poklepáním na displej nebo dvojitým stisknutím trackballu otevřete zvětšovací okno. Webová stránka bude oddálena a přizpůsobena výšce obrazovky.
- Klepněte na zvětšovací okno, přidržte je a přetáhněte je na oblast stránky, kterou si chcete blíže prohlédnout. Zvětšovací okno lze také přesunout otáčením trackballu.

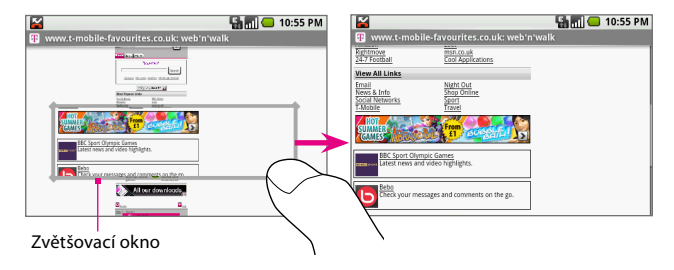

3. Uvolněním prstu nebo stisknutím trackballu zvětšíte zobrazení.

## Otevírání webových stránek v orientaci na šířku

Můžete nastavit, aby při prohlížení webových stránek měla obrazovka orientaci na šířku i po zavření klávesnice.

Je-li obrazovka orientována na výšku, stiskněte tlačítko MENU (NABÍDKA) a klepněte na položky **More (Další) > Flip orientation (Otočit orientaci)**. Obrazovka bude zorientována na šířku.

## Správa odkazů, historie a stažených souborů Odkazy na webových stránkách

Mezi odkazy na stránce můžete navigovat pomocí trackballu. Zvýrazněné odkazy jsou orámovány oranžovým rámečkem. Chceteli přejít na odkaz, zvýrazněte jej pomocí trackballu. Chcete-li odkaz otevřít, stiskněte trackball nebo na odkaz klepněte prstem.

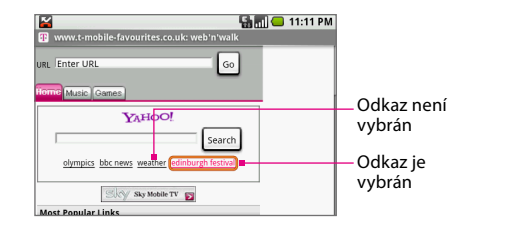

| Odkaz                                                        | Postup                                                                                                    |
|--------------------------------------------------------------|----------------------------------------------------------------------------------------------------|
| Adresa webové<br>stránky (URL)                               | <ul> <li>Klepnutím na odkaz otevřete webovou stránku.</li> <li>Klepnutím na odkaz a jeho přidržením otevřete<br/>nabídku možností, pomocí níž lze odkaz otevřít, přidat<br/>do záložek, zkopírovat do schránky nebo sdílet pomocí<br/>e-mailu.</li> </ul>                                                                                                    |
| Telefonní čísla                                              | Klepnutím otevřete program Telefon a číslo vytočíte nebo uložíte do seznamu kontaktů.                                                                                                    |
| E-mailové adresy                                             | <ul> <li>Klepnutím odešlete e-mail. Otevře se obrazovka pro<br/>vytvoření e-mailu, kde již bude příslušná e-mailová<br/>adresa vložena do pole Komu. Napište zprávu<br/>a odešlete ji.</li> <li>Klepnutím a přidržením otevřete nabídku možností<br/>a potom klepnutím na tlačítko Copy (Kopírovat)<br/>zkopírujte e-mailovou adresu do schránky. E-mailovou<br/>adresu budete moci později vložit při vytváření nového<br/>kontaktu nebo odesílání nové e-mailové zprávy.</li> </ul> |
| Tip Pokud je od<br>obrazovce,<br>trackballu je<br>vyberte mo | lkaz příliš malý a nelze na něj klepnout přímo na<br>zvýrazněte jej pomocí trackballu a stisknutím<br>ej otevřete nebo stisknutím a přidržením trackballu<br>žnost odkazu.                                                                                                    |
### Historie Prohlížeče

Na obrazovce Historie je uvedeno posledních 250 webových stránek, které jste navštívili. Otevření webové stránky z historie procházení webu:

### 1. Postupujte některým z následujících způsobů:

- Na obrazovce Prohlížeče stiskněte tlačítko a klepněte na položky More (Další) > History (Historie).
- Stiskněte klávesy MENU + h (NABÍDKA + h).
- 2. Klepněte v seznamu na webovou stránku, na kterou chcete přejít.

### Stahování webových aplikací

Dříve než bude možné stahovat webové aplikace, je nutné povolit stahování v nastavení telefonu.

- Stiskněte tlačítka HOME (DOMŮ) > MENU (NABÍDKA) a potom klepněte na položku Settings (Nastavení).
- 2. Přejděte na obrazovce dolů a klepněte na položku Applications (Aplikace).
- 3. Zaškrtněte políčko Unknown sources (Neznámé zdroje).
- 4. Až se otevře okno Upozornění, klepněte na tlačítko OK.

Nyní můžete stahovat webové aplikace z webu.

| Poznámka    | Všechny stažené aplikace jsou ukládány na paměťovou<br>kartu. Před stažením webové aplikace se ujistěte, že jste<br>do telefonu nainstalovali paměťovou kartu. Podrobnosti<br>najdete v kapitole 1.                                                             |
|-------------|----------------------------------------------------------------------------------------------------|
| Upozornění! | Aplikace stažené zwebu mohou pocházet<br>z neznámých zdrojů. Chcete-li chránit telefon a své<br>osobní údaje, stahujte aplikace jen z důvěryhodných<br>zdrojů, jako je například Tržiště Android. Podrobnosti<br>najdete v části Tržiště Android v kapitole 11. |

### Zobrazení stažených souborů

Chcete-li zobrazit stažené aplikace, spusťte Prohlížeč, stiskněte tlačítko a klepněte na položky **More (Další) > Downloads (Ke stažení)**. Zobrazí se obrazovka Historie stahování se seznamem stažených souborů. Pokud jste nestáhli žádné soubory, nebude na obrazovce nic zobrazeno.

## Správa záložek

Do telefonu můžete uložit libovolný počet záložek. Záložky můžete spravovat v programu Prohlížeč.

### Přidání webové stránky do záložek

- Během prohlížení webové stránky stiskněte tlačítko ma klepněte na položku **Bookmarks (Záložky)**. Zobrazí se obrazovka Záložky.
- 2. Klepněte na položku New bookmark (Nová záložka).
- V dialogovém okně zadejte Name (Název) a Location (Umístění) (adresu URL) záložky a potom klepněte na tlačítko OK.

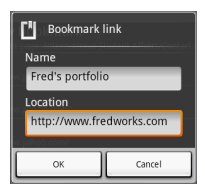

### Odeslání webové adresy záložky

- 1. V Prohlížeči stiskněte tlačítko a klepněte na položku Bookmarks (Záložky).
- 2. Klepněte na záložku, kterou chcete odeslat, a přidržte ji.
- Až se otevře nabídka možností, klepněte na příkaz Share link (Sdílet odkaz). Otevře se obrazovka pro vytvoření e-mailu, kde bude adresa webové stránky uvedena v textu zprávy.

- Tip Pokud chcete zkopírovat adresu URL záložky a vložit ji později do jiné aplikace, klepněte v nabídce možností na příkaz Copy link URL (Kopírovat odkaz URL).
- 4. Zadejte příjemce a předmět e-mailu a napište zprávu.
- 5. Klepněte na tlačítko Send (Odeslat) nebo stiskněte klávesu 🕡

### Otevření záložky

- 1. V Prohlížeči stiskněte tlačítko 🔤 a klepněte na položku Bookmarks (Záložky).
- 2. Postupujte některým z následujících způsobů:
  - Klepněte na záložku, kterou chcete otevřít.
  - Klepněte na záložku, kterou chcete otevřít, přidržte ji a v nabídce možností klepněte na příkaz Open (Otevřít) nebo Otevřít v novém okně.

### Úpravy záložek

- 1. V Prohlížeči stiskněte tlačítko 🔤 a klepněte na položku Bookmarks (Záložky).
- 2. Klepněte na záložku, kterou chcete upravit, a přidržte ji.
- 3. V nabídce možností klepněte na příkaz Edit bookmark (Upravit záložku). Zobrazí se dialogové okno Upravit záložku.
- 4. Zadejte změny a klepněte na tlačítko OK.

### Odstraňování záložek

- 1. V Prohlížeči stiskněte tlačítko 🔤 a klepněte na položku Bookmarks (Záložky).
- Klepněte na záložku, kterou chcete odstranit, přidržte ji a v nabídce možností klepněte na příkaz Delete bookmark (Odstranit záložku). Po zobrazení žádosti o potvrzení klepněte na tlačítko OK.

## Úprava nastavení Prohlížeče

Chcete-li nastavit předvolby Prohlížeče, na obrazovce Prohlížeče stiskněte tlačítko a klepněte na položky **More (Další) > Settings** (Nastavení).

| Velikost textu                            | Klepnutím otevřete nabídku Velikost textu, kde<br>můžete nastavit tyto velikosti textu: <b>Nejmenší, Malá,</b><br><b>Normální</b> (výchozí), <b>Velký a Největší.</b><br>Vybraná velikost textu se vztahuje jen na text<br>webových stránek, které jsou zobrazeny pomocí<br>Prohlížeče. |
|-------------------------------------------|----------------------------------------------------------------------------------------------------|
| Blokovat<br>automaticky<br>otevíraná okna | Tuto možnost vyberte, pokud chcete, aby Prohlížeč<br>blokoval všechna automaticky otevíraná okna.                                                                                                    |
| Načítat obrázky                           | Tuto možnost vyberte, pokud chcete, aby byly<br>načítány obrázky na webových stránkách. Zrušením<br>výběru této možnosti zrychlíte načítání stránek.                                                                                                    |
| Automatické<br>přizpůsobení<br>stránek    | Tuto možnost vyberte, pokud chcete přizpůsobovat<br>formát webových stránek obrazovce telefonu.                                                                                                    |
| Povolit JavaScript                        | Výběrem této možnosti povolíte na webových<br>stránkách jazyk JavaScript. Některé webové stránky<br>nemusí při zakázaném jazyku JavaScript pracovat<br>správně.                                                                                                    |
| Otevřít na pozadí                         | Tuto možnost vyberte, pokud chcete otevírat odkazy<br>na nové stránky v novém okně na pozadí.                                                                                                    |
| Nastavit domácí<br>stránku                | Je zobrazena aktuální domovská stránka. Chcete-<br>li domovskou stránku změnit, klepněte na tuto<br>možnost, zadejte webovou adresu nové domovské<br>stránky a klepněte na tlačítko <b>OK</b> .                                                                                         |

### Nastavení obsahu stránky

| Vymazat<br>mezipaměť           | Vymaže veškerý obsah stránek uložený do<br>mezipaměti.                                                                                                    |
|--------------------------------|----------------------------------------------------------------------------------------------------|
| Vymazat historii               | Vymaže historii navigace Prohlížeče.                                                                                                    |
| Přijímat soubory<br>cookie     | Tuto možnost vyberte, pokud chcete, aby Prohlížeč<br>ukládal soubory cookie. Některé webové stránky<br>nemusí při zakázaných souborech cookie pracovat<br>správně.       |
| Vymazat veškerá<br>data cookie | Vymaže všechny soubory cookie prohlížeče.                                                                                                    |
| Zapamatovat data<br>formulářů  | Tuto možnost vyberte, pokud chcete, aby si Prohlížeč<br>pamatoval text, který jste zadali do formulářů, abyste<br>jej později mohli vybrat a nemuseli jej zadávat znovu. |
| Vymazat data<br>formulářů      | Vymaže všechna uložená data formulářů.                                                                                                    |
| Nactavoní zabozna              | čoní                                                                                                    |

### Nastavení ochrany osobních údajů

#### Nastaveni zabezpeceni

| Zapamatovat hesla                       | Toto políčko zaškrtněte, pokud chcete ukládat<br>uživatelská jména a hesla k různým webovým<br>stránkám.              |
|-----------------------------------------|----------------------------------------------------------------------------------------------------|
| Vymazat hesla                           | Vymaže všechna uložená uživatelská jména a hesla.                                                                     |
| Zobrazovat<br>upozornění<br>zabezpečení | Tuto možnost vyberte, pokud chcete, aby se při<br>přístupu na nezabezpečenou webovou stránku<br>zobrazilo upozornění. |
| I Inřecnit nactavení                    |                                                                                                    |

### Upresnit nastaveni

| Povolit Gears | Výběrem této možnosti povolíte program Gears.<br>Gears je projekt s otevřeným zdrojovým kódem, který<br>rozšiřuje funkce Problížeče |
|---------------|----------------------------------------------------------------------------------------------------|
|               | rozsiruje furikce Profilizece.                                                                                                    |

| Nastavení Gears | Klepnutím otevřete okno Nastavení Gears.                                                                                  |
|-----------------|----------------------------------------------------------------------------------------------------|
| Obnovit výchozí | Klepnutím vymažete všechna data Prohlížeče<br>a obnovíte výchozí nastavení Prohlížeče z výroby<br>kromě domovské stránky. |

## Klávesové zkratky v Prohlížeči

### Obrazovka Prohlížeče

| Přejít na novou webovou stránku    | Stiskněte klávesy 🔤 + l   |
|------------------------------------|---------------------------|
| Otevřít záložky stránek            | Stiskněte klávesy 🔤 + b   |
| Otevřít okna webových stránek      | Stiskněte klávesy 🔤 + t   |
| Zobrazit historii procházení       | Stiskněte klávesy 🔤 + h   |
| Aktualizovat nebo zastavit stránku | Stiskněte klávesy 🔤 + r   |
| Návrat na předchozí stránku        | Stiskněte klávesy 🔤 + j   |
| Přejít na další stránku            | Stiskněte klávesy 🔤 + k   |
| Přejít na domovskou stránku        | Stiskněte klávesy 🔤 + 🛄   |
| Přiblížit                          | Stiskněte klávesy 🔤 + i   |
| Oddálit                            | Stiskněte klávesy 🔤 + o   |
| O stránku dolů                     | Stiskněte klávesu         |
| O stránku nahoru                   | Stiskněte klávesy 😭 + 🛄 🕅 |

## 7.4 Bluetooth

Bluetooth je bezdrátová komunikační technologie krátkého dosahu. Zařízení s podporou technologie Bluetooth si mohou vyměňovat informace na vzdálenost přibližně osm metrů bez nutnosti fyzického připojení. Telefon můžete připojit ke sluchátku s mikrofonem typu hands-free nebo k autosadě Bluetooth a používat tato zařízení k vytáčení a příjmu hovorů.

Technologie Bluetooth v telefonu T-Mobile G1 pracuje ve třech různých režimech:

- Zapnuto. Funkce Bluetooth je zapnuta. Telefon T-Mobile G1 může rozpoznat další zařízení podporující technologii Bluetooth, avšak ne naopak.
- Zjistitelné (Viditelné). Funkce Bluetooth je zapnuta a všechna další zařízení podporující technologii Bluetooth mohou rozpoznat váš telefon T-Mobile G1.
- Vypnuto. Funkce Bluetooth je vypnuta. V tomto režimu nelze přijímat ani odesílat informace pomocí technologie Bluetooth.

| Poznámky | <ul> <li>Ve výchozím nastavení je funkce Bluetooth vypnuta.<br/>Pokud ji zapnete a potom vypnete telefon T-Mobile<br/>G1, bude funkce Bluetooth také vypnuta. Jestliže<br/>telefon T-Mobile G1 znovu zapnete, bude funkce<br/>Bluetooth automaticky zapnuta.</li> </ul> |
|----------|----------------------------------------------------------------------------------------------------|
|          | <ul> <li>Funkci Bluetooth je vhodné vypínat, pokud ji<br/>nepoužíváte, za účelem úspory energie nebo<br/>v místech, kde je zakázáno používání bezdrátových<br/>zařízení, například na palubě letadla nebo<br/>v nemocnicích.</li> </ul>                                 |

# Zapnutí funkce Bluetooth a povolení zjistitelnosti (viditelnosti) telefonu

- Stiskněte tlačítka HOME (DOMŮ) > MENU (NABÍDKA) a potom klepněte na položku Settings (Nastavení).
- Klepněte na položku Wireless controls (Bezdrátové ovládání) a potom zapněte funkci Bluetooth zaškrtnutím políčka Bluetooth. Je-li funkce Bluetooth zapnuta, bude na stavovém řádku zobrazena ikona Bluetooth (
  ).
- 3. Viditelnost Bluetooth je ve výchozím nastavení vypnuta. Chcete-li, aby byl telefon viditelný pro ostatní zařízení Bluetooth, klepněte na položku Bluetooth settings (Nastavení Bluetooth) a potom zaškrtněte políčko Discoverable (Zjistitelné). Telefon bude viditelný po dobu dvou minut.

### Poznámka Jestliže nechcete, aby byl telefon viditelný pro ostatní zařízení Bluetooth, zrušte zaškrtnutí políčka Discoverable (Zjistitelné).

### Změna názvu zařízení telefonu

Název zařízení identifikuje telefon v síti Bluetooth.

- 1. Zkontrolujte, zda je funkce Bluetooth zapnuta.
- Na obrazovce Bezdrátové ovládání klepněte na položky Bluetooth settings (Nastavení Bluetooth) > Device name (Název zařízení).
- V dialogovém okně zadejte název telefonu a klepněte na tlačítko OK.

Na obrazovce Nastavení Bluetooth se objeví nový název zařízení.

# Spárování a připojení sluchátka s mikrofonem typu hands-free nebo autosady Bluetooth

Dříve než budete moci použít sluchátko s mikrofonem typu hands-free nebo autosadu Bluetooth, musíte toto zařízení **spárovat** s telefonem.

Poznámka Spárování dvou zařízení Bluetooth je jednorázový proces. Po spárování se již zařízení rozeznají a mohou si vyměňovat informace bez dalšího zadávání hesla.

- Zkontrolujte, zda je funkce Bluetooth zapnuta. Viz část Zapnutí funkce Bluetooth a povolení zjistitelnosti (viditelnosti) telefonu dříve v této kapitole.
- Stiskněte tlačítka HOME (DOMŮ) > MENU (NABÍDKA) a potom klepněte na položku Settings (Nastavení).
- Klepněte na položky Wireless controls (Bezdrátové ovládání) > Bluetooth settings (Nastavení Bluetooth). Telefon začne vyhledávat zařízení Bluetooth v dosahu a v části Zařízení Bluetooth zobrazí všechna rozpoznaná zařízení.
- Zahajte párování klepnutím na sluchátko s mikrofonem typu hands-free nebo autosadu v seznamu.
  - Tip Pokud zařízení není v seznamu uvedeno, stiskněte tlačítko a klepnutím na příkaz Scan for devices (Vyhledat zařízení) proveďte hledání znovu.
- Po zobrazení výzvy zadejte heslo sluchátka s mikrofonem typu handsfree nebo autosady a klepněte na tlačítko OK. Pokud neznáte heslo, přečtěte si dokumentaci dodanou k zařízení.

| i Bluetoo      | th pairing request |
|----------------|--------------------|
| Type PIN for H | HTC BH S100        |
|                |                    |
| ок             | Cancel             |

 Pod názvem sluchátka s mikrofonem typu hands-free nebo autosady v seznamu Zařízení Bluetooth se zobrazí stav párování a připojení.

Jakmile bude sluchátko s mikrofonem typu hands-free nebo autosada Bluetooth připojena k telefonu, objeví se na stavovém řádku ikona připojení Bluetooth ( 🔂 ). Nyní můžete pomocí tohoto sluchátka s mikrofonem typu hands-free nebo autosady vytáčet a přijímat hovory.

Poznámka Pokud telefon spárujete s druhým sluchátkem s mikrofonem, zatímco je připojeno první sluchátko s mikrofonem, toto první zařízení zůstane připojeno. Chcete-li přepnout připojení na druhé sluchátko s mikrofonem, je třeba toto sluchátko s mikrofonem po spárování znovu ručně vybrat v seznamu Zařízení Bluetooth.

### Odpojení sluchátka s mikrofonem typu hands-free nebo autosady Bluetooth

- Stiskněte tlačítka HOME (DOMŮ) > MENU (NABÍDKA) a potom klepněte na položku Settings (Nastavení).
- Klepněte na položky Wireless controls (Bezdrátové ovládání) > Bluetooth settings (Nastavení Bluetooth).
- Přejděte do části Zařízení Bluetooth a potom klepněte na připojené sluchátko s mikrofonem typu hands-free nebo autosadu a přidržte je.
- 4. Klepněte na tlačítko Disconnect (Odpojit).

| Poznámka | Pokud klepnete na položku Unpair (Odpárovat),      |
|----------|----------------------------------------------------|
|          | telefon vymaže všechny informace o spárování se    |
|          | zařízením. Při příštím připojení k tomuto zařízení |
|          | budete znovu vyzváni, abyste zadali heslo.         |

## Kapitola 8 Cestování s aplikací Mapy

Aplikace **Mapy** umožňuje najít vaši momentální polohu, sledovat dopravní situaci v reálném čase (podle dostupnosti) a získat podrobné nasměrování do cíle vaší cesty. Obsahuje také vyhledávací nástroj, pomocí kterého můžete nacházet místa zájmu nebo adresy na vektorové mapě, satelitní mapě nebo mapě ulic.

| Poznámky | K použití aplikace Mapy musíte mít aktivní datové (3G |
|----------|-------------------------------------------------------|
|          | nebo GPRS) nebo bezdrátové (Wi-Fi) připojení. Datový  |
|          | přenos může být zpoplatněn dle vašeho tarifu.         |
|          |                                                       |

Aplikace Mapy nepokrývá všechny země a města.

#### Povolení funkce Zdroj polohy

Před spuštěním aplikace Mapy a hledáním své polohy nebo míst zájmu je nutné povolit funkci **Zdroj polohy**.

- Stiskněte tlačítka HOME (DOMŮ) > MENU (NABÍDKA) a potom klepněte na položku Settings (Nastavení).
- 2. Klepněte na tlačítko Security & location (Zabezpečení a umístění).
- V části nastavení Moje poloha vyberte možnost Wireless networks (Bezdrátové sítě), GPS satellites (Satelity GPS) nebo obě tyto možnosti.

| Poznámka | Pokud vyberete možnost GPS satellites (Satelity      |
|----------|------------------------------------------------------|
|          | GPS), budete moci hledat místa zájmu na úrovni ulic. |
|          | Tato funkce však vyžaduje volný výhled na oblohu     |
|          | a spotřebovává více energie baterie.                 |

### Otevření aplikace Mapy

- Stiskněte tlačítko HOME (DOMŮ) a potom klepněte na položku Maps (Mapy) nebo
- Stiskněte tlačítko HOME (DOMŮ), klepněte na kartu Applications (Aplikace) a potom klepněte na položku Maps (Mapy).

## Zjištění aktuální polohy

Na hlavní obrazovce s mapou stiskněte tlačítko MENU (NABÍDKA) a klepněte na položku **My Location (Moje poloha)**. Vaše poloha bude zobrazena na mapě jako blikající modrý bod.

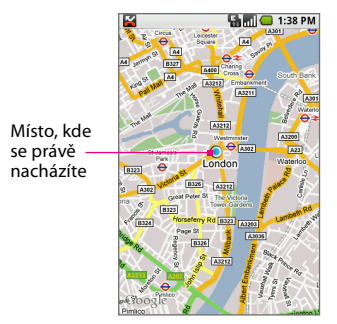

## Hledání míst zájmu

- Na hlavní obrazovce s mapami stiskněte tlačítko MENU (NABÍDKA) a klepněte na tlačítko Search (Hledat).
- Otevřete klávesnici a zadejte do pole pro vyhledávání místo, které chcete vyhledat. Můžete zadat adresu, město nebo typ podniku či instituce (například "muzea v londýně")

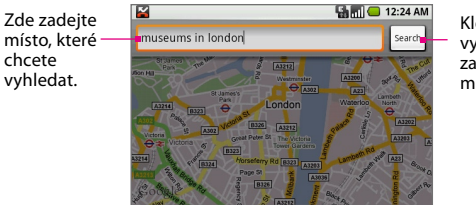

Klepnutím vyhledáte zadané místo.

Výsledky hledání.

- Tip Během zadávání informací se zobrazí rozevírací nabídka se seznamem všech míst, která jste hledali nebo navštívili. Můžete také klepnout na adresu v nabídce a zobrazit její polohu na mapě.
- 3. Klepněte na tlačítko Search (Hledat). Zobrazí se výsledky hledání.
- Klepnutím na místo zájmu zobrazíte jeho polohu na mapě. Klepnutím zobrazíte podrobnosti polohy.

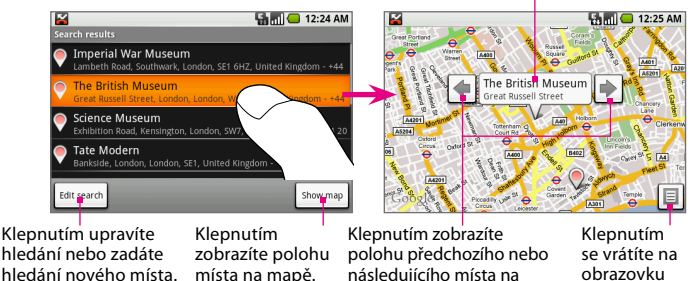

Tip Otočením trackballu doleva nebo doprava můžete zobrazit polohu předchozího nebo dalšího místa ze seznamu Výsledky hledání. Zobrazí se také předchozí výsledek zobrazený na mapě.

obrazovce Výsledky hledání.

5. Klepnutím na popisek místa na mapě zobrazíte podrobnosti o místu.

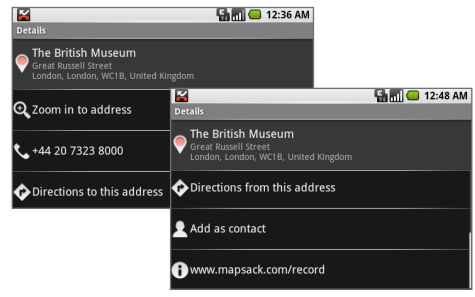

Kromě zobrazení podrobností o místu můžete na této obrazovce provádět následující činnosti:

- Klepnutím na tlačítko Zoom in to address (Přiblížit na adresu) přiblížíte polohu místa zájmu na mapě.
- Klepnutím na [phone number] [telefonní číslo] spustíte program Telefon a budete moci zatelefonovat do místa zájmu, které jste vybrali.
- Klepnutím na tlačítko Directions to this address (Trasa do této adresy) nebo Directions from this address (Trasa z této adresy) získáte informace o tom, jak se do místa zájmu dostat z místa, kde se právě nacházíte, nebo naopak.
- Klepnutím na tlačítko Add as contact (Přidat jako kontakt) otevřete obrazovku Nový kontakt a přidáte místo zájmu do seznamu kontaktů.
- Klepnutím na [web page address] [adresu webové stránky] spustíte Prohlížeč a zobrazíte další informace o místu zájmu, které jste vybrali.

### Prohlížení map

Při prohlížení mapy můžete využívat následující ovládací prvky přiblížení a navigace:

### Přiblížení mapy

Postupujte některým z následujících způsobů:

- Dotykem displeje otevřete kartu s ovládacími prvky přiblížení. Klepnutím na tlačítko () přiblížíte zobrazení, klepnutím na tlačítko () oddálíte zobrazení. Každým klepnutím mapu ještě více přiblížíte nebo oddálíte.
  - Tip Kartu s ovládacími prvky přiblížení můžete otevřít také stisknutím tlačítka a klepnutím na položky More (Další) > Zoom (Lupa) nebo stisknutím kláves + z.

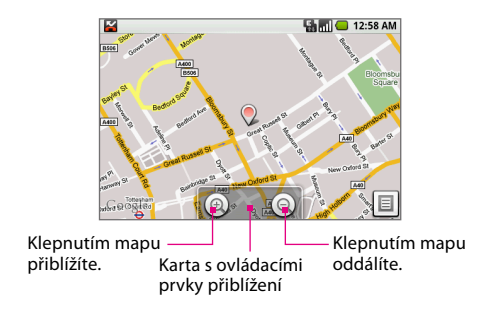

### Navigace na mapě

Otočením trackballu nebo posunutím prstu po displeji libovolným směrem zobrazíte další oblasti mapy.

🖫 🔲 1:20 AM

### Změna režimu mapy

Při prohlížení mapy můžete přepnout do režimu mapy, kterému dáváte přednost. Stiskněte tlačítko 🛲 a klepněte na položku Map mode (Režim mapy). Vyberte možnost Map (Mapa), Satellite (Satelitní), Traffic (Doprava) nebo Street View (Zobrazení ulic).

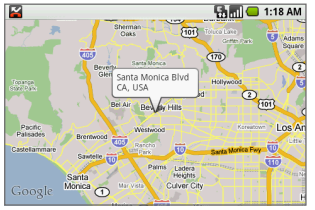

Režim mapy

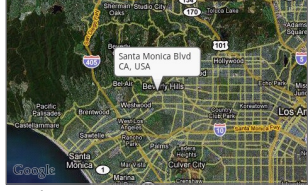

Satelitní režim

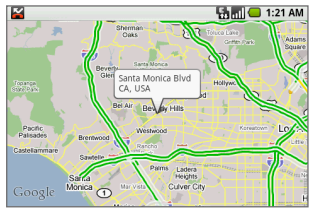

Režim dopravy

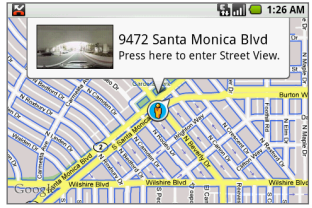

Režim zobrazení ulic

| Režim mapy | Toto je výchozí zobrazení s mapou a názvy ulic, řek, |
|------------|------------------------------------------------------|
|            | jezer, pohoří, parků a hranic.                       |

| Satelitní režim                                                            | Aplikace Mapy používá stejná satelitní data jako<br>aplikace Google Earth. Satelitní obrazy nejsou<br>zobrazovány v reálném čase. Aplikace Google Earth<br>získává ty nejlepší dostupné obrazové podklady,<br>z nichž většina je stará přibližně jeden až tři roky. |
|----------------------------------------------------------------------------|----------------------------------------------------------------------------------------------------|
| <b>Režim dopravy</b><br>(k dispozici jen ve<br>vybraných oblastech)        | Na silnicích jsou v podobě barevných čar<br>zobrazovány dopravní podmínky v reálném čase.<br>Barvy představují rychlost dopravy.<br>• Zelená: více než 80 km/h<br>• Žlutá: 40 až 80 km/h<br>• Červená: méně než 40 km/h<br>• Šedá: rychlost není k dispozici        |
| <b>Režim zobrazení ulic</b><br>(k dispozici jen ve<br>vybraných oblastech) | Poskytuje zobrazení místa na úrovni ulic. Zobrazení<br>ulic je k dispozici v místech na silnicích s modrým<br>obrysem. Podrobnosti najdete v části Zobrazení míst<br>na úrovni ulic v této kapitole.                                                                |

### Zobrazení míst na úrovni ulic

**Zobrazení ulic** umožňuje zobrazit místo na úrovni ulic. Zobrazení lze také upravit, abyste viděli celé okolí daného místa. Dále je k dispozici kompas, který se automaticky nastavuje při panorámování, náklonu nebo otočení displeje telefonu.

| Poznámky | <ul> <li>Zobrazení ulic je k dispozici jen ve vybraných místech.</li> <li>Obrázky v zobrazení ulic neodpovídají danému místu<br/>v reálném čase, ale jsou získávány pomocí vozidel<br/>vybavených moderní zobrazovací technikou, která<br/>jezdí po veřejných ulicích. Obrazové podklady jsou<br/>tvořeny kombinací dat vlastněných společností<br/>Google a dat získaných od partnerů.</li> </ul> |
|----------|----------------------------------------------------------------------------------------------------|
|          |                                                                                                    |

1. Při prohlížení mapy přibližte silnici, kterou chcete zobrazit. Viz část Přiblížení mapy dříve v této kapitole.

- Stiskněte tlačítko im, klepněte na položku Map mode (Režim mapy) a potom v nabídce vyberte možnost Street View (Zobrazení ulic).
- Klepněte na silnici s modrým obrysem. Aplikace Mapy vyhledá nejbližší dostupné zobrazení ulic a až ho nalezne, zobrazí se popisek s adresou a miniaturou zobrazení ulic.

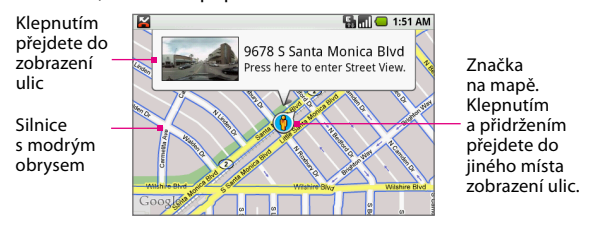

Poznámka Chcete-li změnit místo, klepněte na značku na mapě, přidržte ji, dokud se nezmění na tuto ikonu (b), přetáhněte ji na silnici, kterou chcete zobrazit, a uvolněte.

- 4. Klepnutím na popisek přejdete do zobrazení ulic daného místa.
- 5. Funkce, které můžete používat v zobrazení ulic:
  - Chcete-li zobrazit okolí místa, posuňte prstem po displeji nebo otočte trackball libovolným směrem.
  - · Klepnutím na displej zobrazíte adresu místa a směr pohledu.
  - Klepnutím na směrové šipky na obrazovce zobrazíte další nebo předchozí zobrazení ulic na silnici.
  - Chcete-li obraz přiblížit nebo oddálit, klepnutím na displej zobrazte kartu s ovládacími prvky přiblížení. Klepnutím na tlačítko přiblížíte zobrazení, klepnutím na tlačítko oddálíte zobrazení.

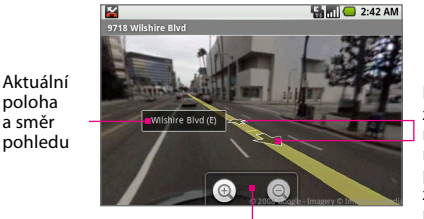

Klepnutím zobrazíte následující nebo předchozí zobrazení ulic na silnici

Karta s ovládacími prvky přiblížení

Stisknutím tlačítka w zobrazíte následující možnosti:

| Krok vpřed         | Zobrazení následujícího zobrazení ulic na stejné silnici.                                                                                                    |
|--------------------|----------------------------------------------------------------------------------------------------|
| Krok zpět          | Zobrazení předchozího zobrazení ulic na stejné silnici.                                                                                                    |
| Lupa               | Klepnutím otevřete kartu s ovládacími prvky<br>přiblížení.                                                                                                    |
| Přejít na mapu     | Přepnutí zobrazení do režimu mapy.                                                                                                    |
| Oznámit<br>obrázek | Oznámit obrázek týmu aplikace Mapy Google. Budete<br>vyzváni, abyste popsali potíže.                                                                                             |
| Režim Kompas       | Klepnutím zapnete nebo vypnete <b>režim Kompas.</b><br>V režimu Kompas můžete jednoduše nakláněním,<br>panorámováním nebo otáčením telefonu zobrazovat<br>okolí vybraného místa. |

### Zobrazení historie map

Chcete-li otevřít seznam míst, která jste navštívili nebo hledali, v kterémkoli režimu mapy (kromě zobrazení na úrovni ulic) stiskněte tlačítko a klepněte na položky **More (Další) > History (Historie)** nebo stiskněte klávesy a + h. Zobrazí se seznam všech posledních hledání a zobrazených pozic a tras. Klepnutím na místo jej zobrazíte na mapě.

## Vyhledání trasy

Pomocí aplikace Mapy můžete vyhledat podrobnou trasu do cíle.

- V kterémkoli režimu zobrazení mapy (kromě zobrazení na úrovni ulic) stiskněte tlačítko a klepněte na položku Directions (Směry).
- 2. Do prvního textového pole zadejte startovní bod a do druhého textového pole zadejte cíl.

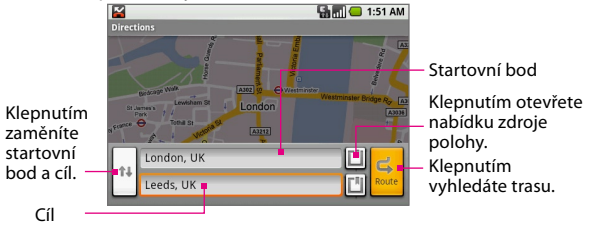

- Tipy Namísto zadávání adres můžete klepnutím na tlačítko ( ) otevřít nabídku zdroje polohy, kde je možné vybrat adresu z následujících zdrojů:
  - Moje aktuální poloha. Ujistěte se, že je povolena funkce GPS. Viz část Povolení funkce Zdroj polohy dříve v této kapitole.
  - Kontakty. Otevře seznam kontaktů, u kterých jste uložili fyzickou adresu.
  - · Historie. Otevře seznam míst, která jste hledali nebo navštívili.
- 3. Klepněte na tlačítko Route (Trasa).

Trasu můžete zobrazit jako seznam nebo ji klepnutím na tlačítko Show map (Zobrazit mapu) můžete zobrazit jako překrytí na mapě.

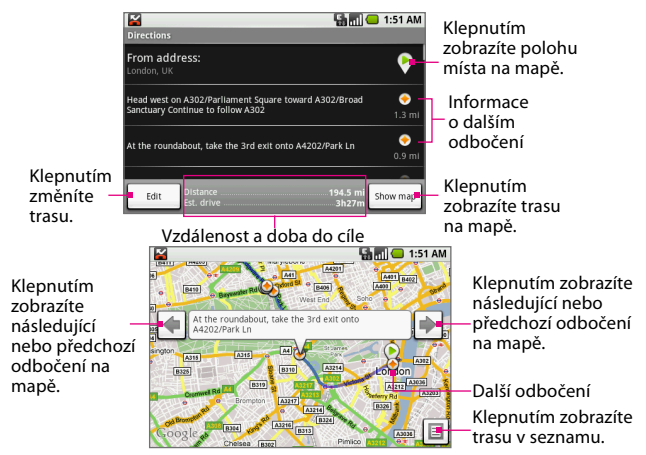

 Po dokončení prohlížení nebo postupu podle trasy stiskněte tlačítko a klepněte na tlačítko Clear map (Vymazat mapu). Cíl bude automaticky uložen v historii map.

## Klávesové zkratky v aplikaci Mapy

### Obrazovka s mapou

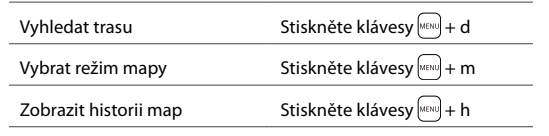

#### Cestování

| Zobrazit moji polohu                            | Stiskněte klávesy 🔤 + 0 (nula)                                           |
|-------------------------------------------------|--------------------------------------------------------------------------|
| Otevřete kartu s ovládacími<br>prvky přiblížení | Stiskněte klávesy 📖 + z                                                  |
| Přiblížit mapu                                  | Stiskněte klávesy 🔤 + i                                                  |
| Oddálit mapu                                    | Stiskněte klávesy 🔤 + o                                                  |
| Přejít na začátek nebo konec<br>seznamu         | Stiskněte klávesu (Ar) a potom<br>otočte trackballem nahoru<br>nebo dolů |

### Obrazovka s výsledky hledání

| Vymazat výsledky hledání    | Stiskněte klávesy 🔤 + q |
|-----------------------------|-------------------------|
| Zobrazit předchozí výsledek | Stiskněte klávesy 🔤 + j |
| Zobrazit další výsledek     | Stiskněte klávesy 🔤 + k |

### Obrazovka s trasou

| Zobrazit předchozí bod trasy | Stiskněte klávesy 🔤 + j |
|------------------------------|-------------------------|
| Zobrazit další bod trasy     | Stiskněte klávesy 🔤 + k |
| Zrušit trasu                 | Stiskněte klávesy 🔤 + q |

## Kapitola 9 Multimédia

## 9.1 Fotografování

Pomocí aplikace **Fotoaparát** můžete pořizovat a sdílet fotografie. Telefon je vybaven 3,2megapixelovým fotoaparátem s automatickým ostřením, kterým lze pořizovat snímky v rozlišení až 2048 x 1536 bodů.

### Dříve než začnete

Před použitím aplikace Fotoaparát je nutné nainstalovat kartu microSD<sup>T</sup>. Všechny fotografie, které pořídíte nebo zobrazíte v telefonu, jsou uloženy na paměťové kartě. Další informace o instalaci paměťové karty do telefonu najdete v kapitole 1.

### Otevření obrazovky Fotoaparát

Postupujte některým z následujících způsobů:

- Stiskněte tlačítko DOMŮ a potom stiskněte tlačítko SNÍMÁNÍ na pravém panelu telefonu.
- Stiskněte tlačítko DOMŮ, klepněte na kartu Applications (Aplikace) a potom klepněte na položku Camera (Fotoaparát).

Aplikace Fotoaparát bude spuštěna v režimu snímání a displej se automaticky přepne do orientace na šířku.

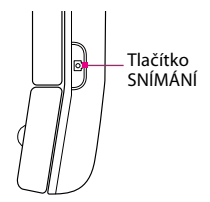

### Zavření obrazovky Fotoaparát

Na obrazovce Fotoaparát stiskněte tlačítko HOME (DOMŮ) nebo BACK (ZPĚT).

### Pořízení fotografie

- 1. Pomocí obrazovky telefonu vytvořte kompozici záběru.
- Namáčknutím tlačítka SNÍMÁNÍ aktivujte automatické zaostření. V pravém horním rohu obrazovky se zobrazí indikátor automatického zaostření, který označuje, že objekt je zaostřen.
- Domáčknutím tlačítka SNÍMÁNÍ pořiďte snímek.

Indikátor automatického zaostření -

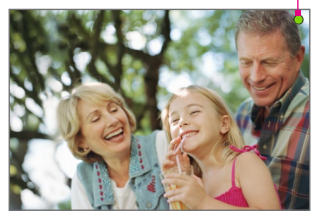

## Obrazovka s pořízenou fotografií

Po snímání lze na obrazovce s pořízenou fotografií klepnutím na tlačítko v dolní části obrazovky fotografii uložit, odeslat nebo odstranit.

|                        | Tlačítko         | Funkce                                                                                                    |
|------------------------|------------------|----------------------------------------------------------------------------------------------------|
| 1 A A                  | Uložit           | Uložení fotografie na<br>paměťovou kartu.                                                                                                   |
| Leonu na obrazavea     | Nastavit<br>jako | Přiřazení fotografie<br>jako ikony ID volajícího<br>vybraného kontaktu<br>nebo nastavení<br>fotografie jako tapety<br>na výchozí obrazovce. |
| s pořízenou fotografií | Sdílet           | Odeslání fotografie<br>e-mailem.                                                                                                    |
|                        | Odstranit        | Odstranění pořízené<br>fotografie a návrat<br>na živou obrazovku<br>Fotoaparát.                                                             |

| Poznámky | <ul> <li>Pokud klepněte na tlačítko Save (Uložit), Set as</li> </ul>  |
|----------|-----------------------------------------------------------------------|
|          | (Nastavit jako) nebo Share (Sdílet), fotografie bude                  |
|          | automaticky uložena na paměťovou kartu. Fotografie                    |
|          | můžete prohlížet a upravovat v aplikaci Obrázky.                      |
|          | <ul> <li>Fotografie pořízené prostřednictvím telefonu jsou</li> </ul> |
|          | pojmenovány pomocí data a času. Název <b>2008-8-</b>                  |
|          | 30 14:21:50 například znamená, že fotografie byla                     |
|          | pořízena 30. srpna 2008 ve 14:21.                                     |

### Úprava nastavení aplikace Fotoaparát

Na živé obrazovce aplikace Fotoaparát stiskněte tlačítko NABÍDKA a klepněte na tlačítko **Settings (Nastavení)**. Upravte následující možnosti podle potřeby.

| Ukládat polohu do<br>obrázků | Tuto možnost vyberte, pokud chcete do<br>metadat fotografií ukládat informace o poloze<br>(zeměpisnou délku a šířku), abyste věděli, kde<br>byla fotografie pořízena. Některé aplikace,<br>například Webová alba Picasa, mohou pomocí<br>těchto informací zobrazit fotografii na mapě. |
|------------------------------|----------------------------------------------------------------------------------------------------|
| Vyzvat po zachycení          | Tuto možnost vyberte, pokud chcete, aby<br>se po každém snímání zobrazila obrazovka<br>s pořízenou fotografií.                                                                                                    |

## 9.2 Použití aplikace Obrázky

V aplikaci **Pictures (Obrázky)** můžete prohlížet fotografie a obrázky, které jste pořídili nebo uložili na paměťovou kartu telefonu. Můžete zde také upravovat obrázky, vytvářet prezentace, přidávat obrázky ke kontaktům a používat další funkce.

### Kopírování obrázků na paměťovou kartu

- 1. Připojte zařízení k počítači pomocí kabelu USB.
- Když se na stavovém řádku zobrazí ikona ( ) USB připojeno, klepněte na stavový řádek a přidržte jej, potom tažením prstu dolů otevřete panel oznámení.
- 3. Klepněte na položku USB connected (USB připojeno), potom klepněte na položku Mount (Připojovat).
- 4. V počítači přejděte na jednotku USB a otevřete ji.
- Vytvořte na paměťové kartě složku nejvyšší úrovně. Pojmenujte tuto složku Obrázky nebo jiným vhodným názvem a otevřete ji.
- 6. Zkopírujte obrázky do této složky.

Tip Ve vytvořené složce Obrázky můžete také vytvořit podsložky a používat je jako alba obrázků k organizování obrázků.

 Po dokončení odpojte synchronizační kabel USB od telefonu a počítače.

## Spuštění aplikace Obrázky

Postupujte některým z následujících způsobů:

- Stiskněte tlačítko DOMŮ, klepněte na kartu Applications (Aplikace) a potom klepněte na položku Pictures (Obrázky).
- Na obrazovce aplikace Fotoaparát stiskněte tlačítko a klepněte na položku Pictures (Obrázky).

Poznámka Pokud aplikaci Obrázky spustíte zaplikace Fotoaparát, budou zobrazeny všechny obrázky jednotlivě bez rozdělení do alb.

Pokud jste obrázky uložili na paměťovou kartu do složek (adresářů), budou tyto složky zobrazeny v aplikaci Obrázky jako samostatná **alba**. Album vlevo nahoře vždy obsahuje všechny obrázky ze všech alb.

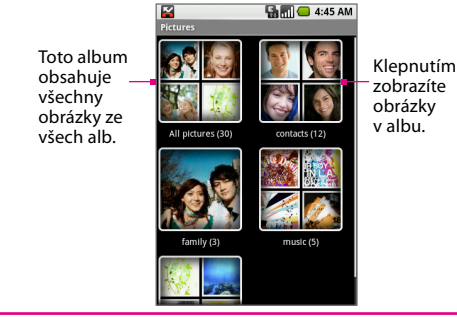

Poznámka Vzávislosti na počtu fotografií uložených na paměťové kartě může jejich načtení na obrazovku telefonu trvat několik minut.

### Prohlížení obrázků

 Na obrazovce aplikace Obrázky klepněte na album, jehož obrázky chcete zobrazit. Jednotlivé fotografie se zobrazí jako miniatury v mřížce.

| Poznámka | Pokud není kdispozici žádné album, posouváním       |
|----------|-----------------------------------------------------|
|          | prstu po displeji nahoru nebo dolů můžete procházet |
|          | jednotlivé obrázky.                                 |

- Klepnutím na miniaturu zobrazíte fotografii na celém displeji. Můžete také klepnout na miniaturu, přidržet ji a v nabídce možností klepnout na tlačítko View (Zobrazit).
- Tip Můžete vybrat zobrazení malých či velkých miniatur nebo album seřadit a zobrazit obrázky od nejnovějšího nebo od nejstaršího. Na hlavní obrazovce aplikace Obrázky stiskněte tlačítko NABÍDKA a klepněte na tlačítko Settings (Nastavení). V části Obecné nastavení klepněte na položku Picture size (Velikost obrázku) nebo Picture sort (Řazení obrázků) a potom upravte nastavení podle potřeby.

### Změna orientace obrazovky v aplikaci Obrázky

Chcete-li vždy zobrazovat obrázky v orientaci na šířku nebo na výšku bez ohledu na to, zda je otevřená klávesnice, stiskněte tlačítko NABÍDKA a klepněte na tlačítko **Flip orientation (Otočit orientaci)**. Obrázky budou vždy otevřeny ve vybrané orientaci, dokud ji znovu nezměníte.

### Navigace mezi obrázky v albu nebo v seznamu obrázků

Při prohlížení obrázků na celém displeji postupujte některým z následujících způsobů:

- Otočením trackballu doleva zobrazíte předchozí obrázek, otočením doprava zobrazíte další obrázek v albu nebo v seznamu obrázků.
- Klepnutím na levou stranu displeje zobrazíte předchozí obrázek, klepnutím na pravou stranu displeje zobrazíte další obrázek.
- Klepnutím na displej zobrazíte šipky pro posouvání. Klepnutím na tlačítko () zobrazíte předchozí obrázek, klepnutím na tlačítko
   ) zobrazíte další obrázek.

#### Multimédia

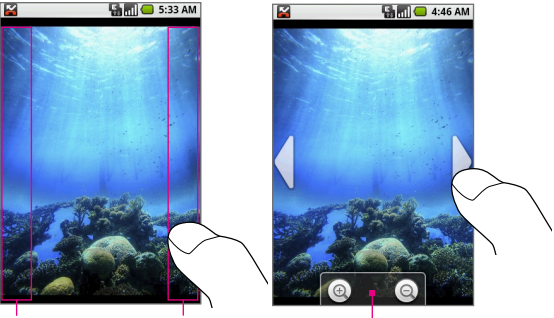

Klepnutím sem klepnutím sem zobrazíte předchozí zobrazíte další prvky přiblížení

### Přiblížení nebo oddálení obrázku

Během prohlížení obrázku dotykem displeje otevřete kartu s ovládacími prvky přiblížení. Klepnutím na tlačítko () obrázek přiblížíte, klepnutím na tlačítko () obrázek oddálíte. Klepnutím na tato tlačítka a jejich přidržením také můžete obrázek plynule přibližovat nebo oddalovat.

### Úpravy obrázků

Pomocí aplikace Obrázky můžete obrázky otočit, oříznout, odstranit nebo zobrazit jejich podrobnosti.

Tip Obrázky lze upravovat, sdílet přiřazovat, pokud jsou zobrazeny na celém displeji nebo jako miniatura. V zobrazení miniatury klepnutím na obrázek a jeho přidržením otevřete nabídku možností, kde můžete přistupovat ke všem možnostem úprav.

### Oříznutí obrázku

- V zobrazení obrázku na celém displeji stiskněte tlačítko MENU (NABÍDKA) a potom klepněte na položky More (Další) > Crop (Oříznout). Zobrazí se rámeček pro oříznutí.
- 2. Postupujte některým z následujících způsobů:
  - Chcete-li upravit velikost rámečku pro oříznutí, dotkněte se jeho okraje a přidržte jej. Až se zobrazí šipky rámečku pro oříznutí, změňte jeho velikost posunutím prstu směrem do středu nebo od středu rámečku.
  - Chcete-li rámeček pro oříznutí přesunout do jiné oblasti obrázku, klepněte dovnitř rámečku, přidržte jej a přetáhněte pomocí prstu na požadované místo.

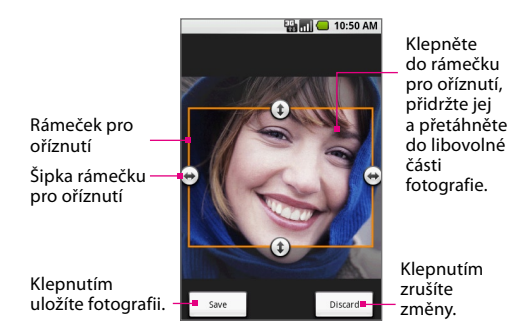

3. Uložte změny obrázku klepnutím na tlačítko Save (Uložit).

Poznámka Oříznutý obrázek bude uložen na paměťovou kartu jako kopie. Původní obrázek zůstane zachován beze změn.

### Otočení obrázku

- 1. V zobrazení obrázku na celém displeji stiskněte tlačítko NABÍDKA a potom klepněte na tlačítko **Rotate (Otočit)**.
- 2. V okně Otočit klepněte podle potřeby na tlačítko Rotate left (Otočit vlevo) nebo Rotate right (Otočit vpravo).

#### Zobrazení podrobností obrázku

V zobrazení obrázku na celém displeji stiskněte tlačítko NABÍDKA a potom klepněte na položky **More (Další) > Details (Podrobnosti)**.

Otevře se okno s podrobnostmi obrázku, ve kterém je uveden název obrázku, velikost souboru a datum pořízení obrázku.

### Odstranění obrázku

V zobrazení obrázku na celém displeji stiskněte tlačítko NABÍDKA a potom klepněte na tlačítko **Delete (Odstranit)** nebo stiskněte klávesy m + d. V dialogovém okně Odstranit klepněte na tlačítko **OK**.

| Poznámka | Pokud nechcete, aby se při každém odstraňování<br>obrázku zobrazovalo dialogové okno Odstranit, vraťte<br>se na hlavní obrazovku aplikace Obrázky, stiskněte |
|----------|----------------------------------------------------------------------------------------------------|
|          | Settings (Nastavení). Zrušte zaškrtnutí políčka<br>Confirm deletions (Potvrdit odstranění).                                                                  |

## Odeslání obrázku

Obrázek můžete odeslat pomocí oblíbeného e-mailového účtu.

1. V zobrazení obrázku na celém displeji stiskněte tlačítko NABÍDKA a potom klepněte na tlačítko Share (Sdílet).

Poznámka Pokud jste kromě účtu Google nastavili externí e-mailový účet, budete vyzváni, abyste vybrali e-mailový účet, který chcete použít k odeslání obrázku. Vyberte účet na obrazovce klepnutím.

Otevře se obrazovka nové zprávy, kde bude obrázek automaticky přidán jako příloha.

- 2. Otevřete klávesnici a do pole Komu zadejte jména nebo e-mailové adresy příjemců zprávy. Během zadávání e-mailových adres se na obrazovce zobrazí odpovídající kontakty. Vyberte příjemce nebo pokračujte v zadávání adresy. Můžete přidat libovolný počet příjemců zprávy.
- 3. Zadejte předmět zprávy a její text.
- 4. Klepněte na tlačítko Send (Odeslat).

## Nastavení obrázku jako tapety nebo ikony ID volajícího

Obrázek můžete nastavit jako tapetu na výchozí obrazovce nebo ji můžete přiřadit kontaktu jako jeho ID volajícího.

### Nastavení obrázku jako tapety na výchozí obrazovce

- V zobrazení obrázku na celém displeji stiskněte tlačítko MENU (NABÍDKA) a potom klepněte na položky More (Další) > Set as (Nastavit jako) > Wallpaper (Tapeta).
- Pokud je obrázek nutné oříznout, zobrazí se rámeček pro oříznutí. Podrobnosti najdete v části Oříznutí obrázku dříve v této kapitole.

Poznámka Tapeta bude ihned použita na výchozí obrazovku.

#### Přiřazení obrázku jako ikony ID volajícího

- V zobrazení obrázku na celém displeji stiskněte tlačítko NABÍDKA a potom klepněte na položky More (Další) > Set as (Nastavit jako) > Contact icon (Ikona Kontakt). Otevře se seznam kontaktů.
- 2. Klepněte na kontakt, kterému chcete fotografii přiřadit.
- 3. Pokud je obrázek nutné oříznout, zobrazí se rámeček pro oříznutí. Podrobnosti najdete v části Oříznutí obrázku dříve v této kapitole. Obrázek bude nyní zobrazen na obrazovce s podrobnostmi kontaktu a také na všech oznámeních o příchozím hovoru.

### Zobrazení obrázků jako prezentace

Obrázky lze zobrazit jako prezentaci. Při přehrávání prezentace budou její součástí všechny fotografie ve vybraném albu.

### Zobrazení obrázků jako prezentace

 V zobrazení obrázku na celém displeji stiskněte tlačítko NABÍDKA a potom klepněte na tlačítko Slideshow (Prezentace). Prezentace bude spuštěna.

Poznámka Během přehrávání prezentace bude stavový řádek skryt.

- 2. Chcete-li prezentaci zastavit, stiskněte tlačítko BACK (ZPĚT), klepněte na displej nebo stiskněte trackball.
- Pokud chcete prezentaci obnovit, stiskněte tlačítko NABÍDKA a klepněte na tlačítko Slideshow (Prezentace). Jestliže jste prezentaci zastavili, bude pokračovat od naposledy zobrazeného obrázku.

### Úprava nastavení prezentace

Nastavení prezentace můžete upravit podle potřeby.

- Na hlavní obrazovce aplikace Obrázky stiskněte tlačítko NABÍDKA a klepněte na tlačítko Settings (Nastavení).
- 2. V části Nastavení prezentace upravte následující možnosti:

| Interval<br>prezentace           | Vyberte dobu přehrávání každého snímku: <b>2 sekundy</b> ,<br><b>3 sekundy</b> nebo <b>4 sekundy</b> .                                       |
|----------------------------------|----------------------------------------------------------------------------------------------------|
| Přechod<br>prezentace            | Vyberte přechod, který chcete používat mezi snímky:<br>Rozetmít a setmít, Posunout zleva doprava, Posunout<br>shora dolů nebo Náhodný výběr. |
| Opakovat<br>prezentaci           | Tuto možnost vyberte, pokud chcete prezentaci neustále opakovat, dokud ji nezastavíte.                                                       |
| Náhodné<br>zobrazování<br>snímků | Tuto možnost vyberte, pokud mají být fotografie<br>v prezentaci zobrazovány v náhodném pořadí.                                               |

### Ukončení aplikace Obrázky

Na hlavní obrazovce aplikace Obrázky můžete tuto aplikaci ukončit stisknutím tlačítka DOMŮ nebo ZPĚT.

| Poznámka | Pokud jste aplikaci Obrázky spustili zaplikace         |
|----------|--------------------------------------------------------|
|          | Fotoaparát, zobrazí se po stisknutí tlačítka ZPĚT živá |
|          | obrazovka aplikace Fotoaparát.                         |

## 9.3 Použití služby YouTube

YouTube<sup>™</sup> je bezplatná online služba pro přenášení datových proudů videa, která umožňuje sledovat videa odeslaná členy této služby. K procházení a sledování videí nepotřebujete účet služby YouTube. Pokud však chcete používat všechny funkce služby YouTube (například zobrazení položky Můj účet), musíte si z počítače vytvořit účet služby YouTube a přihlásit se k němu z telefonu.

Poznámka Abyste mohli přistupovat ke službě YouTube, musíte mít aktivní datové (3G, GPRS) nebo bezdrátové (Wi-Fi) připojení k síti.

### Spuštění aplikace YouTube

Stiskněte tlačítko DOMŮ. klepněte na kartu **Applications (Aplikace)** a potom klepněte na položku YouTube.

Zobrazí se hlavní obrazovka aplikace YouTube s videi seskupenými do kategorií, jako například Featured (Aktuálně), Most popular (Neipopulárněiší), Most viewed (Nejsledovanější), Top rated (Nejlepší hodnocení) a další.

Aktuální videa. Posunutím prstu doprava zobrazíte další aktuální videa Kategorie videa

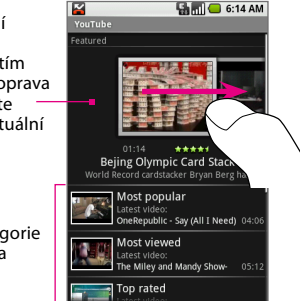

## Sledování videí

- 1. Na hlavní obrazovce aplikace YouTube klepněte na kategorii videa.
- Klepněte v kategorii na video, které chcete přehrát. Je-li otevřená klávesnice, můžete také video zvýraznit pomocí trackballu a potom jej přehrát stisknutím klávesy .

Poznámka Při přehrávání videa se orientace displeje automaticky přepne do režimu na šířku.

 Během přehrávání videa dotykem dolní části displeje zobrazíte ovládací prvky přehrávání.

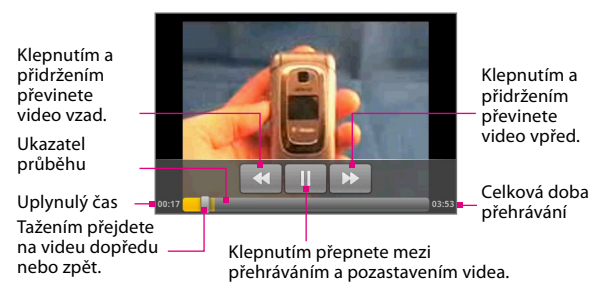

 Během přehrávání videa stisknutím tlačítka ZPĚT přehrávání zastavíte a vrátíte se do seznamu videí.

## Hledání videí

- 1. Na hlavní obrazovce aplikace YouTube otevřete klávesnici a stiskněte klávesu (a).
- Zadejte hledané klíčové slovo a klepněte na tlačítko Search (Hledat).
- Pod stavovým řádkem se zobrazí počet výsledků hledání. Projděte výsledky a klepněte na video, které chcete přehrát.
- Tip Chcete-li vymazat historii hledání, stiskněte tlačítko a klepněte na tlačítko Settings (Nastavení). Klepněte na položku Vymazat historii vyhledávání a potom klepněte na tlačítko OK.

# Filtrování videí podle času

Seznam videí můžete filtrovat podle času, kdy byly vystaveny na službu YouTube. V kterékoli kategorii videa (kromě výsledků hledání) stiskněte tlačítko a klepněte na položku **Time categories** (Kategorie času). Vyberte možnost Today (Dnes), This week (Tento týden), This month (Tento měsíc) nebo All time (Za celou dobu).

Po provedení výběru bude seznam zkrácen a bude obsahovat jen videa, která byla vystavena během příslušného období.

# Zobrazení podrobností videa

Chcete-li zobrazit podrobnosti videa a seznam souvisejících videí, zvýrazněte video v seznamu pomocí trackballu, klepněte na něj, přidržte je a klepněte na položku **Details (Podrobnosti)**. Zobrazí se obrazovka Detaily videa, na které jsou uvedeny komentáře autora, délka videa, datum vystavení a další informace. V dolní části obrazovky se také objeví seznam souvisejících videí.

#### Zobrazení komentářů

Při sledování videa nebo při zobrazení videa v seznamu můžete zobrazit komentáře zadané uživateli, kteří toto video viděli.

 Klepněte na video v seznamu, přidržte je a potom v nabídce možností klepněte na tlačítko Comments (Komentáře).  Během sledování videa stiskněte tlačítko wa potom klepněte na tlačítko Comments (Komentáře).

# Sdílení videí

Video můžete sdílet odesláním odkazu na toto video kontaktům.

- 1. Postupujte některým z následujících způsobů:
  - V zobrazení videí v seznamu klepněte na video, přidržte je a potom v nabídce možností klepněte na tlačítko Share (Sdílet).
  - Během sledování videa stiskněte tlačítko a potom klepněte na tlačítko Share (Sdílet).

Poznámka Pokud jste kromě účtu Google nastavili externí e-mailový účet, budete vyzváni, abyste vybrali emailový účet, který chcete použít k odeslání odkazu na video. Vyberte účet na obrazovce klepnutím.

Objeví se nová e-mailová zpráva, do které bude automaticky přidán odkaz na video.

- 3. Otevřete klávesnici a do pole Komu zadejte jména nebo e-mailové adresy příjemců zprávy. Během zadávání informací se na obrazovce zobrazí odpovídající kontakty. Vyberte příjemce nebo pokračujte v zadávání e-mailové adresy. Můžete přidat libovolný počet příjemců zprávy.
- 4. Zadejte předmět zprávy a klepněte na tlačítko Send (Odeslat).

# 9.4 Použití aplikace Hudba

Aplikace **Hudba** přehrává digitální zvukové soubory z paměťové karty telefonu. Telefon podporuje přehrávání následujících formátů hudebních souborů:

- MP3
- M4A (iTunes<sup>®</sup> aplikace AAC, bez DRM)
- AMR
- WMA (8)
- MIDI
- WAV
- OGG Vorbis

# Kopírování hudby na paměťovou kartu

Aplikace Hudba přehrává zvukové soubory pouze z paměťové karty. Před spuštěním aplikace Hudba je nutné zkopírovat zvukové soubory na paměťovou kartu.

- 1. Připojte zařízení k počítači pomocí kabelu USB.
- Když se na stavovém řádku zobrazí ikona ( ) USB připojeno, klepněte na stavový řádek a přidržte jej, potom tažením prstu dolů otevřete panel oznámení.
- 3. Klepněte na položku USB connected (USB připojeno), potom klepněte na položku Mount (Připojovat).
- 4. V počítači přejděte na jednotku USB a otevřete ji.
- Vytvořte na paměťové kartě složku nejvyšší úrovně. Pojmenujte tuto složku Hudba nebo jiným vhodným názvem a otevřete ji.
- Zkopírujte zvukové soubory do této složky. Seznam podporovaných hudebních formátů je uveden výše v této kapitole.

- Tip Ve vytvořené složce Hudba můžete vytvořit podsložky a používat je k organizování zvukových souborů.
- 7. Po dokončení odpojte synchronizační kabel USB od telefonu a počítače.

### Spuštění aplikace Hudba

Stiskněte tlačítko DOMŮ, klepněte na kartu **Applications (Aplikace)** a potom klepněte na položku **Music (Hudba)**. Zobrazí se obrazovka Hudební knihovna.

# Hudební knihovna

Hudba je uspořádána do čtyř kategorií: **Artists (Interpreti)**, **Albums** (**Alba**), **Song (Skladby)** a **Playlists (Seznamy stop)**. Klepnutím na kategorii zobrazíte seznamy, které obsahuje.

V kategorii dál klepejte na displej, dokud nepřejdete k hudbě, kterou chcete přehrát. Pokud například klepnete na tlačítko **Artists** (Interpreti), zobrazí se seznam interpretů v abecedním pořadí. Jestliže klepnete na interpreta, otevře se seznam alb tohoto interpreta. Vyberte album a zobrazí se seznam skladeb tohoto alba.

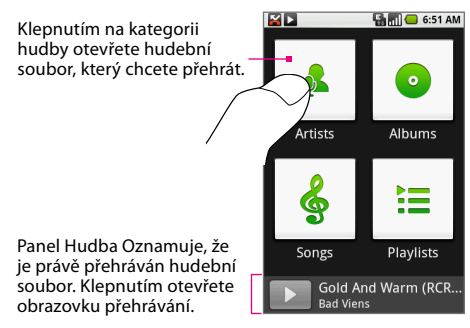

# Přehrávání hudby

Na kterékoli úrovni Hudební knihovny klepnutím na kategorii (skladba, interpret, album nebo seznam stop) a jejím přidržením otevřete nabídku možností a potom klepněte na tlačítko Play (Přehrát). Zobrazí se obrazovka přehrávání.

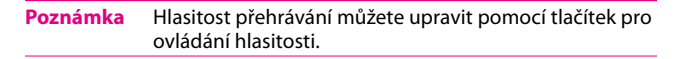

### Obrazovka přehrávání

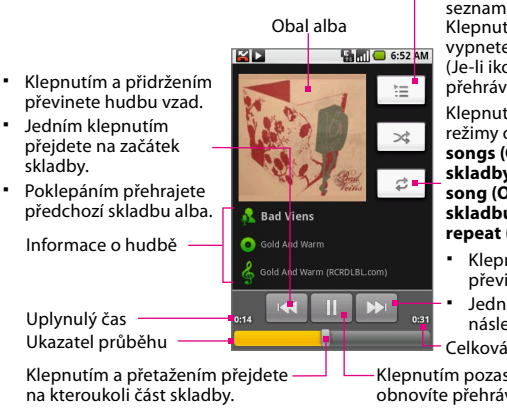

Klepnutím zobrazíte aktuální seznam stop. Klepnutím zapnete nebo vypnete náhodné přehrávání. (Je-li ikona šedá, je náhodné přehrávání vypnuto.)

Klepnutím přepínejte mezi režimy opakování: Repeat all songs (Opakovat všechny skladby) (2), Repeat current song (Opakovat aktuální skladbu) (🚓) nebo Don't repeat (Neopakovat) (😂).

- Klepnutím a přidržením převinete skladbu vpřed.
- Jedním klepnutím přehrajete následující skladbu alba. Celková doba přehrávání

Klepnutím pozastavíte nebo obnovíte přehrávání skladby. Tip V Hudební knihovně nebo na obrazovce přehrávání můžete přehrát všechny skladby v knihovně v náhodném pořadí. Stiskněte tlačítko NABÍDKA a klepněte na položku Party shuffle (Náhodné přehrávání). Začne přehrávání první náhodně vybrané skladby. Chcete-li náhodné přehrávání vypnout, stiskněte tlačítko NABÍDKA a klepněte na položku Party shuffle off (Náhodné přehrávání vypnuto).

### Používání seznamů stop

Hudební soubory můžete uspořádat pomocí seznamů stop. V telefonu můžete vytvořit libovolný počet seznamů stop.

Poznámka Seznam stop Recently added (Naposledy přidané) je systémový seznam stop a nelze jej odstranit ani přejmenovat.

### Vytvoření seznamu stop

- 1. Na obrazovce Hudební knihovna klepněte na kategorii.
- V seznamu, který se zobrazí, pomocí trackballu přejděte na interpreta, album nebo skladbu, kterou chcete přidat do seznamu stop.
- Klepněte na interpreta, album nebo skladbu, přidržte tuto položku a potom v nabídce možností klepněte na příkaz Add to playlist (Přidat do seznamu stop).
- V okně Add to playlist (Přidat do seznamu stop) klepněte na tlačítko New (Nový).

Tip Chcete-li přidat interpreta, album nebo skladbu do existujícího seznamu stop, klepněte na název seznamu stop v seznamu.

- 5. Otevřete klávesnici a zadejte název nového seznamu stop.
- 6. Klepněte na tlačítko Save (Uložit). Interpret, album nebo skladba bude automaticky přidána do nového seznamu stop.

#### Správa seznamů stop

- 1. Přejděte na obrazovku Hudební knihovna a klepněte na tlačítko Playlists (Seznamy stop).
- 2. Postupujte některým z následujících způsobů:
  - Chcete-li přehrát skladby v seznamu stop, klepněte na název seznamu stop.
  - Chcete-li seznam stop odstranit, klepněte na něj, přidržte jej a v nabídce možností klepněte na příkaz Delete (Odstranit).

  - Chcete-li seznam stop přejmenovat, klepněte na něj, přidržte jej a v nabídce možností klepněte na příkaz Rename (Přejmenovat).
     Otevřete klávesnici, zadejte název nového seznamu stop a klepněte na tlačítko Save (Uložit).

#### Import seznamu stop

Můžete vytvořit seznamy stop v počítači a potom je uložit na paměťovou kartu. Aplikace Hudba umožňuje přistupovat k těmto formátům seznamů stop: M3U, WPL a PLS.

- 1. V počítači otevřete pro úpravy prostý textový soubor.
- Na samostatných řádcích zadejte všechny názvy hudebních souborů, které chcete zařadit do seznamu stop.

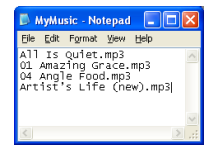

- Poznámky

   Názvy uvedené v souboru by měly být názvy, které se objeví, pokud zobrazíte obsah paměťové karty prostřednictvím systému souborů počítače, nikoli názvy, které se objeví v seznamu skladeb v telefonu.
  - Telefon zjednodušuje názvy a neuvádí čísla stop a přípony souborů (například .mp3).
- 3. Uložte soubor se seznamem stop s příponou názvu souboru .m3u (například MojeHudba.m3u).
- 4. Zkopírujte soubor se seznamem stop na paměťovou kartu. Postupujte podle pokynů uvedených v části Kopírování hudby na paměťovou kartu dříve v této kapitole.

Poznámka Doporučujeme, abyste ve složce Hudba na paměťové kartě vytvořili podsložku Seznamy stop pro ukládání souborů seznamů stop.

# Nastavení skladby jako vyzváněcího tónu

Kteroukoli skladbu můžete použít jako vyzváněcí tón telefonu.

- V Hudební knihovně přejděte na skladbu, kterou chcete použít jako vyzváněcí tón.
- Klepněte na skladbu, přidržte ji a potom v nabídce možností klepněte na příkaz Use as phone ringtone (Použít jako vyzv. tón telefonu). Skladba bude nastavena jako výchozí vyzváněcí tón příchozího hovoru.

| Poznámka | Chcete-li zkontrolovat, zda byla vybraná skladba přidána |
|----------|----------------------------------------------------------|
|          | jako vyzváněcí tón, stiskněte tlačítko DOMŮ a potom      |
|          | klepněte na položky Settings (Nastavení) > Sound &       |
|          | display (Zvuk a displej) > Phone ringtone (Vyzváněcí     |
|          | tón telefonu). Skladba bude uvedena jako možnost.        |

### Odstranění hudby z paměťové karty

Hudební soubory můžete odstraňovat z paměťové karty.

- 1. Na obrazovce Hudební knihovna klepněte na tlačítko Artists (Interpreti), Album (Alba) nebo Songs (Skladby).
- 2. Klepnutím na displej označte interpreta, album nebo skladbu, kterou chcete odstranit.
- Klepněte na tuto položku, přidržte ji a potom v nabídce možností klepněte na příkaz Delete (Odstranit).
- 4. Po zobrazení dotazu klepněte na tlačítko OK.

# Klávesové zkratky v aplikaci Hudba

### Zobrazení seznamu hudby

| Přehrát zvýrazněnou hudbu   | Stiskněte klávesu ႕ |
|-----------------------------|---------------------|
| Odstranit zvýrazněnou hudbu | Stiskněte klávesu 🖾 |

#### Obrazovka Seznamy stop

| Přehrát zvýrazněnou hudbu | Stiskněte klávesu 🖵 |
|---------------------------|---------------------|
| Odebrat ze seznamu stop   | Stiskněte klávesu 🕅 |

# Kapitola 10 Správa telefonu T-Mobile G1

# 10.1 Změna základního nastavení

### Nastavení data, časového pásma a času

Ve výchozím nastavení telefon automaticky používá datum, časové pásmo a čas získaný ze sítě. Chcete-li toto nastavení ručně upravit, postupujte následujícím způsobem.

- Stiskněte tlačítka HOME (DOMŮ) > MENU (NABÍDKA) a potom klepněte na položku Settings (Nastavení).
- 2. Přejděte na obrazovce dolů a klepněte na položku Date & time (Datum a čas).
- 3. Zrušte zaškrtnutí políčka Automatic (Automaticky).
- Klepněte na tlačítko Set date (Nastavit datum). V okně Změnit datum klepnutím na tlačítko + nebo – upravte datum, měsíc a rok a po dokončení klepněte na tlačítko Set (Nastavit).
- Klepněte na tlačítko Set time zone (Nastavit časové pásmo) a potom vyberte v seznamu časové pásmo. Posunutím seznamu nahoru zobrazíte další časová pásma.
- 6. Klepněte na tlačítko Set time (Nastavit čas). V okně Čas klepnutím na tlačítko + nebo upravte hodiny a minuty a potom klepnutím změňte údaj dop. na odp. nebo naopak. Po dokončení nastavení klepněte na tlačítko Set (Nastavit).
- Klepnutím na tlačítko Use 24-hour format (Použít 24hodinový formát) můžete přepnout mezi 12hodinovým a 24hodinovým formátem.

 Klepněte na tlačítko Date format (Formát data) a vyberte požadovaný formát zobrazení dat v telefonu. Vybraný formát data platí i pro datum zobrazené v programu Budík.

Poznámka Podrobnosti týkající se nastavení připomenutí najdete v části Budík v kapitole 11.

# Nastavení displeje

### Úprava jasu displeje

- Stiskněte tlačítka HOME (DOMŮ) > MENU (NABÍDKA) a potom klepněte na položku Settings (Nastavení).
- Klepněte na položku Sound & display (Zvuk a displej), přejděte na obrazovce dolů a klepněte na položku Brightness (Jas).
- Přetažením posuvníku doleva snížíte jas displeje, přetažením posuvníku doprava jas zvýšíte.
- 4. Klepněte na tlačítko OK.

### Úprava časového limitu vypnutí displeje

Displej telefonu bude po určité době nečinnosti vypnut za účelem úspory energie. Můžete nastavit dobu, po které bude displej vypnut.

- Stiskněte tlačítka HOME (DOMŮ) > MENU (NABÍDKA) a potom klepněte na položku Settings (Nastavení).
- 2. Klepněte na položku Sound & display (Zvuk a displej).
- 3. Přejděte na obrazovce dolů a klepněte na položku Screen timeout (Vypršení obrazovky).
- Vyberte dobu, po které má být displej vypnut, a klepněte na tlačítko OK.
- Tip Displej můžete rychle vypnout stisknutím tlačítka UKONČIT HOVOR/NAPÁJENÍ.

### Ponechání zapnutého displeje během dobíjení telefonu

- Stiskněte tlačítka HOME (DOMŮ) > MENU (NABÍDKA) a potom klepněte na položku Settings (Nastavení).
- 2. Klepněte na položky Applications (Aplikace) > Development (Vývoj).
- 3. Zaškrtněte políčko Stay awake (Pohotovost).

# Nastavení vyzvánění

### Změna vyzváněcího tónu

- Stiskněte tlačítka HOME (DOMŮ) > MENU (NABÍDKA) a potom klepněte na položku Settings (Nastavení).
- 2. Klepněte na položky Sound & display (Zvuk a displej) > Phone ringtone (Vyzváněcí tón telefonu).
- 3. Klepněte na vyzváněcí tón, který chcete použít, a potom klepněte na tlačítko **OK**. Vybraný vyzváněcí tón bude krátce přehrán.
- Tip Jako vyzváněcí tóny můžete použít soubory WAV, MID, MP3, WMA a další typy zvukových souborů stažených z Internetu nebo zkopírovaných z počítače. Úplný seznam podporovaných formátů zvukových souborů pro vyzváněcí tóny najdete v části Technické parametry v Příloze.

#### Povolení tónového vytáčení

Můžete nastavit, aby telefon pokaždé, když se dotknete displeje, přehrál tón.

- Stiskněte tlačítka HOME (DOMŮ) > MENU (NABÍDKA) a potom klepněte na položku Settings (Nastavení).
- Klepněte na položku Sound & display (Zvuk a displej) a přejděte na obrazovce dolů.
- Zaškrtněte políčko Audible touch tones (Slyšitelné tónové vytáčení).

### Výběr vyzváněcího tónu oznámení

Můžete vybrat vyzváněcí tón, který bude přehrán, pokud obdržíte nové oznámení.

- Stiskněte tlačítka HOME (DOMŮ) > MENU (NABÍDKA) a potom klepněte na položku Settings (Nastavení).
- 2. Klepněte na položky Sound & display (Zvuk a displej) > Notification ringtone (Vyzváněcí tón oznámení).
- 3. Vyberte v seznamu požadovaný vyzváněcí tón oznámení.

# Telefonní služby

Telefon T-Mobile G1 se může přímo připojit k mobilní telefonní síti a umožňuje přistupovat k nastavení různých telefonních služeb a měnit je. Telefonní služby mohou zahrnovat službu Přesměrování hovorů, Další hovor na lince, Hlasová schránka a další. Informace o dostupnosti telefonních služeb pro telefon T-Mobile G1 vám poskytne společnost T-Mobile.

### Přístup k nastavení telefonních služeb a jeho změna

- Stiskněte tlačítka HOME (DOMŮ) > MENU (NABÍDKA) a potom klepněte na položku Settings (Nastavení).
- 2. Klepněte na tlačítko Call settings (Nastavení volání).

Poznámka Další informace onastavení telefonních služeb najdete v části Úprava nastavení volání v kapitole 2.

### Povolení datového roamingu

Datový roaming umožňuje připojení k partnerským sítím společnosti T-Mobile a přístup k datovým službám, pokud jste mimo dosah pokrytí sítě T-Mobile.

- Stiskněte tlačítka HOME (DOMŮ) > MENU (NABÍDKA) a potom klepněte na položku Settings (Nastavení).
- Klepněte na položky Wireless controls (Bezdrátové ovládání) > Mobile networks (Mobilní sítě).
- 3. Zaškrtněte políčko Data roaming (Datový roaming).

Poznámka Při přístupu kdatovým službám během roamingu vám mohou být účtovány další poplatky. Informace o tarifech datového roamingu vám poskytne místní prodejna společnosti T-Mobile.

# 10.2 Ochrana telefonu T-Mobile G1

# Ochrana karty SIM pomocí kódu PIN

Kartu SIM můžete chránit před neoprávněným použitím nastavením kódu PIN (Personal Identification Number).

### Povolení kódu PIN karty SIM

- Stiskněte tlačítka HOME (DOMŮ) > MENU (NABÍDKA) a potom klepněte na položku Settings (Nastavení).
- Klepněte na tlačítko Security & location (Zabezpečení a umístění), přejděte na obrazovce dolů a potom klepněte na tlačítko Set up SIM card lock (Nastavit zámek karty SIM).
- 3. Zaškrtněte políčko Lock SIM card (Zamknout kartu SIM).
- Zadejte pomocí klávesnice výchozí kód PIN karty SIM a potom klepněte na tlačítko OK.
- Kód PIN karty SIM můžete kdykoli změnit klepnutím na tlačítko Změnit kód PIN.

Tip Tísňová volání lze provádět kdykoli bez nutnosti zadat kód PIN.

# Ochrana telefonu pomocí zámku obrazovky

Data můžete lépe chránit zamčením obrazovky anebo vyžadováním vzoru pro odemknutí obrazovky při každém zapnutí telefonu T-Mobile G1 nebo jeho probuzení z režimu spánku.

#### Zamknutí obrazovky

Stiskněte tlačítko UKONČIT HOVOR/NAPÁJENÍ. Uzamčením ovládacích tlačítek a obrazovky zabráníte náhodnému stisknutí tlačítek a dotykům obrazovky.

| Poznámka | Chcete-li obrazovku odemknout, stiskněte tlačítko |
|----------|---------------------------------------------------|
|          | MENU (NABÍDKA).                                   |

### Vytvoření a povolení vzoru pro odemknutí obrazovky

Zabezpečení telefonu můžete zvýšit nastavením vzoru pro odemknutí obrazovky. Pokud tento vzor vytvoříte a povolíte, pak k odemknutí ovládacích tlačítek a dotykového displeje telefonu bude nutné nakreslit na displeji správný odemykací vzor.

- Stiskněte tlačítka HOME (DOMŮ) > MENU (NABÍDKA) a potom klepněte na položku Settings (Nastavení).
- Klepněte na položky Security & location (Zabezpečení a umístění) > Set unlock pattern (Nastavit vzor pro odemčení).

- Propojte nejméně čtyři body ve svislém, vodorovném nebo úhlopříčném směru a potom zvedněte prst z displeje.
  - Poznámka Při vytváření vzoru je nutné táhnout prstem po displeji, neklepejte na jednotlivé body.
- 4. Vzor bude uložen do telefonu. Klepněte na tlačítko **Continue (Pokračovat)**.
- Po zobrazení výzvy nakreslete vzor pro odemknutí obrazovky znovu a potom klepněte na tlačítko Confirm (Potvrdit).
- 6. Povolte vzor pro odemknutí obrazovky zaškrtnutím políčka **Require gesture** (Požadovat speciální tah).

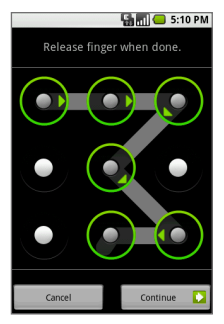

Tip Jestliže nechcete, aby se vzor při odemykání zobrazoval na obrazovce, zrušte zaškrtnutí políčka Use visible pattern (Použít viditelný vzor).

Poznámka Chcete-li vzor pro odemknutí obrazovky změnit, stiskněte tlačítka HOME (DOMŮ) > MENU (NABÍDKA) a potom klepněte na položky Settings (Nastavení) > Security & location (Zabezpečení a umístění) > Change unlock pattern (Změnit vzor pro odemčení).

# 10.3 Správa paměti

### Zobrazení velikosti dostupné paměti telefonu

- Stiskněte tlačítka HOME (DOMŮ) > MENU (NABÍDKA) a potom klepněte na položku Settings (Nastavení).
- Přejděte na obrazovce dolů a klepněte na položku SD card & phone storage (Karta SD a úložné místo na telefonu).
   V části Interní úložiště telefonu se zobrazí velikost dostupné paměti telefonu.

### Zobrazení dostupné paměti na paměťové kartě

- Stiskněte tlačítka HOME (DOMŮ) > MENU (NABÍDKA) a potom klepněte na položku Settings (Nastavení).
- Přejděte na obrazovce dolů a klepněte na položku SD card & phone storage (Karta SD a úložné místo na telefonu).
   V části Karta SD se zobrazí celkový a dostupný úložný prostor na paměťové kartě.

### Uvolnění paměti telefonu

Pokud v telefonu T-Mobile G1 dochází paměť, můžete použít některý z následujících postupů:

- Přesuňte soubory a e-mailové přílohy na paměťovou kartu.
- V Prohlížeči vymažte všechny dočasné soubory Internetu a historii Prohlížeče. Další informace najdete v části Prohlížeč v kapitole 7.
- Odinstalujte stažené programy, které již nepoužíváte. Podrobnosti najdete v části Tržiště Android v kapitole 11.
- Resetujte telefon T-Mobile G1. Podrobnosti najdete v následujícím oddílu.

# 10.4 Resetování telefonu T-Mobile G1

# Normální reset

Příležitostně může být nutné telefon T-Mobile G1 resetovat. Při normálním (softwarovém) resetu bude vymazána celá aktivní programová paměť a ukončeny všechny aktivní programy. Tuto akci lze použít, pokud dochází k zablokování telefonu T-Mobile G1, pokud telefon pracuje nezvykle pomalu nebo při nesprávné činnosti programu. Jestliže provedete normální reset během činnosti programů, budou neuložené informace ztraceny.

### Provedení normálního resetu

- 1. Sejměte zadní kryt.
- 2. Na několik sekund vyjměte baterii.
- 3. Nainstalujte znovu baterii, nasaďte zadní kryt a zapněte telefon.

Poznámka Podrobnosti osejmutí a nasazení zadního krytu a vyjmutí a vrácení baterie najdete v kapitole 1.

# Hardwarový reset

Můžete také provést hardwarový (úplný) reset. Hardwarový reset byste měli provést, jen pokud systémový problém nebude odstraněn pomocí normálního resetu. Po hardwarovém resetu bude obnoveno výchozí nastavení telefonu T-Mobile G1 jako při prvním zapnutí po zakoupení. Všechny nainstalované aplikace, zadaná data a vlastní nastavení telefonu T-Mobile G1 budou ztraceny. Zůstane zachován pouze operační systém a další předinstalované aplikace.

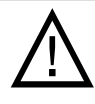

Telefon T-Mobile G1 bude nastaven zpět na výrobní nastavení. Před prováděním hardwarového resetu zkontrolujte, zda jste zazálohovali veškeré přidané nainstalované programy a data.

#### Provedení hardwarového resetu

- Stiskněte tlačítka HOME (DOMŮ) > MENU (NABÍDKA) a potom klepněte na položku Settings (Nastavení).
- 2. Přejděte na obrazovce dolů a klepněte na položku SD card & phone storage (Karta SD a úložné místo na telefonu).
- V části Interní úložiště telefonu klepněte na tlačítko Factory data reset (Resetování na data z výroby).
- Po zobrazení dotazu klepněte na tlačítko Reset phone (Resetujte telefon). Telefon bude resetován a zobrazí se výchozí obrazovka.

# 10.5 Aktualizace softwaru

Google může čas od času přijít s novými nebo aktualizovanými verzemi softwaru, který váš telefon používá. Když se tak stane, Google do vašeho telefonu bezdrátově pošle aktualizace, aby se automaticky stáhl nový software. Pro získání nového softwaru nemusíte nic dělat, váš telefon se automaticky připojí k Internetu a aktualizace stáhne.

V České republice v síti T-Mobile CZ vám za připojení k Internetu pro bezdrátové stažení těchto aktualizací nebudou účtovány žádné poplatky (tato vlastnost se netýká datových přenosů, které využíváte jako uživatel prostřednictvím nainstalovaných aplikací). Pokud jste přihlášen v zahraniční síti (roaming), aktualizace softwaru vašeho přístroje se začne provádět, až po návratu do domácí sítě. Je to z důvodu zabezpečení bezplatné aktualizace softwaru v přístroji.

# 10.6 Tipy pro úsporu energie baterie

Výdrž baterie závisí na typu baterie, síti, ke které jste připojeni, a způsobu používání telefonu T-Mobile G1.

Výdrž baterie lze prodloužit následujícími opatřeními:

- Pokud nepotřebujete služby 3G, nastavte v telefonu, aby se připojoval k síti T-Mobile 2G. Chcete-li to provést, stiskněte tlačítka HOME (DOMŮ) > MENU (NABÍDKA), klepněte na položky Settings (Nastavení) > Wireless controls (Bezdrátové ovládání) > Mobile networks (Mobilní sítě) a potom zaškrtněte políčko Upřednostňovat sítě 2G.
- Jestliže telefon T-Mobile G1 nepoužíváte, vypněte displej stisknutím tlačítka UKONČIT HOVOR/NAPÁJENÍ.
- Nastavte kratší dobu nečinnosti, po které bude vypnut displej telefonu. Viz část Nastavení displeje dříve v této kapitole.
- Snižte jas displeje. Viz část Nastavení displeje dříve v této kapitole.
- Kdykoli to bude možné, připojte telefon T-Mobile G1 pomocí síťového adaptéru k externí elektrické zásuvce.
- Vypněte funkci Bluetooth, pokud ji nepoužíváte. Zviditelněte telefon T-Mobile G1 pro ostatní zařízení, pouze pokud chcete navázat partnerství Bluetooth. Další informace o funkci Bluetooth najdete v kapitole 7.
- Vypněte Wi-Fi, pokud je nepoužíváte. Další informace o Wi-Fi najdete v kapitole 7.
- Vypněte připojení telefonu k satelitům GPS, pokud je nepoužíváte. Chcete-li to provést, stiskněte tlačítka HOME (DOMŮ) > MENU (NABÍDKA), klepněte na položky Settings (Nastavení) > Security & location (Zabezpečení a umístění) a zrušte zaškrtnutí políčka GPS satellites (Satelity GPS). Další informace najdete v oddílu Mapy v kapitole 8.
- Snižte hlasitost.
- Ukončete programy náročné na spotřebu energie, například Fotoaparát, pokud je nepoužíváte.

# Kapitola 11 Další aplikace

# 11.1 Tržiště Android

**Tržiště Android** poskytuje přímý přístup k zábavným hrám a užitečným aplikacím, které můžete stáhnout a nainstalovat do telefonu.

### Spuštění programu Tržiště Android

- 1. Stiskněte tlačítko HOME (DOMŮ), klepněte na kartu Applications (Aplikace) a potom klepněte na položku Market (Tržiště).
- Při prvním spuštění programu Tržiště Android se zobrazí okno Podmínky používání. Pokračujte klepnutím na tlačítko Accept (Přijmout).
- Tip Chcete-li získat další informace o službě Tržiště Android, stiskněte tlačítko MENU (NABÍDKA) a potom klepněte na položku Help (Nápověda). Na obrazovce se otevře webová stránka Tržiště Android.

# Procházení položek k instalaci

V programu Tržiště Android jsou zobrazeny aktuální položky a také kategorie položek, například **Hry** a **Aplikace**. Klepnutím na aktuální položku zobrazte obrazovku s podrobnostmi nebo klepněte na kategorii, jejíž obsah chcete procházet. V každé kategorii můžete zobrazit položky na kartě **Popular (Oblíbená)** nebo **New (Nový)**.

### Stažení a instalace položky

1. Přejděte na položku, kterou chcete stáhnout, a klepněte na ni. Zobrazí se obrazovka s podrobnostmi položky.

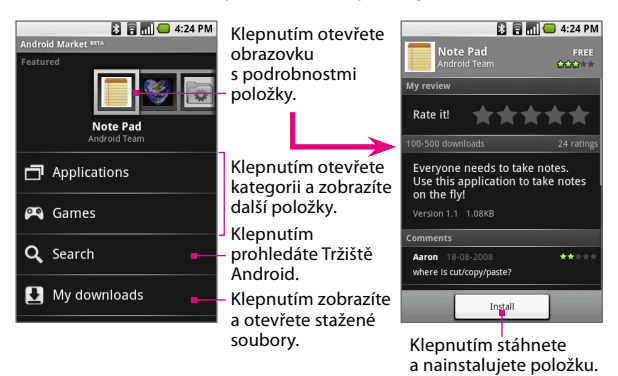

2. Klepněte na tlačítko Install (Instalovat).

Tip Chcete-li ukončit stahování položky, klepněte na tlačítko Cancel download (Zrušit stahování).

- Až bude položka stažena a nainstalována do telefonu, objeví se v oznamovací oblasti stavového řádku ikona stažení obsahu ( <u>b</u>).
- Na hlavní obrazovce programu Tržiště Android klepněte na tlačítko My downloads (Moje soubory ke stažení), v seznamu klepněte na nainstalovanou položku a potom klepněte na tlačítko Open (Otevřít).

Tip Nainstalovanou položku najdete také na kartě Applications (Aplikace).

# Správa nainstalovaných položek

### Zobrazení stažených a nainstalovaných položek

Na hlavní obrazovce programu Tržiště Android klepněte na tlačítko **My** downloads (Moje soubory ke stažení) nebo stiskněte tlačítko MENU (NABÍDKA) a klepněte na tlačítko **My Downloads (Moje soubory ke** stažení). Zobrazí se seznam stažených a nainstalovaných položek.

### Odinstalace položky

- Na obrazovce Moje soubory ke stažení klepněte na položku, kterou chcete odinstalovat, a potom klepněte na tlačítko Uninstall (Odinstalovat).
- Po zobrazení dotazu klepnutím na tlačítko OK odeberte položku z telefonu.
- 3. Vyberte důvod odebrání položky a klepněte na tlačítko OK.

# Odesílání názorů

Položku můžete ohodnotit nebo o ní můžete napsat komentář. Můžete také označit příznakem položky, které považujete za nepřijatelné nebo nevhodné. Pokud položku označíte příznakem, bude pracovníkům služby Tržiště Android odeslána zpráva, na základě níž provedou další opatření.

| Poznámka | Dříve než bude možné zadat komentář, je nutné |
|----------|-----------------------------------------------|
|          | položku ohodnotit.                            |

#### Ohodnocení stažené položky

- Na obrazovce Moje soubory ke stažení klepněte na položku, kterou chcete ohodnotit, a potom klepněte na tlačítko Rate it (Ohodnotit)!
- Klepněte na počet hvězdiček, kterými chcete položku ohodnotit, a potom klepněte na tlačítko OK.

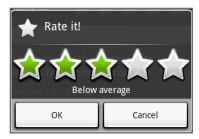

#### Vystavení komentáře o stažené položce

- Po ohodnocení položky se na obrazovce s podrobnostmi položky pod nápisem Moje hodnocení objeví možnost Vystavit komentář. Pokračujte klepnutím na tuto možnost.
- 2. Otevřete klávesnici a zadejte do textového pole komentář.
- 3. Po dokončení klepněte na tlačítko OK.

### Odebrání komentáře nebo hodnocení

Zadané komentáře a hodnocení stažených položek můžete odebrat.

- Na obrazovce Moje soubory ke stažení klepněte na položku, kterou chcete změnit.
- Stiskněte tlačítko MENU (NABÍDKA) a klepněte na položky More (Další) > Clear my review (Vymazat recenzi). Hodnocení položky nebo komentáře k položce budou odebrány.

### Označení položky příznakem

- Na obrazovce Moje soubory ke stažení klepněte na položku, kterou chcete označit příznakem.
- 2. Postupujte některým z následujících způsobů:

- Pokud jste položku ohodnotili, stiskněte tlačítko NABÍDKA a klepněte na položky More (Další) > Flag content (Označit obsah příznakem).
- Jestliže jste položku neohodnotili, stiskněte tlačítko MENU (NABÍDKA) a klepněte na položku Flag content (Označit obsah příznakem).
- Po zobrazení dotazu vyberte důvod, proč považujete položku za nevhodnou, a klepněte na tlačítko Submit (Odeslat).

Poznámka Jestliže vyberete možnost Další námitka, budete vyzváni, abyste zadali námitku k dané položce.

# 11.2 Budík

Pomocí programu Budík lze nastavit libovolný počet připomenutí.

### Spuštění programu Budík

Stiskněte tlačítko HOME (DOMŮ), klepněte na kartu **Applications** (Aplikace) a potom klepněte na položku Alarm Clock (Budík).

Po spuštění programu Budík budou nastavena tři výchozí připomenutí, která můžete přizpůsobit. Všechna tři připomenutí jsou ve výchozím nastavení vypnuta.

# Nastavení připomenutí

- 1. Klepněte na výchozí připomenutí.
- 2. Zaškrtnutím políčka Alarm (Budík) zapněte připomenutí.

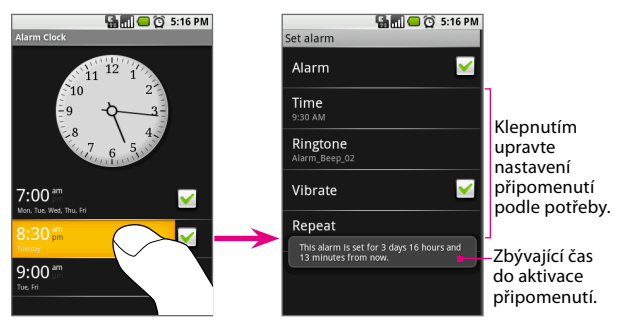

3. Klepněte na tlačítko Čas a nastavte čas připomenutí. Upravte čas klepnutím na tlačítko + nebo –.

Klepnutím na položku dop. ji změňte na odp. nebo naopak a po dokončení nastavení klepněte na tlačítko **Set (Nastavit)**.

Poznámka Na obrazovce se pro informaci krátce zobrazí počet hodin a minut, které zbývají do aktivace připomenutí.

- Klepněte na tlačítko Ringtone (Vyzv. tón) a vyberte vyzváněcí tón připomenutí. Vybraný vyzváněcí tón bude krátce přehrán.
- Pokud chcete, aby telefon po aktivaci připomenutí vibroval, zaškrtněte políčko Vibrate (Vibrace).
- Klepněte na tlačítko Repeat (Opakovat), vyberte počet dní, po který se má připomenutí opakovat, a potom klepněte na tlačítko OK.

Jako výchozí opakování připomenutí je nastavena možnost **Nikdy**, což znamená, že připomenutí bude aktivováno jen jednou.

7. Jestliže potřebujete nastavit více než tři připomenutí, stisknutím tlačítka ZPĚT se vraťte na hlavní obrazovku programu Budík, stiskněte tlačítko MENU (NABÍDKA) a potom klepněte na tlačítko Add alarm (Přidat budík).

Po aktivaci připomenutí se zobrazí upozornění s možnostmi Připomenout znovu (za 10 minut) nebo Zavřít.

### Změna zobrazení hodin

Můžete změnit vzhled hodin, které jsou zobrazeny na obrazovce programu Budík.

- Na obrazovce programu Budík klepnutím prstem na hodiny otevřete obrazovku pro výběr hodin. V dolní části obrazovky se objeví dostupná zobrazení hodin.
- 2. Zobrazte hodiny posouváním prstu po zobrazeních hodin doleva nebo doprava.
- 3. Klepněte na požadované zobrazení hodin.

Poznámka Chcete-li zobrazení hodin skrýt, na obrazovce programu Budík stiskněte tlačítko MENU (NABÍDKA) a potom klepněte na tlačítko **Hide clock (Skrýt hodiny)**.

# Změna zobrazení data a času

Chcete-li změnit formát času zobrazeného v připomenutích, postupujte podle pokynů uvedených v části Datum a čas v kapitole 10.

# 11.3 Kalkulačka

Program **Kalkulačka** umožňuje provádět základní a rozšířené matematické operace.

### Spuštění programu Kalkulačka

Stiskněte tlačítko HOME (DOMŮ), klepněte na kartu **Applications** (**Aplikace**) a potom klepněte na položku **Calculator (Kalkulačka)**. Jako výchozí se v programu Kalkulačka zobrazí základní panel.

# Panely programu Kalkulačka

Základní panel použijte k zadávání čísel a provádění základního sčítání, odčítání, násobení a dělení. Rozšířený panel použijte k vkládání rozšířených operátorů a oddělovačů, jako například sinus, kosinus, tangent, odmocnina, závorky a další.

 Chcete-li přepnout mezi panely programu Kalkulačka, stiskněte tlačítko MENU (NABÍDKA) a podle potřeby klepněte na položku Advanced panel (Rozšířený panel) nebo Basic panel (Základní panel). Ihned po výběru rozšířeného operátoru se znovu zobrazí základní panel, kde se tento operátor objeví.

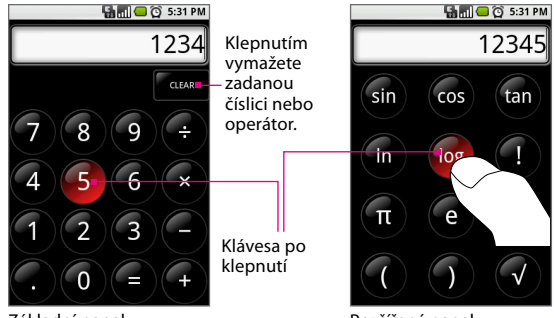

Základní panel

Rozšířený panel

- Číslice nebo operátory zadávejte klepnutím na příslušnou klávesu na klávesnici. Klávesa, na kterou klepnete, červeně zabliká. Před zadáním dalšího čísla nebo dokončením operace se ujistěte, že klávesa červeně zablikala.
- Chcete-li odstranit číslice jednu po druhé, klepněte na tlačítko CLEAR (VYMAZAT). Chcete-li odstranit všechny číslice najednou, klepněte na tlačítko CLEAR (VYMAZAT) a přidržte je.
- Chcete-li vymazat displej a začít nový výpočet, stiskněte a přidržte tlačítko CLEAR (VYMAZAT) nebo stiskněte klávesu .

# Historie operací

- Chcete-li procházet operace, otočte trackballem nahoru nebo dolů.
- Chcete-li historii operací vymazat, stiskněte tlačítko MENU (NABÍDKA) a klepněte na tlačítko Clear history (Vymazat historii).

# Příloha

# A.1 Technické parametry

| Procesor                   | Qualcomm <sup>°</sup> MSM7201A <sup>™</sup> 528 MHz                                                                                                    |  |  |
|----------------------------|----------------------------------------------------------------------------------------------------|--|--|
| Operační systém            | Android <sup>™</sup>                                                                                                    |  |  |
| Paměť                      | ROM: 256 MB<br>RAM: 192 MB                                                                                                    |  |  |
| Rozměry (DxŠxH)            | 117,7 mm X 55,7 mm X 17,1 mm                                                                                                    |  |  |
| Hmotnost                   | 158 g s baterií                                                                                                    |  |  |
| Displej                    | 3,17″ plochý dotykový displej TFT-LCD s 320 x 480<br>rozlišením HVGA                                                                                                    |  |  |
| Síť                        | HSPA/WCDMA:<br>• 2100 MHz<br>• Rychlost stahování až 7,2 MB/s (HSDPA) a rychlost<br>odesílání až 2 MB/s (HSUPA)<br>Čtyři pásma GSM/GPRS/EDGE:<br>• 850/900/1800/1900 MHz |  |  |
|                            | (Frekvence pásma, dostupnost HSUPA a rychlost dat<br>závisí na operátorovi)                                                                                              |  |  |
| Ovládací prvky<br>zařízení | Trackball s tlačítkem Enter                                                                                                    |  |  |
| Klávesnice                 | Vysouvací 5řádková klávesnice QWERTY                                                                                                    |  |  |

| GPS                | Možnost navigace GPS pomocí aplikace Mapy<br>Google <sup>™</sup>                                                                                                    |                                                              |  |  |
|--------------------|----------------------------------------------------------------------------------------------------|--------------------------------------------------------------|--|--|
| Konektivita        | <ul> <li>Bluetooth<sup>*</sup> 2.0 se zvýšenou rychlostí přenosu dat</li> <li>Wi-Fi<sup>*</sup>: IEEE 802.11 b/g</li> <li>HTC ExtUSB<sup>**</sup> (11kolíkový konektor mini-USB a zvukový konektor v jednom)</li> </ul> |                                                              |  |  |
| Fotoaparát         | Barevný fotoaparát s rozlišením 3,2 milionu pixelů<br>s automatickým ostřením                                                                                                    |                                                              |  |  |
| Zvuk               | Integrovaný mikrofon a reproduktor<br>Formáty vyzváněcích tónů<br>• AAC, AAC+, AMR-NB, MIDI, MP3, WMA, WAV<br>• 40 polyfonních a standardní formát MIDI 0 a 1<br>(SMF) / SP MIDI                                        |                                                              |  |  |
| Baterie            | Dobíjecí lithium-iontová baterie<br>Kapacita: 1150 mAh                                                                                                    |                                                              |  |  |
|                    | Doba hovoru: Až 350 minut pro službu WC<br>Až 406 minut pro službu GS                                                                                                    |                                                              |  |  |
|                    | Pohotovostní<br>režim:                                                                                                    | Až 402 hodin pro službu WCDMA<br>Až 319 hodin pro službu GSM |  |  |
|                    | (Přibližné údaje jsou založeny na laboratorních<br>testech výrobce telefonu.)                                                                                                    |                                                              |  |  |
| Rozšiřovací patice | Paměťová karta microSD <sup>™</sup> (kompatibilní s SD 2.0)                                                                                                    |                                                              |  |  |
| Síťový adaptér     | Rozsah napětí a frekvence: 100 – 240 V AC, 50/60 Hz<br>Stejnosměrný výstup: 5 V a 1 A                                                                                                    |                                                              |  |  |
| Speciální funkce   | Digitální kompas, pohybový snímač                                                                                                    |                                                              |  |  |

Poznámka: Technické parametry mohou být změněny bez předchozího upozornění.

# A.2 Právní předpisy

# Identifikace pro kontrolní orgány

Pro účely kontrolní identifikace má tento výrobek přiřazené číslo modelu **DREA110**.

K zajištění trvale spolehlivého a bezpečného provozu tohoto výrobku používejte se zařízením **DREA110** pouze níže uvedené příslušenství. Baterie má přiřazené číslo modelu **DREA160**.

Poznámka Tento výrobek je určen k použití se schváleným omezeným zdrojem napájení třídy 2 o stejnosměrném napětí 5 V a s napájecím zdrojem nejvýše 1 A.

# Oznámení pro Evropskou unii

Výrobky s označením CE jsou v souladu s požadavky směrnice R&TTE (99/5/EC), směrnice EMC (204/108/EEC) a směrnice o nízkém napětí (2006/95/EC), které byly vydány Komisí Evropské unie.

Soulad s těmito směrnicemi předpokládá dodržování následujících evropských norem (v závorkách jsou uvedeny odpovídající mezinárodní normy):

### • EN 60950-1 (IEC 60950-1)

Bezpečnost zařízení informačních technologií.

### • ETSI EN 300 328

Elektromagnetická kompatibilita a rádiové spektrum (ERM) – Širokopásmové přenosové systémy – Zařízení pro přenos dat pracující v pásmu ISM 2,4 GHz a používající techniky modulace s rozprostřeným spektrem.

### • EN 300 440-2 V1.1.2

Elektromagnetická kompatibilita a rádiové spektrum (ERM) – Zařízení krátkého dosahu – Rádiová zařízení používaná v kmitočtovém rozsahu 1 GHz až 40 GHz – Část 2: Harmonizovaná EN podle článku 3.2 Směrnice R&TTE.

### • EN 301 489-24

Elektromagnetická kompatibilita a rádiové spektrum (ERM) – Norma pro elektromagnetickou kompatibilitu (EMC) rádiových zařízení a služeb – Část 24: Specifické podmínky pro pohyblivé a přenosné (UE) rádiové a přidružené zařízení pro CDMA s přímým šířením, IMT-2000 (UTRA).

### • ETSI EN 301 511

Globální systém mobilních komunikací (GSM); Harmonizovaná evropská norma pro mobilní stanice v pásmech GSM 900 a GSM 1800, zahrnující základní požadavky článku 3.2 směrnice R&TTE (1995/5/ES).

### · ETSI EN 301 489-1

Elektromagnetická kompatibilita a rádiové spektrum (ERM) – Norma pro elektromagnetickou kompatibilitu (EMC) rádiových zařízení a služeb – Část 1: Společné technické požadavky.

#### · ETSI EN 301 489-7

Elektromagnetická kompatibilita a rádiové spektrum (ERM) – Norma pro elektromagnetickou kompatibilitu (EMC) rádiových zařízení a služeb – Část 7: Specifické podmínky pro pohyblivá a přenosná rádiová a přidružená zařízení digitálních buňkových rádiových telekomunikačních systémů (GSM a DCS).

### • ETSI EN 301 489-17

Elektromagnetická kompatibilita a rádiové spektrum (ERM) – Norma pro elektromagnetickou kompatibilitu (EMC) rádiových zařízení a služeb – Část 17: Specifické podmínky pro širokopásmové přenosové systémy 2,4 GHz.

### • ETSI EN 301 908-1 a -2

Elektromagnetická kompatibilita a rádiové spektrum (ERM) – Základnové stanice (BS) a uživatelská zařízení (UE) buňkových sítí IMT-2000 třetí generace – Část 1: Harmonizovaná EN pokrývající základní požadavky článku 3.2 Směrnice R&TTE na IMT-2000, úvod a společné požadavky.

### • EN 50360 / 50361

Norma výrobku pro prokazování shody mobilních telefonů se základními omezeními z hlediska vystavení lidského organizmu elektromagnetickým polím (300 MHz - 3 GHz).

# €0678

Toto zařízení lze používat v následujících zemích:

| AT | BE | BG | СН | CY | cz | DE | DK |
|----|----|----|----|----|----|----|----|
| EE | ES | FI | FR | GB | GR | HU | IE |
| IT | IS | LI | LT | LU | LV | МТ | NL |
| NO | PL | РТ | RO | SE | SI | SK | TR |

# Bezpečnostní zásady pro vystavení vysokofrekvenčnímu záření

Používejte pouze originální příslušenství schválené výrobcem nebo příslušenství, které neobsahuje žádné kovy.

Použitím neoriginálního příslušenství neschváleného výrobcem můžete porušovat místní směrnicemi pro vystavení vysokofrekvenčnímu záření a je třeba se mu vyhnout.

# Vystavení vysokofrekvenčním signálům

Tento telefon obsahuje vysokofrekvenční přijímač a vysílač. Vyzářený výstupní výkon je výrazně nižší než mezinárodní limity pro vystavení účinkům vysokých frekvencí. Tyto limity jsou součástí komplexních směrnic a stanovují dovolené hladiny vysokofrekvenčního záření pro obyvatelstvo. Tyto směrnice se zakládají na bezpečnostních normách, které byly již dříve stanoveny mezinárodními normalizačními orgány:

- Americký národní normalizační úřad (ANSI) IEEE. C95.1-1992
- Národní rada pro měření a ochranu před zářením (NCRP). Zpráva 86. 1986
- Mezinárodní komise pro ochranu před neionizačním zářením (ICNIRP) 1996
- Ministerstvo zdravotnictví (Kanada), Bezpečnostní předpis č. 6. Tyto normy zahrnují značnou míru bezpečnosti určenou k zajištění bezpečnosti všech osob bez ohledu na věk nebo zdravotní stav.

Norma pro vystavení vysokofrekvenčním signálům pro bezdrátové mobilní telefony používá měrnou jednotku SAR (Specific Absorption Rate, specifická míra absorpce). Tato norma zahrnuje značnou míru bezpečnosti pro poskytnutí vyšší ochrany veřejnosti, přičemž bere také do úvahy případné provozní změny.

Stejně jako u jiných mobilních rádiových zařízení platí, že k zajištění uspokojivé funkce zařízení a bezpečnosti osob je doporučeno, aby se během provozu zařízení anténa nenacházela v těsné blízkosti žádné části lidského těla.

Telefon obsahuje vnitřní anténu. Používejte pouze dodávanou vnitřní anténu. Při použití neschválené nebo upravené antény může dojít ke zhoršení kvality hovorů a poškození telefonu a tím ke ztrátě funkčnosti a překročení doporučených limitů úrovní SAR; dále může dojít k porušení místních předpisů platných v dané zemi. K zajištění optimálního výkonu telefonu a zaručení toho, že vystavení lidského organizmu vysokofrekvenčnímu záření nepřekročí hodnoty stanovené v příslušných normách, telefon vždy používejte jen v obvyklé poloze. Při telefonování se zbytečně nedotýkejte oblasti antény ani ji nedržte. Kontakt s oblastí antény může zhoršit kvalitu hovoru a způsobit, že telefon bude pracovat na vyšší hladině výkonu, než je nezbytné. Zabráněním kontaktu s oblastí antény, když je telefon POUŽÍVÁN, dosáhnete optimálního výkonu antény a životnosti baterie.

Testy s měřením na těle byly prováděny při typických operacích s nošením na těle se zadní částí telefonu ve vzdálenosti 1,5 cm od těla.

# Informace o specifické míře absorpce

0,619 W/kg na 10 g (hlava) 1,91 W/kg na 10 g (tělo)

### Telecommunications & Internet Association (TIA) Bezpečnostní informace

### Kardiostimulátory

Asociace Health Industry Manufacturers Association doporučuje udržovat mezi příručním bezdrátovým telefonem a kardiostimulátorem minimální vzdálenost 15,3 cm, aby nedocházelo k případnému rušení kardiostimulátoru. Tato doporučení jsou v souladu s nezávislými výzkumy a doporučeními programu Wireless Technology Research. Osoby s kardiostimulátory by měly dodržovat následující pokyny:

- Zapnutý telefon VŽDY udržujte ve vzdálenosti minimálně 15,3 cm od kardiostimulátoru.
- Nenoste telefon v náprsní kapse.
Používejte ucho na opačné straně než je kardiostimulátor, abyste minimalizovali možnost rušení. V případě sebemenšího podezření, že dochází k rušení, telefon ihned vypněte.

#### Naslouchátka

Některé digitální bezdrátové telefony mohou způsobovat rušení některých naslouchátek. V případě takového rušení se obraťte na společnost T-Mobile nebo zavolejte na zákaznickou servisní linku a poraďte se o možných alternativách.

#### Další lékařská zařízení

Používáte-li jakékoli jiné lékařské zařízení, obraťte se na výrobce tohoto zařízení a zjistěte, zda je dostatečně stíněno proti externímu vysokofrekvenčnímu záření. Při získávání těchto informací vám může pomoci lékař.

Ve zdravotních střediscích, kde jsou vyvěšeny příslušné pokyny, telefon **vypněte**. V nemocnicích a zdravotních střediscích může být používáno zařízení, které je citlivé na vnější vysokofrekvenční záření.

# Upozornění OEEZ

Směrnice Evropského parlamentu a rady o odpadním elektrickém a elektronickém zařízení (OEEZ), která vstoupila v platnost 13. února 2003, představuje významnou změnu v zacházení s elektrickým zařízením po skončení jeho životnosti.

Cílem této směrnice je předně zabránění vzniku OEEZ a dále podpora opakovaného používání, recyklace a dalších forem obnovy tohoto odpadu a tím snížení jeho objemu.

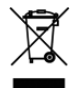

Logo OEEZ (zobrazené nalevo) na výrobku nebo na jeho obalu označuje, že tento výrobek nesmí být likvidován jako součást komunálního odpadu. Jste odpovědní za likvidaci veškerého odpadního elektrického a elektronického zařízení ve vyhrazených sběrných místech určených k recyklaci tohoto nebezpečného odpadu. Odděleným sběrem a řádnou recyklací odpadního elektrického a elektronického zařízení v době likvidace budeme moci přispět k ochraně přírodních zdrojů. Řádnou recyklací odpadního elektrického a elektronického zařízení bude dále zajištěno zachování lidského zdraví a životního prostředí. Další informace týkající se likvidace a recyklace odpadního elektrického a elektronického zařízení a sběrných míst získáte na městském zastupitelstvu, u služby likvidace komunálního odpadu, v obchodě, kde jste zařízení zakoupili, nebo u jeho výrobce.

#### Shoda s požadavky směrnice RoHS

Tento výrobek je v souladu s požadavky směrnice Evropského parlamentu a Rady 2002/95/ES ze dne 27. ledna 2003 o omezení používání některých nebezpečných látek v elektrických a elektronických zařízeních (RoHS) v aktualizovaném znění. Příloha

# Obsah

### Symboly

| 3G | <br> | 133 |
|----|------|-----|

# A

| Aktualizace softwaru | 198 |
|----------------------|-----|
| Aplikace             |     |
| - otevřít kartu      | 45  |
| - zavřít kartu       | 46  |

# В

#### 

| Budík                   | 45, 204 |
|-------------------------|---------|
| - nastavení připomenutí | 205     |

## С

| Čas          | 189 |
|--------------|-----|
| Časové pásmo | 189 |

# D

| Datový roaming   | 192 |
|------------------|-----|
| Datum            | 189 |
| Domovská stránka | 139 |

#### Ε

| E-mail                      |     |
|-----------------------------|-----|
| - na kartě Aplikace         | 46  |
| E-maily                     |     |
| - archivace                 | 115 |
| - hledání                   | 117 |
| - nastavení oznamování      | 118 |
| - odpověď nebo předání      | 113 |
| - otevření                  | 114 |
| - označování                | 115 |
| - označování štítky         | 115 |
| - příjem a čtení            | 113 |
| - vytváření a odesílání     | 111 |
| EDGE                        | 133 |
| Externí e-mailové účty 110, | 120 |
| - odstranění účtu           | 122 |
| - odstranění zprávy         | 122 |
| - přidávání                 | 120 |
| - řazení                    | 121 |
| - úprava nastavení          | 122 |
| - vytváření a odesílání     | 121 |
|                             |     |

#### F Fo

| toaparát    |     |
|-------------|-----|
| - informace | 166 |

#### Obsah

| - na kartě Aplikace                 | 45  |
|-------------------------------------|-----|
| - obrazovka s pořízenou fotografií. | 167 |
| - úprava nastavení                  | 168 |

# G

| Google Mail                                       |     |
|---------------------------------------------------|-----|
| - otevření                                        | 110 |
| <ul> <li>vytváření a odesílání e-mailů</li> </ul> | 111 |
| - vytvořit nový účet                              | 31  |
| Google Talk                                       |     |
| - automatické přihlášení                          | 132 |
| - konverzace                                      | 128 |
| - mobilní indikátory                              | 128 |
| - odhlášení                                       | 131 |
| - přidání přítele                                 | 124 |
| - seznam přátel                                   | 126 |
| - změna nastavení                                 | 131 |
| - změna stavu                                     | 125 |
| - zobrazení pozvánek a přijetí                    |     |
| pozvání                                           | 125 |
| GPRS                                              | 133 |
| GPS                                               | 210 |

#### Н

| Historie map          | 162 |
|-----------------------|-----|
| Historie Prohlížeče   | 144 |
| Hlasitost             |     |
| - hlasitost vyzvánění | 48  |
| - hlastitost médií    | 49  |
| - úprava              | 48  |

| Hlasitý poslech                                     | 56   |
|-----------------------------------------------------|------|
| Hlasová schránka                                    | 55   |
| Hlasový hovor                                       |      |
| - informace                                         | 53   |
| - přijetí hovoru                                    | 56   |
| - ukončení hovoru                                   | 57   |
| Hudba                                               |      |
| - Hudební knihovna                                  | 183  |
| - kopírování hudby na                               |      |
| paměťovou kartu                                     | 182  |
| - na kartě Aplikace                                 | 46   |
| <ul> <li>nastavení jako vyzváněcího tónu</li> </ul> | 187  |
| - obrazovka přehrávání                              | 184  |
| <ul> <li>odstranění hudby z paměťové</li> </ul>     |      |
| karty                                               | 188  |
| - otevření                                          | 183  |
| <ul> <li>podporované formáty souborů</li> </ul>     | 182  |
| - přehrávání hudby                                  | 184  |
| - seznamy stop                                      | 185  |
| Hudební knihovna                                    | 183  |
| 1                                                   |      |
| Informace o poloze                                  | 168  |
| Internet                                            | . 50 |
| - způsoby připojení                                 | 133  |

#### J

| Jednotka USB              | 50 |
|---------------------------|----|
| Jezdec rychlého posouvání | 83 |

# Kal/

| Kalendář                                      |     |
|-----------------------------------------------|-----|
| - na kartě Aplikace                           | 45  |
| - o aplikaci                                  | 87  |
| - spuštění                                    | 88  |
| - úpravy události                             | 90  |
| <ul> <li>výběr použitého kalendáře</li> </ul> | 94  |
| - vytvoření událostí                          | 89  |
| - změna nastavení                             | 97  |
| - zobrazení Den                               | 91  |
| - zobrazení Měsíc                             | 93  |
| - zobrazení Týden                             | 92  |
| - zobrazení událostí                          | 91  |
| Kalkulačka                                    |     |
| - historie operací                            | 208 |
| - na kartě Aplikace                           | 45  |
| - rozšířený panel                             | 207 |
| - základní panel                              | 207 |
| Karta SIM                                     |     |
| - instalace                                   | 21  |
| - PIN                                         | 193 |
| - sejmutí                                     | 21  |
| Klávesa Nabídka                               | 68  |
| Klávesnice                                    |     |
| - otevření                                    | 65  |
| - používání                                   | 66  |
| - speciální klávesy                           | 68  |
| Koncept zprávy                                | 104 |
| Konferenční hovor                             | 58  |
|                                               |     |

| Kontact                                           |     |
|---------------------------------------------------|-----|
| - odeslání e-mailu                                | 85  |
| Kontakty                                          |     |
| - informace                                       | 74  |
| <ul> <li>jezdec rychlého posouvání</li> </ul>     | 83  |
| - na kartě Aplikace                               | 45  |
| - odeslání rychlé zprávy                          | 86  |
| - odeslání zprávy SMS nebo MMS                    | 85  |
| - přidávání nových                                | 75  |
| - přidávání z karty SIM                           | 78  |
| - přizpůsobení                                    | 79  |
| - seznam kontaktů                                 | 74  |
| - úprava                                          | 78  |
| - volání                                          | 84  |
| - vyhledání kontaktu                              | 83  |
| <ul> <li>zobrazení adresy kontaktu</li> </ul>     |     |
| na mapě                                           | 86  |
| Konverzace                                        |     |
| - odhlášení                                       | 131 |
| <ul> <li>přepíníní konverzací</li> </ul>          | 130 |
| - ukončení                                        | 130 |
| <ul> <li>ukončení skupinové konverzace</li> </ul> | 131 |
| <ul> <li>zahájení skupinové konverzace</li> </ul> | 130 |
| - zahájit konverzaci                              | 128 |
|                                                   |     |

#### Μ

| Мару                |     |
|---------------------|-----|
| - hledání           | 155 |
| - informace         | 154 |
| - na kartě Aplikace | 46  |

| - navigace                 | 158  |
|----------------------------|------|
| - otevření                 | 155  |
| - přiblížení nebo oddálení | 158  |
| - vyhledání trasy          | 163  |
| - zdroj polohy             | 154  |
| - zjištění aktuální polohy | 155  |
| - zobrazení                | 158  |
| Mezinárodní volání         | . 55 |
| Mobilní indikátory         | 128  |
| Multimédia                 | 166  |
|                            |      |

# Ν

| Naposledy použité aplikace         | 39 |
|------------------------------------|----|
| Nastavení                          |    |
| - na kartě Aplikace                | 46 |
| - na telefonu                      | 47 |
| Nastavení displeje 1               | 90 |
| Nastavení obsahu stránky 1         | 47 |
| Nastavení ochrany osobních údajů 1 | 48 |
| Nastavení textu                    | 70 |
| Nastavení volání                   |    |
| - úprava nastavení                 | 62 |
| Nastavení vyzvánění 1              | 91 |
| Nastavení zabezpečení 1            | 48 |
| Nastavení zpráv MMS 1              | 09 |
| Nastavení zpráv SMS 1              | 08 |
| Navigace vašeho telefonu           | 27 |
|                                    |    |

#### **O** Obrázky

| - informace                                          | 169 |
|------------------------------------------------------|-----|
| - na kartě Aplikace                                  | 46  |
| - navigace mezi obrázky                              | 171 |
| - odeslání e-mailem                                  | 175 |
| - odstranění                                         | 174 |
| - oříznutí                                           | 173 |
| - otevření                                           | 169 |
| - otočení                                            | 174 |
| <ul> <li>přiblížení nebo oddálení obrázku</li> </ul> | 172 |
| <ul> <li>přiřadit obrázek ke kontaktu</li> </ul>     | 175 |
| - úprava obrázků                                     | 172 |
| - zobrazení obrázků                                  | 170 |
| <ul> <li>zobrazení prezentace</li> </ul>             | 176 |
| Obrazovka s pořízenou fotografií                     | 167 |
| Obsah balení                                         | 19  |
| Odkazy                                               | 142 |
| Operační systém                                      | 209 |
| Orientace obrazovky                                  | 38  |
| Ovládací prvky telefonu                              | 26  |
| Ovládací tlačítka                                    | 26  |
| Oznámení                                             |     |
| - panel                                              | 43  |
| - přečtení                                           | 43  |
| Oznamovací indikátor                                 | 44  |
|                                                      |     |

## Ρ

| Paměť 196, 209                 |
|--------------------------------|
| Paměťová karta                 |
| - instalace 24                 |
| - vyjmutí 24                   |
| - vyjmutí, zatímco je zařízení |
| zapnuté 51                     |
| PIN                            |
| Podpisu zprávy 112             |
| Podrobnosti kontaktu 84        |
| Podsvícení                     |
| - úprava jasu 190              |
| Posloupnosti zpráv             |
| - informace 105                |
| - odstranění 106               |
| - otevření 105                 |
| Právní předpisy 211            |
| Prezentace                     |
| - úprava nastavení 177         |
| - zobrazení prezentace 176     |
| Připojení telefonu             |
| - k Internetu 133              |
| Procesor 209                   |
| Prohlížeč                      |
| - informace 137                |
| - na kartě Aplikace 45         |
| - otevření 137                 |
| - změna nastavení 147          |
|                                |

| Protokol hovorů |    |
|-----------------|----|
| - informace     | 60 |
| - vymazat       | 62 |

# R

| Reset                              |      |
|------------------------------------|------|
| - hardwarový reset                 | 197  |
| - normální reset                   | 197  |
| Režim Letadlo                      | . 64 |
| Režim mapy                         |      |
| - režim dopravy                    | 160  |
| - režim mapy                       | 159  |
| - satelitní režim                  | 160  |
| - zobrazení ulic                   | 160  |
| Režim zobrazení ulic               | 160  |
| Roaming                            | 192  |
| Rozšířené výchozí obrazovkyTelefon | . 34 |
| Rychlé zprávy                      |      |
| - informace                        | 124  |
| - na kartě Aplikace                | . 46 |
|                                    |      |

### S

| Soznam kontaktů              |
|------------------------------|
| Jezhani kontaktu             |
| - procházení 8 <sup>-</sup>  |
| - výběr zobrazené skupiny 82 |
| Seznam přátel                |
| - pin 12                     |
| - vyhledání 120              |

#### Obsah

#### Seznamy stop

| - import                         | 186 |
|----------------------------------|-----|
| - informace                      | 185 |
| - správa                         | 186 |
| - vytváření                      | 185 |
| Seznam zpráv a posloupnosti      | 107 |
| Síť                              | 209 |
| Síť 2G network                   | 199 |
| Síťový adaptér                   | 210 |
| Složky                           |     |
| - přejmenovat                    | 40  |
| - vytvořit                       | 39  |
| Sluchátka s mikrofonem Bluetooth | 63  |
| Stavové ikony                    | 40  |
| Stažené soubory                  | 142 |
| Štítky                           |     |
| - filtrování štítků              | 116 |
| - hvězdička                      | 115 |
| - výběr k synchronizaci          | 117 |
| - změna nebo odebrání            | 116 |
| Synchronizace                    |     |
| - ovládání                       | 72  |
| - zastavení                      | 73  |
| т                                |     |

T-Mobile G1

| - Dolní panel | 16 |
|---------------|----|
| - Horní panel | 16 |
| - Levý panel  | 17 |

| - Pravý panel                                      | 17   |
|----------------------------------------------------|------|
| - Přední panel                                     | 18   |
| - Zadní panel                                      | 19   |
| Tapeta                                             |      |
| - přizpůsobení                                     | 35   |
| - změna                                            | 36   |
| Technické parametry                                | 209  |
| Telefon 46                                         | , 52 |
| telefonní autosady                                 | 63   |
| Telefonní služby                                   | 192  |
| Telefonování                                       |      |
| - z karty Kontakty                                 | 54   |
| - z karty Oblíbené položky                         | 54   |
| - z karty Protokol hovorů                          | 53   |
| - z karty Telefon                                  | 53   |
| Tísňové volání                                     | 55   |
| Tlačítko Hledat                                    | 68   |
| Tónové vytáčení                                    | 191  |
| TRACKBALL                                          | 29   |
| Tržiště                                            |      |
| - na kartě Aplikace                                | 46   |
| Tržiště Android                                    |      |
| - odesílání názorů                                 | 202  |
| - otevření                                         | 200  |
| <ul> <li>označení položky příznakem</li> </ul>     | 203  |
| <ul> <li>správa nainstalovaných položek</li> </ul> | 202  |
| <ul> <li>stažení a instalace položky</li> </ul>    | 201  |
| - vystavení komentáře                              | 203  |

# U

#### Události

| - připomínky | 96 |
|--------------|----|
| - vytváření  | 89 |
| Udělátko     | 35 |

#### V

| Více hovorů                                     | . 57 |
|-------------------------------------------------|------|
| Videa                                           | 179  |
| Výchozí obrazovka                               |      |
| - informace                                     | . 33 |
| - přizpůsobení                                  | . 34 |
| <ul> <li>rozšířené výchozí obrazovky</li> </ul> | . 34 |
| Vyzváněcí tón                                   |      |
| - nastavení skladby jako                        |      |
| vyzváněcího tónu                                | 187  |
| - změna                                         | 191  |
| Vyzváněcí tón oznámení                          | 192  |
| Vzor pro odemknutí obrazovky                    | 194  |

#### W

#### web'n'walk

| - na kartě Aplikace                            | . 46 |
|------------------------------------------------|------|
| - otevření                                     | 136  |
| Webová historie                                | 142  |
| Webová stránka                                 |      |
| - hledání informací                            | 138  |
| <ul> <li>nastavení domovské stránky</li> </ul> | 139  |
| - navigace                                     | 141  |
|                                                |      |

| <ul> <li>přechod na webovou stránku</li> </ul>      | 137 |
|-----------------------------------------------------|-----|
| <ul> <li>přiblížení nebo oddálení</li> </ul>        | 140 |
| - záložka                                           | 138 |
| <ul> <li>zobrazení více webových stránek</li> </ul> | 138 |
| Webové aplikace                                     | 144 |
| Wi-Fi                                               | 133 |

#### Υ

| - filtrování videí            | 180 |
|-------------------------------|-----|
| - hledání videí               | 179 |
| - informace                   | 178 |
| - na kartě Aplikace           | 46  |
| - otevření                    | 178 |
| - sdílení videí               | 181 |
| - sledování videí             | 179 |
| - zobrazení podrobností videa | 180 |

| Z                                                |      |
|--------------------------------------------------|------|
| Zadní kryt                                       |      |
| - vyjmutí                                        | . 20 |
| <ul> <li>západka pro uvolnění zadního</li> </ul> |      |
| krytu                                            | . 20 |
| Základní nastavení                               | 189  |
| Záložky                                          |      |
| - odeslání adresy záložky                        | 145  |
| - odstranění                                     | 146  |
| - otevření                                       | 146  |
| - správa                                         | 145  |
| •                                                |      |

| - úprava                                    | 146  |
|---------------------------------------------|------|
| <ul> <li>založit webovou stránku</li> </ul> | 145  |
| Zamknutí obrazovky                          | 194  |
| Zapnutí a vypnutí funkce telefonu           | . 64 |
| Zapnutí a vypnutí napájení                  | . 29 |
| Zdroj polohy                                | 154  |
| Zkratka                                     | . 35 |
| Zkratky aplikací                            | . 68 |
| - náhrada                                   | . 69 |
| - vytvoření                                 | . 69 |
| Zmeškaný hovor                              | . 61 |
| Značka na mapě                              | 161  |
| Zobrazení kalendáře                         |      |
| - zobrazení Den                             | . 91 |
| - zobrazení Měsíc                           | . 93 |
| - zobrazení Týden                           | . 92 |
| Zpráva MMS                                  |      |
| - informace                                 | . 99 |
| - nastavení                                 | 109  |
| - odpověď                                   | 105  |
| - vytváření a odesílání                     | 102  |
| - zobrazení                                 | 107  |
| Zpráva SMS                                  |      |
| - nastavení                                 | 108  |
| - odpověď                                   | 105  |
| - vytváření a odesílání                     | 100  |

| Zr | oráv | v |
|----|------|---|
|    |      |   |

| - informace         | 99 |
|---------------------|----|
| - na kartě Aplikace | 46 |
| - otevření          | 99 |
| Ztlumení mikrofonu  | 57 |